# 人民卫生出版社中国医学教育题库

产品说明手册

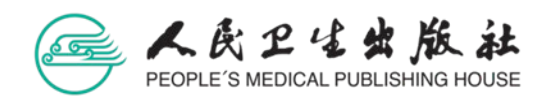

| 在线      | 版         |       |                                       | 1        |
|---------|-----------|-------|---------------------------------------|----------|
|         | 1.        | 管理    | 员                                     | 1        |
|         |           | 1.1   | 管理员帐号信息维护                             | 1        |
|         |           | 1.2   | 用户管理                                  | 2        |
|         |           | 1.3   | 机构管理                                  | 7        |
|         |           | 1.4   | 资源授权                                  | 9        |
|         |           | 1.5   | 机构私有题库相关功能介绍                          | 11       |
|         |           | 1.6   | 监考管理                                  | 21       |
|         |           | 1.7   | 试卷管理                                  | 22       |
|         |           | 1.8   | 考试及作业管理                               | 22       |
|         |           | 1.9 7 | 机构错题库                                 | 22       |
|         | 2.        | 子机    | 构管理员                                  | 22       |
|         | 3.        | 教师    |                                       | 22       |
|         |           | 3.1   | 教师账号信息维护                              | 23       |
|         |           | 3.2   | 班级管理                                  | 23       |
|         |           | 3.3   | 试卷管理                                  | 25       |
|         |           | 3.4   | 考试及作业管理                               | 30       |
|         |           | 3.5   | 监考管理                                  | 35       |
|         |           | 3.6   | 机构错题库                                 | 37       |
|         |           | 3.7   | 私有题库                                  | 37       |
|         |           | 3.8   | 个人题库                                  | 42       |
|         |           | 3.9   | 主观题阅卷                                 | 43       |
|         | 4.        | 学生    |                                       | 47       |
|         |           | 4.1   | 学生帐号信息维护                              | 47       |
|         |           | 4.2   | 我的作业                                  | 48       |
|         |           | 4.3   | 我的考试                                  | 48       |
|         |           | 4.4   | 试题收藏                                  | 49       |
|         |           | 4.5   | 错题库                                   | 49       |
| 局域      | 网版        | ź     |                                       | 51       |
| , . , . | 服务        | 各器配   | 置要求                                   | 51       |
|         | 安装        | 复说明   |                                       | 52       |
|         | 1.        | 教师    |                                       | 53       |
|         |           | 1.1   | 试卷管理                                  | 53       |
|         |           | 1.2   | 考试管理                                  | 54       |
|         |           | 1.3   | 监考管理                                  | 55       |
|         |           | 1.4   | 班级管理                                  |          |
|         | 2.        | 学生    |                                       | 55       |
|         |           | 2.1   | 脊录答题                                  |          |
|         |           | 2.2   | 考试分析                                  | 55       |
|         | 3         | 私有    | → → → → → → → → → → → → → → → → → → → | 56       |
| 移动      | 端         | 1-11  |                                       | 50       |
| 12-11   | - ng<br>1 | 敖师    |                                       | ر<br>د ت |
|         | т.        | オスクリ  |                                       |          |

# 目录

| 2. | 学生  |      | 66 |
|----|-----|------|----|
|    | 2.1 | 作业   | 66 |
|    | 2.2 |      | 68 |
|    | 2.3 | 错题库  | 69 |
|    | 2.4 | 试题收藏 | 71 |
|    | 2.5 | 答题统计 | 72 |
|    |     |      |    |

在线版

#### 人民卫生出版社中国医学教育题库网址: http://tk.ipmph.com

| ← → C ① D tk.ipmph.com Ⅲ 点用 D 提示人卫智利 |                                                                |                                                                                                    |                                                             |                                                       | 0v : |
|--------------------------------------|----------------------------------------------------------------|----------------------------------------------------------------------------------------------------|-------------------------------------------------------------|-------------------------------------------------------|------|
|                                      |                                                                |                                                                                                    | (如明研約) 申请法                                                  | 唐                                                     |      |
| 9)                                   | <b>长期更新</b><br>试题数据持续更新、保证时<br>代升级、保证平台功能非常                    | <b>, 持续使用</b><br>, 持续使用<br><sup>200</sup> 3035 <sup>385,21</sup> 1 <sup>11</sup> 1 <sup>11</sup> 1 <sup>11</sup> 1 <sup>11</sup> 1 <sup>11</sup> 1 <sup>11</sup> 1 <sup>11</sup> 1 | ADK<br>A Readering<br>A Readering<br>Base<br>Dates<br>C     |                                                       |      |
|                                      | 试题质量高、参数稳定<br>试题原量高、参数稳定<br>试题编写图机 很大,反成命题专家指导,实书和武规指实明,将正试题参数 | <b>府英题件、数考分离</b><br>• 英國總規選擇中、關本傳導結性評<br>价:二类國總規是日報教学和成性评价                                                                                                    | 长期更新,持续使用<br>达期期時最短新。保证式第四原用用<br>常有:产者的成品代件单、保证平台的<br>经主要等于 | <b>工稿私有题库</b><br>动物成学家统有题体,人及社试题与<br>私有成都可能会组带使用,虽成资源 |      |

## 1. 管理员

管理员权限

- 创建机构、创建班级、创建用户: 批量导入或者单个创建机构或用户;
- 资源权限授权:可以对机构内的教师帐号进行授权,分配使用学科范围;
- 私有题库权限管理:可以对教师帐号分配是否具有私有题库编辑的权限以及分配学 科范围;
- 本院校数据的查询统计。
- 指定子机构管理员
- 1.1 管理员帐号信息维护

采用管理员帐号及密码登录系统。点击右上方个人帐号显示管理菜单。

|          | 二类题 | 5年 切換        | 到一类题   | 库              |      |    |    | ⇒ 村  | 几构私有题库<br>此处调出财 |            |     | 2 pr  | nphces 🗸           |
|----------|-----|--------------|--------|----------------|------|----|----|------|-----------------|------------|-----|-------|--------------------|
| 1 习题管理   | 人口2 | 习题/机构习题      | ة<br>۲ | 人习题            |      |    |    |      |                 |            |     |       | 小人中心<br>修改密码<br>退出 |
| 1 习题草稿   |     | 而夕称          |        |                | 学科日報 | Ŧ  |    | 开始时间 |                 | - 结审时间     |     |       | 蔺                  |
| (1) 作业管理 |     | <u>⊠ ∐10</u> |        |                |      |    |    |      |                 | (手动组题)     | 日智能 | 题 1 合 | 并习题                |
| 👿 机构错题库  |     | 习题名称         | 目录     | 学科             | 来源   | 题量 | 分数 | 使用次数 | 组卷人             | 组卷时间       | 状态  | 操作    |                    |
|          |     | 考试           | 学科     | 临床医学>系<br>统解剖… | APP  | 10 | 10 | 1    | 02              | 2020-08-06 | 已发布 | 组卷条件  | ŧ                  |
|          |     | 临床执业考<br>试大纲 | 考纲     | 系统解剖学,诊<br>断学  | web  | 4  | 4  | 2    | 02              | 2020-08-04 | 已发布 |       |                    |
|          |     | 临床执业考<br>试大纲 | 考纲     | 系统解剖学,生<br>物化… | web  | 13 | 13 | 0    | 02              | 2020-08-04 | 未发布 | 修改删   | 除                  |
|          |     | 妇产科          | 学科     | 住院医师规范<br>化培…  | web  | 20 | 20 | 1    | 周               | 2020-07-23 | 已发布 | 组卷条件  | ŧ                  |

## 1.1.1 个人中心

点击帐号管理菜单中的"个人中心",可完善或修改个人信息,包括姓名、邮箱、联系电话。

1.1.2 修改密码

点击帐号管理菜单中的"修改密码",可修改登录密码。

## 1.1.3 退出系统

点击帐号管理菜单中的"退出",可退出题库系统。

# 1.2 用户管理

点击系统管理菜单中的"用户管理",进入用户管理功能页面。可以进行添加用户、关联用 户、转移用户、修改用户等操作。

| くうちょう しょう しん おうしん しょうしん しょうしん しょうしん しんしん しんしん しんしん しんし | 二类题 | 」库 切换        | 到一类题 | 库              | _    |     |     | <b>=</b> / N | 的私有题库 | <mark>≎</mark> | <mark>統管理 ~</mark> | 💄 pmphces 🗸 |
|--------------------------------------------------------|-----|--------------|------|----------------|------|-----|-----|--------------|-------|----------------|--------------------|-------------|
|                                                        |     |              |      |                | 1    | 点击山 | :处调 | 出系统管理        | 里菜单 🚽 | β              | 1户管理               |             |
| □ 习题管理                                                 | 人卫习 | 9题/机构习题      | i 🛧  | 人习题            |      |     |     |              |       | 材              | 1构管理<br>资源授权       |             |
| 1) 习题草稿                                                |     | 顾名称          |      | :              | 学科目录 | R   |     | 开始时间         | -     | · 结束时 参        | 资源清单<br>文师自建班级     | 查询          |
| 作业管理                                                   |     |              |      |                |      |     |     |              | હ     | 〕手动组题          | □ 智能維              | 题合并习题       |
| 👿 机构错题库                                                |     | 习题名称         | 目录   | 学科             | 来源   | 题量  | 分数  | 使用次数         | 组卷人   | 组卷时间           | 状态                 | 操作          |
|                                                        |     | 考试           | 学科   | 临床医学>系<br>统解剖… | APP  | 10  | 10  | 1            | 02    | 2020-08-06     | 已发布                | 组卷条件        |
|                                                        |     | 临床执业考<br>试大纲 | 考纲   | 系统解剖学,诊<br>断学  | web  | 4   | 4   | 2            | 02    | 2020-08-04     | 已发布                |             |
|                                                        |     | 临床执业考<br>试大纲 | 考纲   | 系统解剖学,生<br>物化… | web  | 13  | 13  | 0            | 02    | 2020-08-04     | 未发布                | 修改删除        |
|                                                        |     | 妇产科          | 学科   | 住院医师规范<br>化培…  | web  | 20  | 20  | 1            | 周     | 2020-07-23     | 已发布                | 组卷条件        |

# 1.2.1 添加用户

#### 1.2.1.1 单个添加

"添加用户"功能可创建单个新用户。

第一步:点击用户列表上方的"添加用户",可以添加单个用户,或者点击左侧机构目录下 要添加用户的机构,进行添加。

| 人 氏 2 4 当 厳 社<br>中国医学教育题库 | 二类题库 切换到一类                             | 题库 |     | <b>=</b> 7/ 7 | 机构私有题库 | ✿ 系统管理 ∨   | <b>2</b> p | mphces $\smallsetminus$ |
|---------------------------|----------------------------------------|----|-----|---------------|--------|------------|------------|-------------------------|
|                           |                                        |    |     |               |        |            |            |                         |
| 🕛 习题管理                    | ▲ 系统设置 > 用户                            | 管理 |     |               |        |            |            |                         |
|                           |                                        |    |     |               |        |            |            |                         |
| 日、日間の日間                   | 组织机构                                   | 登录 | 名   | 姓名            |        | 角色         | ~          | 查询                      |
| (1) 作业管理                  | ○ 测试                                   | 1  |     |               |        |            |            |                         |
|                           | <ul> <li>   ① 住培机构    123  </li> </ul> |    | 点击此 | 处添加单个用户       | 单个漆    | 加用户 批量导入用户 | 导出用户       | 到局域网                    |
| 👿 机构错题库                   | 市场营销测试班                                |    | 序号  | 登录名           | 姓名     | 所属机构       | 角色         | 操作                      |
|                           | ④ 内科教研室                                |    |     |               |        |            |            |                         |
|                           | ① 预防                                   |    | 1   | ipmphtea00000 | 黎明     | 预防         | 普通教师       | 修改                      |
|                           | 兼职                                     |    | 2   | ttt000        | tt     | 19级,学位衔接,1 | 学生         | 修改                      |
|                           | 病理                                     |    | 3   | ipmphtea0003  | 六三     | 临床专业       | 普通教师       | 修改                      |
|                           | し が埋 临床学院                              |    | 4   | ptxvss001     | 学生001  | 市场营销测试班    | 学生         | 修改                      |
|                           | ① 1233321                              |    | 5   | pmphtestte    | 测试教师   |            | 普通教师       | 修改                      |
|                           | 10班                                    |    | 6   | pmphtestst    | 测试学生   | 市场营销测试班    | 学生         | 修改                      |

第二步:完善新建用户信息,点击保存,完成用户的单个添加。

| □ 习题管理   | ★ 系统设置 > 用户管理 | > 用户添加      |                     |           |
|----------|---------------|-------------|---------------------|-----------|
| ◎ 习题草稿   | 添加用户<br>*角色:  | ○ 学牛 ● 普通教师 | ○ 管理员               | ① 带*为必填项  |
| (首) 作业管理 | 所属机构:         | 临床学院        |                     | 学生角色所属机构必 |
| 👿 机构错题库  | <b>*</b> 姓名:  |             |                     | 须为班级      |
|          | *登录名:         |             | 登录名注册后将不可修改         |           |
|          | *密码:          |             | 8-16个字符,由大小写字母及数字组成 |           |
|          | *确认密码:        |             |                     |           |
|          | 手机号:          |             |                     |           |
|          | 邮箱:           |             |                     |           |
|          | 学号:           |             | 除学生之外的角色,不可填写       |           |
|          |               |             | 保存                  |           |

# 1.2.1.2 批量添加

"导入用户"功能可批量创建用户、批量创建机构,同时将用户与班级相关联。

第一步:点击组织机构目录任一节点,点击用户列表上方的"导入用户",弹出文件导入对话框;

第二步:选择本地文件上传,点击"确定",完成用户、机构的批量添加以及用户与班级的 关联。

| 🕛 习题管理   | 合 系统设置 > 用戶                                                                                                    | 音理    | ~                           |         |                   |        |      |
|----------|----------------------------------------------------------------------------------------------------|-------|-----------------------------|---------|-------------------|--------|------|
| 1 习题草稿   | 组织机构                                                                                                    | 登录名   | 1)点击此处调出批量<br><sup>姓名</sup> | 添加菜单    | 角色                | ~      | 查询   |
| (首) 作业管理 | <ul> <li>         )测试         ①                 ①                 ①                 ①                 ①                 ①                 </li> </ul> | 2 选择到 | 要导入用户的本地文件                  | 单个添     | <b>加用户</b> 批量导入用。 | 户 导出用户 | 可局域网 |
| 👿 机构错题库  | <ul> <li>123</li> <li>市场营销测试班</li> <li>① 内利約研究</li> </ul>                                                                                             | 序号    | 登录名                         | 姓名      | 所属机构              | 角色     | 操作   |
|          | <ul> <li>● 预防</li> <li>● 新助</li> </ul>                                                                                                    |       | 导入用户                        |         | ×                 | 普通教师   | 修改   |
|          | 病理                                                                                                    | 3     | 选择文件                        | 未选择任何文件 | 差,1               | 宇生     | 修改修改 |
|          | ● 加速<br>● 临床学院                                                                                                    | 4     | 点去确定 🛶                      | 确史      | 式对王               | 学生     | 修改   |
|          | ① 1255521<br>- 10班                                                                                                    | 6     |                             | WH AL   | 式刊王               | 普通教师   | 修改修改 |
|          | <ul> <li>⊕ 測试专业</li> </ul>                                                                                                    | 7     | 仅允许导入"xlsx"格式S              | 7件!     | 下载模板              | 普通教师   | 修改   |
|          | 演示1班                                                                                                    | 8     | атеятятивоо                 | 字生600   | 护埋—               | 学生     | 修改   |
|          | 数4                                                                                                    | 9     | ateststu599                 | 学生599   | 20级,社会招聘,护        | 学生     | 修改   |

1.2.2 关联用户

关联用户是指建立用户与班级的关联关系。

单个用户可关联到单个或多个班级中,单个班级下也可关联单个或多个用户。

第一步: 在组织机构目录中选中要关联的班级机构, 点击用户列表上方的"关联用户", 弹出待关联用户列表;

| 🕒 习题管理   | ♠ 系统设置 > 用户管                                       | 管理   | 2 点:        |             | 用户列表         |        |       |
|----------|----------------------------------------------------|------|-------------|-------------|--------------|--------|-------|
| 🗈 习题草稿   | 组织机构                                               | 登录名  | 姓名          |             | 角色           | ~      | 查询    |
| (1) 作业管理 | <ul> <li>预防</li> <li>二级机构</li> <li>预防—册</li> </ul> |      |             | 转移班级        | 关联用户         | u用户 批题 | 最导入用户 |
| 👿 机构错题库  |                                                    | 序号   | 登录名         | 姓名          | 所属机构         | 角色     | 操作    |
| 🔔 班级管理   |                                                    | 1    | sdxlsy16101 | 山东杏林        | 临床三班,演示1班,   | 普通教师   | 修改    |
|          | 选择要关联用户                                            | □的班级 |             |             |              |        |       |
|          |                                                    |      | 《上一页 1 下一页  | ī» 当前第 1 页/ | (毎页 30 条,共1条 |        |       |
|          |                                                    |      |             |             |              |        |       |
|          |                                                    |      |             |             |              |        |       |
|          |                                                    |      |             |             |              |        |       |

第二步:在待关联用户列表中勾选单个或多个用户,点击"确定",即可完成用户与班级的 关联。

| 习题草稿    |    | 请选择要     | 关联的用户 |             |     |      |    |     |
|---------|----|----------|-------|-------------|-----|------|----|-----|
| 作业管理    | Θ  | ipmphstu |       | 用户姓名        |     | 顾库 🗸 | 查询 |     |
| 机构错题库   |    | - 1      | 选择一个  | 或多个用户       | 姓名  | 电话   | 邮箱 | 角色  |
| 研级管理    | 1. | - 🖸      | 1     | ipmphstu103 | 庞智屿 |      |    | 学生  |
| ADALAT. |    |          | 2     | ipmphstu86  | 董法吾 |      |    | 学生  |
|         |    | _ 🔽      | 3     | ipmphstu97  | 黄嘉琦 |      |    | 学生  |
|         |    |          | 4     | ipmphstu94  | 于博洋 |      |    | 学生  |
|         |    |          | 5     | ipmphstu79  | 陈禹润 |      |    | 学生  |
|         |    |          | 6     | ipmphstu80  | 朱博韬 |      |    | 学生  |
|         |    |          | 7     | ipmphstu45  | 郭萌  |      |    | 学生  |
|         |    |          | 0     | inmphatu195 | キエた |      |    | 244 |

# 1.2.3 转移班级

转移班级是指可以将用户从一个班级转移到另外一个班级中。

第一步:在组织机构目录中找到要转移用户目前所在的班级,在该班级用户列表中勾选要转移的用户(单选多选皆可),点击用户列表上方的"转移班级",弹出班级列表;

| □ 习题管理   | 系统设置 > 用户管理                                          | 里        |     |             |      |            |        |       |
|----------|------------------------------------------------------|----------|-----|-------------|------|------------|--------|-------|
| ◎ 习题草稿   | 组织机构                                                 | 登录       | ž   | 姓名          |      | 角色         | ~      | 查询    |
| (目) 作业管理 | <ul> <li>一预防</li> <li>一二级机构</li> <li>预防—册</li> </ul> | 6        | 点击  | 此处调出班级列表    | 转移班级 | 关联用户 单个添加  | ·用户 批畫 | 最导入用户 |
| 👿 机构错题库  |                                                      |          | 序号  | 登录名         | 姓名   | 所属机构       | 角色     | 操作    |
| 班级管理     | <b>坒择要转移用户所在班级</b>                                   |          | 1   | sdxlsy16101 | 山东杏林 | 临床三班,演示1班, | 普通教师   | 修改    |
| -        |                                                      |          | 2   | ipmphstu103 | 庞智屿  | 临床三班,预防一班  | 学生     | 修改    |
|          |                                                      | <b>~</b> | 3   | ipmphstu97  | 黄嘉琦  | 临床三班,预防一班  | 学生     | 修改    |
|          |                                                      | <b>~</b> | 4   | ipmphstu94  | 于博洋  | 临床三班,预防一班  | 学生     | 修改    |
|          |                                                      |          | 5   | ipmphstu80  | 朱博韬  | 临床三班,预防一班  | 学生     | 修改    |
|          |                                                      |          | 6   | ipmphstu79  | 陈禹润  | 临床三班,预防一班  | 学生     | 修改    |
|          |                                                      | 2        | 选择单 | 2个或多个用户     | 郭萌   | 临床三班,预防一班  | 学生     | 修改    |

第二步: 勾选要转移到的班级, 点击"确定", 即可完成用户的班级转移。

| 习题草稿          |                                       | 请选择转  | 移班级                      |      |                     |  |
|---------------|---------------------------------------|-------|--------------------------|------|---------------------|--|
| 作业管理          | <ul> <li>○ 预防</li> <li>○ 二</li> </ul> | Q 班级名 | 栩                        |      | 习选用户要转移的班级          |  |
| 机构错题库         |                                       |       | 班级名称                     | 班级人数 | 添加时间                |  |
| <b>业</b> 班级管理 |                                       |       | 测试 > 住培机构 > 年级 ><br>20级  | 1    | 2020-07-24 08:53:33 |  |
| -             |                                       |       | 测试 > 住培机构 > 年級 ><br>19级  | 3    | 2020-07-24 08:53:12 |  |
|               |                                       |       | 测试 > 住培机构 > 来源 ><br>学位衔接 | 2    | 2020-07-24 08:52:57 |  |
|               |                                       |       | 测试 > 住培机构 > 来源 ><br>社会招聘 | 2    | 2020-07-24 08:52:34 |  |
|               |                                       |       | 测试 > 123                 | 1    | 2020-05-15 17:29:24 |  |

## 1.2.4 用户修改

"修改"功能可完成用户信息的修改。

在用户列表中,选择要修改的用户,或者通过登录名和用户姓名检索找到要修改的用户,点击"修改",可以对该用户的姓名、密码、角色进行修改。

| □ 习题管理   | ♠ 系统设置 > 用户                          | 管理 |    |             | <b>1</b> | ·<br>:击修改,进入用户 | 信息修改 | 页面   |
|----------|--------------------------------------|----|----|-------------|----------|----------------|------|------|
| 🗈 习题草稿   | 组织机构                                 | 登录 | ŝ  | 姓名          |          | 角色             | ~    | 查询   |
| (四) 作业管理 | <ul> <li>预防</li> <li>二级机构</li> </ul> |    |    |             | 单个       | 添加用户 批量导入用户    | 导出用户 | 到局域网 |
| 👿 机构错题库  | 预防一班                                 |    | 序号 | 登录名         | 姓名       | 所属机构           | 角色   | 操作   |
| 🔔 班级管理   |                                      |    | 1  | sdxlsy16101 | 山东杏林     | 临床三班,演示1班,     | 普通教师 | 修改   |
| -        |                                      |    | 2  | ipmphstu103 | 庞智屿      | 临床三班,预防一班      | 学生   | 修改   |
|          |                                      |    | 3  | ipmphstu97  | 黄嘉琦      | 临床三班,预防一班      | 学生   | 修改   |
|          |                                      |    | 4  | ipmphstu94  | 于博洋      | 临床三班,预防一班      | 学生   | 修改   |
|          |                                      |    | 5  | ipmphstu80  | 朱博韬      | 临床三班,预防一班      | 学生   | 修改   |
|          |                                      |    | 6  | ipmphstu79  | 陈禹润      | 临床三班,预防一班      | 学生   | 修改   |
|          |                                      |    | 7  | ipmphstu45  | 郭萌       | 临床三班,预防一班      | 学生   | 修改   |

# 1.2.5 设为\取消管理员

可以将机构中任意一个教师角色的用户设为管理员。通过搜索检索出要设为管理员的用户, 选择设为管理员既可。该用户将拥有管理员的权限。在已选用户列表中选择移除后确定则该 用户的管理员权限取消。

| 人 た 2 生 g 底 社<br>中国医学教育题库  | 二类题库 切换到一类题库                          | <del>-</del> 72 i                         | 机构私有题库 🌼 💈          | 系统管理                        | $f 1$ pmphces $\lor$   |
|----------------------------|---------------------------------------|-------------------------------------------|---------------------|-----------------------------|------------------------|
| 辺 习歴管理  国語 コ  販  草稿        | ▲ 系统管理 > 机构管理 ○ 机构名称                  | <ol> <li>选择系统管理中机构</li> <li>查询</li> </ol> | 9管理菜单               | 机构管理<br>资源授权<br>资源清单        | 添加机构                   |
| <ul> <li>① 作业管理</li> </ul> | 机构名称                                  | 更新时间                                      | 建立时间                | 教师自建班级                      | 操作                     |
| 😡 机构错题库                    | <ul><li>● 調減</li><li>● 住培机构</li></ul> | 2020-02-12 10:48:59                       | 2018-04-26 16:05:08 | 5 <mark>後置</mark> -<br>7 修置 | 全百世页<br>子机构管理员<br>改 删除 |
|                            | 123                                   | 2020-05-15 17:29:24                       | 2020-05-15 17:29:24 | 4 修                         | 改删除                    |
|                            | 市场营销测试班                               | 2020-04-21 15:58:38                       | 2020-04-21 15:58    | 2 点击此出调                     | 出选择用户列表                |

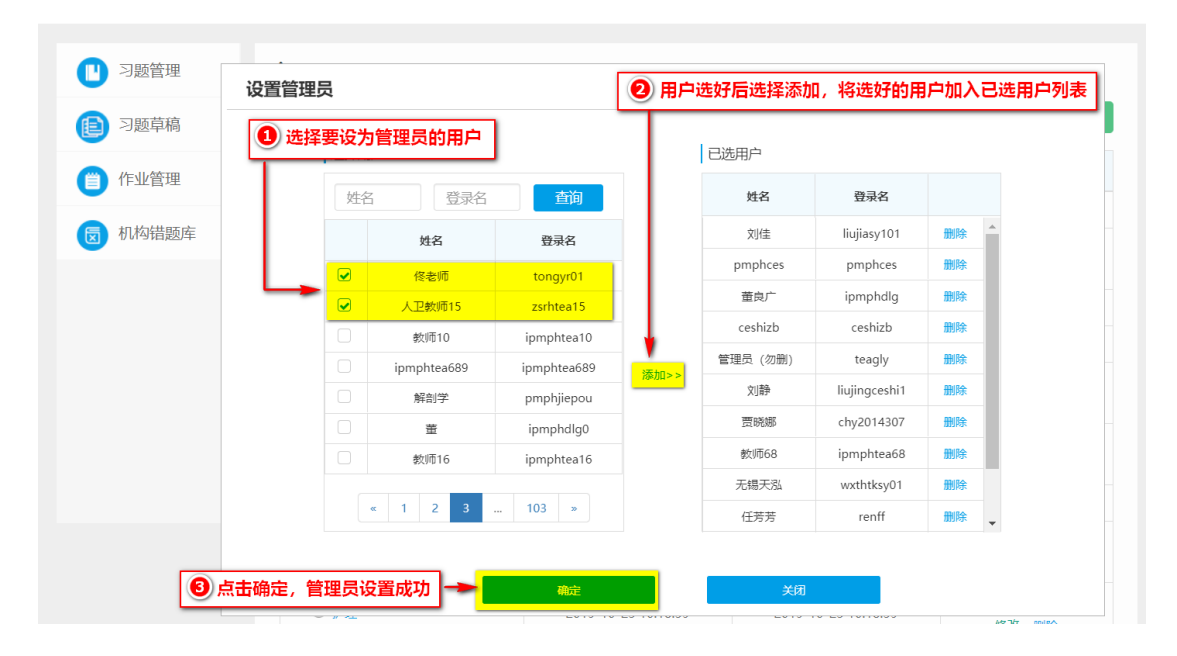

#### 1.2.6 设为\取消子机构管理员

每一个非班级机构的子机构均可以设置子机构管理员,子机构管理员拥有该子机构下的管理 权限(管理内容同管理员),设置方式同管理员。

## 1.3 机构管理

机构指学校、院系、班级等,先由人民卫生出版社设置学校机构,并分配管理员账号。管理员即可进行院系、班级机构的管理。点击系统管理菜单的"机构管理",进入机构管理功能页面,进行机构的添加、删除和修改等操作。

| 人 良 2 4 当 版 社     中国医学教育题库 | 二类题  | 5年 切換            | 到一类题 | 库              |      |     |             | <b>₹</b> ⁄2 ħ | 1.构私有题库 | <mark>\$</mark>     | 統管理                        | 🗶 pmphces 🗸 |
|----------------------------|------|------------------|------|----------------|------|-----|-------------|---------------|---------|---------------------|----------------------------|-------------|
|                            |      |                  |      |                | - [  | 点击山 | <b>比</b> 近调 | 出系统管理         | 理菜单     | <sub>用</sub>        | 沪管理                        |             |
| 2 习题管理                     | 人卫习  | 人卫习题/机构习题 个人习题 资 |      |                |      |     |             |               |         |                     |                            |             |
| 习题草稿                       | Q 3; | 题名称              |      |                | 学科目影 | ₹   |             | 开始时间          |         | · 结束Fi <sup>参</sup> | <sup>変</sup> 源清单<br>な师自建班级 | 查询          |
| (1) 作业管理                   |      |                  |      |                |      |     |             |               | 6       | 、手动组题               | 日智能                        | 1题 合并习题     |
| 👿 机构错题库                    |      | 习题名称             | 目录   | 学科             | 来源   | 题量  | 分数          | 使用次数          | 组卷人     | 组卷时间                | 状态                         | 操作          |
|                            |      | 考试               | 学科   | 临床医学>系<br>统解剖… | APP  | 10  | 10          | 1             | 02      | 2020-08-06          | 已发布                        | 组卷条件        |
|                            |      | 临床执业考<br>试大纲     | 考纲   | 系统解剖学,诊<br>断学  | web  | 4   | 4           | 2             | 02      | 2020-08-04          | 已发布                        |             |
|                            |      | 临床执业考<br>试大纲     | 考纲   | 系统解剖学,生<br>物化… | web  | 13  | 13          | 0             | 02      | 2020-08-04          | 未发布                        | 修改删除        |
|                            |      | 妇产科              | 学科   | 住院医师规范<br>化培…  | web  | 20  | 20          | 1             | 周       | 2020-07-23          | 已发布                        | 组卷条件        |

# 1.3.1 添加机构

# 1.3.1.1 单个添加

"添加机构"功能可创建单个新机构。

第一步:点击机构列表上方的"添加机构",跳转到单个机构添加页面;

| 题管理 | ★ 系统管理 > 机构管理 |                     |                     |                   |
|-----|---------------|---------------------|---------------------|-------------------|
| 草稿  | 📿 机构名称        | 查询                  | 点击此处添加机构            |                   |
| ŧ   | 机构名称          | 更新时间                | 建立时间                | 操作                |
|     | ⊖ 测试          | 2020-02-12 10:48:59 | 2018-04-26 16:05:08 | 设置管理员             |
|     | ① 住培机构        | 2020-07-24 08:51:07 | 2020-07-24 08:51:07 | 设置子机构管理员<br>修改 删除 |
|     | 123           | 2020-05-15 17:29:24 | 2020-05-15 17:29:24 | 修改删除              |
|     | 市场营销测试班       | 2020-04-21 15:58:38 | 2020-04-21 15:58:38 | 修改删除              |
|     | ⊕ 内科教研室       | 2020-04-03 13:23:56 | 2020-04-03 13:23:56 | 设置子机构管理员<br>修改 删除 |

第二步:完成新机构相关信息设置,点击保存,即可完成机构的单个添加。

| □ 习题管理   | ↑ 机构管理 > 机构添加                                |  |
|----------|----------------------------------------------|--|
| (1) 作业管理 | 机构添加                                         |  |
| 👿 机构错题库  | 上级机构: 2017级 ① 点击调出当前机构列表,选择上级机构              |  |
|          | 机构名称: 2 填写机构名称                               |  |
|          |                                              |  |
|          | 4     完成后点击保存     國子     班级机构下不能再建立机构,只能关联用户 |  |
|          |                                              |  |

# 1.3.1.2 批量添加

用户管理的"导入用户"功能可实现机构的批量添加,与用户的批量添加同步完成。

# 1.3.2 机构删除

在机构列表中找到要删除的机构,点击"删除"即可。

| 作业管理  | ○ 机构名称    | 查询                  |                     | 添j uti |
|-------|-----------|---------------------|---------------------|--------|
| 机构错题库 | 机构名称      | 更新时间                | 建立时间                | 操作     |
|       | ◎ 北京医科大学  | 2018-03-01 09:22:16 | 2018-03-01 09:22:08 |        |
|       | ◎ 临床医学院   | 2018-03-05 09:40:28 | 2018-03-02 14:34:20 | 修改删除   |
|       | ⊖ 2017级   | 2018-03-05 09:41:26 | 2018-03-05 09:41:26 | 修改 删除  |
|       | 2017级(2)班 | 2018-03-05 09:43:03 | 2018-03-05 09:43:03 | 修改 删除  |
|       | 2017级(1)班 | 2018-03-05 09:42:51 | 2018-03-05 09:42:51 | 修改删除   |
|       | ⊖ 2016级   | 2018-03-05 09:40:56 | 2018-03-05 09:40:56 | 修改删除   |
|       | 2016级(2)班 | 2018-03-05 09:43:20 | 2018-03-05 09:42:12 | 修改删除   |
|       | 2016级(1)班 | 2018-03-05 09:43:54 | 2018-03-05 09:41:55 | 修改 删除  |

#### 1.3.3 机构修改

在机构列表中找到要修改信息的机构,点击"修改",即可对该机构进行信息修改。

| 习题管理  | ↑ 系统管理 > 机构管理 |                     |                     |         |
|-------|---------------|---------------------|---------------------|---------|
| 作业管理  | ○ 机构名称        | 前                   | i此处,修改对应机构信息        | 表 🛶 添加机 |
| 机构错题库 | 机构名称          | 更新时间                | 建立时间                | 操作      |
|       | ⊖ 北京医科大学      | 2018-03-01 09:22:16 | 2018-03-01 09:22:08 | •       |
|       | ○ 临床医学院       | 2018-03-05 09:40:28 | 2018-03-02 14:34:20 | 修改删除    |
|       | ◎ 2017级       | 2018-03-05 09:41:26 | 2018-03-05 09:41:26 | 修改 删除   |
|       | 2017级(2)班     | 2018-03-05 09:43:03 | 2018-03-05 09:43:03 | 修改删除    |
|       | 2017级(1)班     | 2018-03-05 09:42:51 | 2018-03-05 09:42:51 | 修改 删除   |
|       | ⊖ 2016级       | 2018-03-05 09:40:56 | 2018-03-05 09:40:56 | 修改删除    |
|       | 2016级(2)班     | 2018-03-05 09:43:20 | 2018-03-05 09:42:12 | 修改 删除   |
|       | 2016级(1)班     | 2018-03-05 09:43:54 | 2018-03-05 09:41:55 | 修改 删除   |

#### 1.4 资源授权

管理员为教师用户分配已有资源的使用权限后,教师用户可以使用资源进行试卷管理、考试 管理、作业管理等活动。点击系统管理菜单的"资源授权",进入资源授权管理页面,即可 进行教师用户的资源使用权限分配。

# 1.4.1 单个授权

第一步: 在用户列表中找到要授权资源的教师用户, 并点击"授权";

| 🕛 习题管理   | ★ 系统设置 > 资源器                                  | 段权 |    |           |             |                            |                          |      |      |
|----------|-----------------------------------------------|----|----|-----------|-------------|----------------------------|--------------------------|------|------|
| (1) 作业管理 | 组织机构                                          | 登录 | S  |           | 用户姓名        | 教师分约                       | 围                        |      | 查询   |
| 👿 机构错题库  | <ul> <li>○ 北京医科大学</li> <li>④ 临床医学院</li> </ul> |    |    |           |             |                            |                          |      | 比量授权 |
|          |                                               |    | 序号 | 登录名       | 用户姓名        | 所属班级                       | 教师分组                     | 角色   | 操作   |
|          |                                               |    | 1  | bjjpxtea1 | 解剖学教师1      | 2017级(2)班,                 |                          | 普通教师 | 授权   |
|          |                                               |    | 2  | bjtea2    | 2016级诊断学教师2 | 2016级(1)班                  |                          | 普通教师 | 损权   |
|          |                                               |    | 3  | bjtea     | 2016级诊断学教师1 | 2016级(1)班,                 |                          | 普通教师 | 授权   |
|          |                                               |    |    | «±-       | -页 1 下页。 :  | 当前第 1 页/每页 30<br><b>找到</b> | <sub>条,共3条</sub><br>要授权的 | 用户,点 | (击此处 |

第二步:在弹出的资源列表中进行资源权限设置,完成单个用户的资源授权。

授权试题资源时,需要选择一类学科或二类学科,可以进行学科的全部选择,也可以授权个 别学科。先选择试题种类及具体学科,再选择是否授权考纲组卷,点击"确定"即完成试题 资源授权;

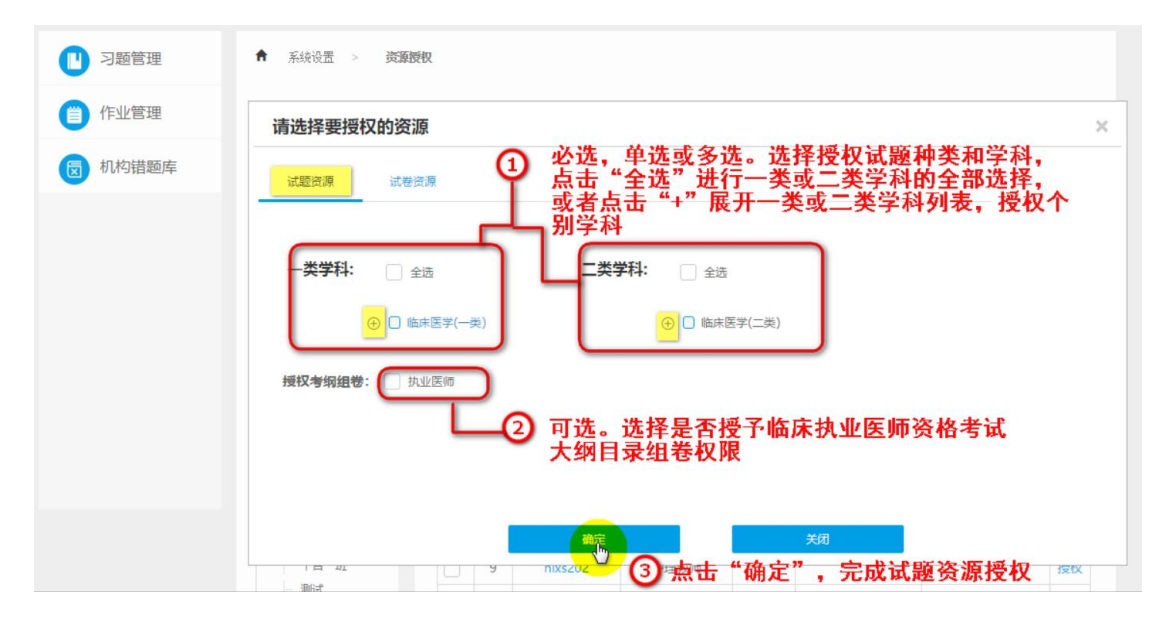

授权试卷资源时,同样需要先选择试卷种类,出现试卷列表后勾选具体试卷,点击"确定" 即可完成试卷资源授权。

| 作业管理  | 请选择要授    | 权的资源    |              |         |           |            |      |      | ×  |
|-------|----------|---------|--------------|---------|-----------|------------|------|------|----|
| 机构错题库 | 试题资源     | 试卷资源    | <del>g</del> |         |           |            |      |      |    |
|       | 选择试卷种类   | ŧ: 🗌 –¥ |              | _≝ 1    | 必选,单选或    | 多选。选择      | 试卷种类 |      | i. |
|       |          |         |              |         |           |            |      |      |    |
|       | 试卷名称     |         |              | 查询      |           |            |      |      |    |
|       |          | 序号      | 试卷名称         | 目录      | 学科        | 題量         | 分数   | 试卷类型 |    |
|       |          | 0       | 迫洗戓多洗。       | 在试卷列表   | 有查到相关记录   | 的试卷        |      |      |    |
|       | <u> </u> |         | 《上一页         | 1 下一页 » | 当前第 1 页/每 | 页 30 条,共0套 | NR   |      |    |
|       | 4        |         | _            |         |           |            |      |      | •  |
|       |          |         |              | 確定      |           | 关闭         |      |      |    |

## 1.4.2 批量授权

"批量授权"功能可以一次完成对多个用户进行相同资源的权限分配。

第一步: 在用户列表中找到并勾选要授权相同资源的多个用户, 点击用户列表上方的"批量 授权";

| 作业管理    | 组织机构                                                      | 登录名              |    | 用户姓名      | 教师分组        |               |        | 查询    |          |  |  |  |
|---------|-----------------------------------------------------------|------------------|----|-----------|-------------|---------------|--------|-------|----------|--|--|--|
| 図 机构错题库 | <ul> <li>小京医科大学</li> <li>临床医学院</li> <li>0017/7</li> </ul> | 1 勾选要授权相同资源的多个用户 |    |           |             |               |        |       |          |  |  |  |
|         | <ul> <li>⊕ 2017級</li> <li>⊕ 2016级</li> </ul>              | <b>D</b>         | 序号 | 登录名       | 用户姓名        | 所属班级          | 教师分组   | 角色    | 择作       |  |  |  |
|         |                                                           | ۲                | 1  | bjjpxtea1 | 解剖学教师1      | 2017级(2)班     |        | 普通教师  | 撞权       |  |  |  |
|         |                                                           |                  | 2  | bjtea2    | 2016级诊断学教师2 | 2016级(1)班     |        | 普通教师  | 授权       |  |  |  |
|         |                                                           |                  | 3  | bjtea     | 2016级诊断学教师1 | 2016级(1)班,    |        | 普通教师  | 撞权       |  |  |  |
|         |                                                           |                  |    | « 上-      | -页 1 下页 » 首 | 当前第 1 页/每页 3( | )条,共3条 |       |          |  |  |  |
|         |                                                           |                  |    |           |             | C             | 2 点击此  | ;处,批量 | ↓<br>≧授权 |  |  |  |
|         |                                                           |                  |    |           |             |               |        |       |          |  |  |  |

第二步: 在弹出的资源列表中进行资源权限分配, 具体方法同单个用户的资源授权。

# 1.5 机构私有题库相关功能介绍

中国医学教育题库支持院校编写本机构的私有题库,机构私有题库功能的使用对象为管理员、 教师用户。教师账号的私有题库权限需要管理员进行分配。这里以管理员为例进行说明,教 师账号的功能操作与此相同。管理员在私有题库管理平台可以进行私有题库试题管理,包含 教师用户的私有题库试题编写权限管理,试题录入、试题发布以及自建目录等操作。

单击"机构私有题库",进入私有题库管理平台。

| 《 人 员 2 4 g 版 社<br>中国医学教育题库 | 一类题                 | 5年 切換到二类题         | 師  |                |     |      | <mark>₹</mark> ∕ t | <u>几构私有题库</u> | <b>○</b>   | 統管理 🕔 | 2 pmphces     | ~ |
|-----------------------------|---------------------|-------------------|----|----------------|-----|------|--------------------|---------------|------------|-------|---------------|---|
| 🕛 试卷管理                      | ↑ 试剂                | 尝管理 > <b>试卷列表</b> |    | 点              | 击此女 | 노, 进 | 入私有题               | <b>车管理页</b> 面 | i          |       |               |   |
| (1) 试卷草稿                    | <mark>्र</mark> संस | 善名称               |    | 学科目表           | ₹   |      | 开始时间               |               | - 结束时间     |       | 查询            |   |
| 1 考试管理                      |                     |                   |    |                |     | Ľ    | 手动组卷               | 3 智能组织        | 步 合并       | 试卷    | 导出试卷到局域网      |   |
| □ 広考答理                      |                     | 试卷名称              | 目录 | 学科             | 题量  | 分数   | 使用次数               | 组卷人           | 组卷时间       | 状态    | 操作            |   |
|                             |                     | 测试卷20             | 学科 | 护理学 (高等<br>职业… | 1   | 1    | 0                  | 教师帐号          | 2020-08-27 | 未发布   | 修改 删除<br>组卷条件 |   |
|                             |                     | 卫生学期末考试           | 学科 | 临床医学>卫<br>生学   | 100 | 100  | 1                  | 山东杏林          | 2020-07-19 | 已发布   | 组卷条件          |   |
| ☑ 机构错题库                     |                     | 0715智能组卷          | 学科 | 临床医学>系<br>统解剖… | 100 | 100  | 1                  | 王亚楠           | 2020-07-15 | 已发布   | 组卷条件          |   |

1.5.1 权限管理

1.5.1.1 权限授予

管理员可以为教师用户分配是否具有私有题库以及是否允许自建目录的权限。管理员为教师 用户分配相应权限后,该教师用户可以自建目录,或在相应学科目录下进行试题录入、试题 编辑、试题发布、试题修订、试题停用及启用等操作。

第一步:点击左侧的"私有题库管理"下的"权限管理",在右侧教师用户列表中找到要设置私有题库资源权限的用户,点击"设置资源权限",进入权限设置页面;

| 人民卫生出版                         | 瓦社中国医学教育题库 MARSH                       |            |      |      | 返回前台 pmphces    |
|--------------------------------|----------------------------------------|------------|------|------|-----------------|
| ✓ 私有题库管理<br>未发布试题管理<br>已发布试题管理 | *####################################  |            |      |      |                 |
| 试题统计                           | 姓名                                     | <b>登录名</b> | 角色名称 | 电话   |                 |
| 试题回收站                          | 数19601                                 | ipmphtea01 | 普通教师 | 3    | 找到要设直权限的用户开点击此处 |
| 权用管理                           | 一一一一一一一一一一一一一一一一一一一一一一一一一一一一一一一一一一一一一一 | ipmphtea02 | 普通教师 |      | 设置资源权限          |
|                                | 9篇曲此处,打开用户列表                           | ipmphtea04 | 普通教师 |      | 设置在屏积深          |
| > 目录管理                         | 刘迪                                     | ipmphtea05 | 普通教师 | null | 设置资源权限          |

第二步:在"是否允许拥有私有题库权限"处选择"是",还可以授权教师自建目录,教师 用户被授权自建目录后,可以在账号下建立自己的目录,再选择相应学科(单个或多个均可), 点击确定即完成权限分配。

| 人民卫生出版   | 反社中国医学教育题库                | 私告邀库                                                                                                    | 返回前台 pmphces                                      |
|----------|---------------------------|----------------------------------------------------------------------------------------------------|---------------------------------------------------|
| ♥ 私有题库管理 | 未发布试题日 权限管理 日             |                                                                                                    |                                                   |
| 未没布试题管理  | 115:                      | 编写权限设置                                                                                                    | x                                                 |
| 试题统计     | <b>姓名</b><br>教师01         | 型::::::::::::::::::::::::::::::::::::                                                                                                    | 操作<br>设法的规模                                       |
| 权限管理     | \$5502<br>\$5504          | 蝦疫甸理問求 ●星 ◎耳 ② 设置是否允许该教师自建目录                                                                                                    | 设置资源权限<br>设置资源权限                                  |
| > 目录管理   | 灾ji曲<br>他/403             |                                                                                                    | 020000                                            |
|          | 蛋肉/ <sup>+-</sup><br>軟病07 | <ul> <li>(c) ■ 新校開設学</li> <li>(c) ■ 生物化学生的子生物学</li> <li>(c) ■ 医穿起传染</li> </ul>                                                                                                    | 设置资源权限<br>设置资源权限                                  |
|          | 教(月06<br>和1年10            | ●<br>●<br>● _<br>●                                                                                                    | 役置が現代現<br>心室が現代現                                  |
|          | 飲何515<br>40回811           | ● 10 - 100 年期<br>● 10 - 100 年期<br>● 10 - 100 年期 | の日本市代現<br>の日本市代現                                  |
|          | 較時13<br>動用18              | ④ □ 耳得細胞、头液外科学 ④ □ ■ 耳得細胞、头液外科学                                                                                                    | <ul> <li>         ・         ・         ・</li></ul> |
|          | 秋雨10<br>秋雨09<br>秋雨17      |                                                                                                    | の語がないない                                           |

## 1.5.1.2 权限收回

管理员收回教师用户的私有题库试题编写权限后,该教师用户将不可进入私有题库管理平台进行操作,但其已发布的私有题库试题仍可被正常组卷使用。

第一步:点击私有题库管理下的"权限管理",在教师用户列表中找到要收回私有题库使用 权限的用户,点击"设置资源权限",进入权限设置页面;

| 人民卫生出版             | 版社中国医学教育题库 私有题件                        |            |      |      | 返回前台 pmphces                             |
|--------------------|----------------------------------------|------------|------|------|------------------------------------------|
| ✔ 私有题库管理           | 未发布试题_ (3) 权限管理 (8)                    |            |      |      |                                          |
| 未发布试题管理<br>已发布试题管理 | 姓名: 直向                                 |            |      |      |                                          |
| WEIRER LT          | 姓名                                     | 登录名        | 角色名称 | 电话   | 操作                                       |
| 试题回收站              | 教师601                                  | ipmphtea01 | 翻通教师 |      | 设置资源权限                                   |
| <b>NR2</b>         | ① 当主业协 杏麦田白利丰                          | ipmphtea02 | 普通教师 |      | (All all all all all all all all all all |
|                    | 一一一一一一一一一一一一一一一一一一一一一一一一一一一一一一一一一一一一一一 | ipmphtea04 | 普通教师 |      | <b>WEIEBROR</b> 限的用户,点                   |
| > 目录管理             | 刘迪                                     | ipmphtea05 | 等遇软师 | null | 设置资源权限 击此处                               |
|                    | 飲(時03                                  | ipmphtea03 | 普递纹师 |      | 设置资源权限                                   |
|                    | 董良广                                    | ipmphtea08 | 普通软纯 |      | 设置资源权限                                   |
|                    | 数/1607                                 | ipmphtea07 | 普通教师 |      | 设置资源权限                                   |
|                    | 數(時06                                  | ipmphtea06 | 普递软师 |      | 设置资源权限                                   |
|                    | 教师10                                   | ipmphtea10 | 普通教师 |      | 设置资源权限                                   |
|                    | 教师15                                   | ipmphtea15 | 普通教师 |      | 设置资源权限                                   |

第二步:在该用户的资源目录中找到要收回权限的学科,取消对应方框内"√",点击"确 定",收回权限。如果要取消用户的自建目录权限,可在"授权自建目录"处选择"否"。如 果要收回该用户在私有题库中全部学科的权限,可以在"是否允许拥有私有题库权限"处选 择"否",然后点击"确定"。

| 人民卫生出版             | 反社中国医学教育题库     | 私有题库                                  |                                                                                                    |            |           |        | 返回前台 pmphce |  |  |
|--------------------|----------------|---------------------------------------|----------------------------------------------------------------------------------------------------|------------|-----------|--------|-------------|--|--|
| ▼ 私有题库管理           | 未没布试题。日 权限管理 日 |                                       |                                                                                                    |            |           |        |             |  |  |
| 未发布试题管理<br>已发布试题管理 | 姓名:            | 查询                                    |                                                                                                    |            |           |        |             |  |  |
| id State           | 姓名             | 登录名                                   | 角色名称                                                                                                    |            | ă         | 操作     |             |  |  |
| WARDING MARKS      | 数师01           | (45 CT 47 ED 10, BP                   | 设置改善权限                                                                                                    |            |           |        |             |  |  |
| 彩影性理               | 教师02           | 编与仪限设直                                |                                                                                                    |            | ×         | 设置资源权限 |             |  |  |
| 000 M 100 N        | 較1604          | 姓名: 教师02                              |                                                                                                    | 41 10 可选"不 | <b>37</b> | 设置资源权限 |             |  |  |
| > 目录管理             | 刘迪             | 是否允许拥有私有题库权限: ●是 ◎否                   | ※限 ●是 ○香 <sup>1</sup> <sup>1</sup> <sup>1</sup> <sup>1</sup> <sup>1</sup> <sup>1</sup> <sup>1</sup> <sup>1</sup> <sup>1</sup> <sup>1</sup> |            |           |        |             |  |  |
|                    | 較1603          |                                       | □是 ● 如果取消自建日录的授权 洗择 "否" 0 是 200 年 2 0 0 0 0 0 0 0 0 0 0 0 0 0 0 0 0                                                                        |            |           |        |             |  |  |
|                    | 董良广            | 授权目線目录: 0 年 8 日                       |                                                                                                    |            |           |        |             |  |  |
|                    | 教(街07          | 授权资源目录: 🛛 🖬 🚞 临床医                     | 旧景:日夏 会談末空子 役置合規収度                                                                                                    |            |           |        |             |  |  |
|                    | 數1606          | #                                     | FRE计学<br>包括                                                                                                    |            | 设置资源权限    |        |             |  |  |
|                    | 赦师10           | 8 <b>1 1 1 1</b>                      | 6解剖学 ロッスキャップ                                                                                                    |            |           | 设查资源权限 |             |  |  |
|                    | 赦(615          |                                       | <ul> <li>□ 医子泌やチック 1 エッマ・</li> <li>※ □ 医子泌や学 (資源対策化現)</li> </ul>                                                                           |            |           |        |             |  |  |
|                    | ≪ 数顷11         | 8                                     | 7號学<br>15学                                                                                                    |            |           | 设置资源权限 |             |  |  |
|                    | 較师13           | 8 🗌 🔤 🗷                               | 2.使生物学                                                                                                    |            |           | 设置资源权限 |             |  |  |
|                    | 數师18           |                                       |                                                                                                    | 设置资源权限     |           |        |             |  |  |
|                    | 教师09           |                                       | ·····································                                                                                                    | 使具对应方框内    | √ 消失      | 设置资源权限 |             |  |  |
|                    | 截师17           | * 🗋 🛶 🖬                               | 8個號-头頭外科学                                                                                                    |            |           | 设置资源权限 |             |  |  |
|                    | 赦师14           | · · · · · · · · · · · · · · · · · · · | 27                                                                                                    | -          |           | 设置资源权限 |             |  |  |
|                    | 數顷16           |                                       | 602                                                                                                    | ④完成后,点击确;  | 定         | 设置资源权限 |             |  |  |
|                    | 數师12           |                                       |                                                                                                    |            |           | 设置资源权限 |             |  |  |
|                    | 教师20           | ipmphtea20                            | 普通软件                                                                                                    |            |           | 设置资源权限 |             |  |  |
|                    | 飲晒19           | ipmphtea19                            | 普通软师                                                                                                    |            |           | 设置资源权限 |             |  |  |
|                    | 人卫教师01         | zsrhtea01                             | 普通软师                                                                                                    |            |           | 设置资源权限 |             |  |  |

1.5.2 自建目录

管理员为教师用户授权自建目录后,该教师用户可以自己创建目录,包含专业、学科、章节等,用户创建目录后,可以在自建的目录中进行试题管理,如试题录入、试题标引等操作。

自建目录有批量添加和单个添加两种方式。

1.5.2.1 批量添加

第一步:点击"目录管理"下的"学科列表";

第二步:点击"分类目录批量添加",打开分类目录批量添加页面;

第三步:点击"下载样例",下载 EXCEL 模板,并按照模板格式填写分类目录表;

第四步:点击"选择文件",导入完成的 EXCEL 分类目录表;

第五步:点击"确定",完成分类目录批量添加操作。刷新页面,"分类目录结构"中出现自 建的目录。

| 人民卫生出版       | 社中国医学教育题库                              | 私的题件                                                      | 运动机台 pmphces |
|--------------|----------------------------------------|-----------------------------------------------------------|--------------|
| > 私有题库管理     | 未发布试题日 学科列表 日                          | ②点击此处,打开批量添加页面                                            |              |
| → 目录管理       | 分类目录结构 〇                               | 分类目录列表 分类目录批励添加                                           |              |
| 专业列表<br>学科列表 | ₩ <u>●</u> 检检(目鍵)<br>₩ <u>●</u> 和本(目鍵) | · #ALKCLIZ#: MERCH 20050000000000000000000000000000000000 |              |
| ①点击此处        |                                        | ◎ 点击此处,导入目录表                                              |              |
|              |                                        | ③点击此处,完成操作                                                |              |

# 1.5.2.2 单个添加

自建目录单个添加首先需要新建专业,在新建专业下新建学科,在学科下面可以进行章节的 建立。

1.5.2.2.1 新建专业

点击"目录管理"下的"专业列表",点击"新建专业"功能按钮,出现"新建专业"弹框, 填写专业名称以及排序后,点击确定即可完成新建专业操作。

| 人民卫生出版社中国医学教育题库 私6584年                       |                                          | 通過制計 pmphces                      |
|----------------------------------------------|------------------------------------------|-----------------------------------|
| → 私有超馬警理 #次有近面_日 每立列表 8<br>▼ 目录管理 ① 売告此处 558 |                                          | ■■■■■ ③ 点击此处,出现"新<br>建专业"弹框       |
| ◆109获 序号 专业名称                                | 创建方式                                     | aftr                              |
| 李科列表 1 結床選挙                                  | 产品级权                                     |                                   |
| ② 点击此处, <sup>2</sup> 出现专业列表                  | 手动创建                                     | <b>修改 服除</b>                      |
|                                              | ± 2010 0 0 0 0 0 0 0 0 0 0 0 0 0 0 0 0 0 | }填写自建的专业名称<br>)此处数值可对专业进行排序<br>确定 |

1.5.2.2.2 新建学科

新建专业后,可以在专业下添加学科。

第一步:点击"目录管理"下的"学科列表",出现分类目录结构,在分类目录结构中选择 要新建学科的专业,并点击右侧的"添加学科目录",出现"分类目录添加"页面;

| 人民卫生出版   | 社中国医学教育题库 私有國味           |                     |      |                  |
|----------|--------------------------|---------------------|------|------------------|
| > 私有题库管理 | 专业列表 😂 学科列表 😝            |                     |      |                  |
| → 日录管理   | 分类目录结构 C 分类目录列表 分类目录批量添加 |                     |      |                  |
| 专业列表     | ■ ②点击需要新建学科的专业           | 更新的问                | 發注信息 | 操作               |
| 学科列表     | 口腔(前端)                   | 2019-04-02 10:29:45 |      | 修改 銀殿 添加学科目录     |
| ①点击此处    | ,出现"分类目录结构"              |                     |      | ③点击此处,添加<br>学科目录 |
|          |                          |                     |      |                  |

第二步:在"分类目录添加"页面,选择"上级父级编号"的名称,这里我们选择新建的专业名称,再输入"名称"、"排序",点击"保存"后,即新增一个学科名称。刷新页面,"分类目录结构"中出现自建的学科。

| 人民卫生出版   | 反社中国医学教育题库                   | 私有题中         |                  |          |                 | aicilititititi pmphces |
|----------|------------------------------|--------------|------------------|----------|-----------------|------------------------|
| > 私有题库管理 | 未发布试题。日 学科列表 日               |              |                  |          |                 |                        |
| ▼ 目录管理   | 分类目录结构 〇                     | 分类目录列表 分类目录法 | 0 分类目录批量添加       |          |                 |                        |
| 专业列表     | ● 🔐 医学检验专业[自建]<br>● 🔐 口腔[自建] | 上级父级编号       | 口腔[自識]           | Q,       |                 |                        |
| 学科/75款   |                              | 名称:          | 儿童口腔学            | <b>a</b> | ④在此处填写新建的学科名称   |                        |
|          |                              | 排序:          | 30               | *        | ⑤ 设置数值,可对学科进行排序 |                        |
|          |                              |              | ◎** ×■<br>ひ ⑥点击( | 保存,完成    | 操作              |                        |

1.5.2.2.3 添加子章节目录

建立学科后,可以在学科下添加子章节目录。

在"分类目录结构"中点击相应专业下的要添加子章节目录的学科名称,页面右侧可以看到

"添加子章节目录"和"配置属性"功能按钮。"配置属性"中包含标引属性和题型的设置。

第一步:点击"目录管理"下的"学科列表",打开分类目录结构,点击专业下要添加子章 节目录的学科名称,点击页面右侧的"添加子章节目录",打开"分类目录添加"页面;

| 人民卫生出版                                                                                                    | 社中国医学教育题库                                    | 私有罰件            |                     |      | 运回前给 pmphces                |  |
|----------------------------------------------------------------------------------------------------|----------------------------------------------|-----------------|---------------------|------|-----------------------------|--|
| > 私有鼓库管理                                                                                                    | 学科列表 😆                                       |                 |                     |      |                             |  |
| → 目录管理                                                                                                    | 分类目录结构 〇                                     | 分类目录列表 分类目录扰量添加 |                     |      |                             |  |
| 专业列表                                                                                                    | <ul> <li>金护理学(白建)</li> <li>西洋松砂寺の</li> </ul> | 名称              | 更新时间                | 香注信息 | 操作                          |  |
| 人民党工程的工程目前及任日         7           > 私司並將管理         7           > 私司並將管理         7           * 日泉管理         7           * 日泉管理         7 </td <td>8 - 日設<br/>1.2012年(日達)</td> <td>儿童口腔学(自建)</td> <td colspan="2">2019-04-02 10:59:37</td> <td colspan="2">修改 图称 资加于童节日录<br/>配证属性</td> | 8 - 日設<br>1.2012年(日達)                        | 儿童口腔学(自建)       | 2019-04-02 10:59:37 |      | 修改 图称 资加于童节日录<br>配证属性       |  |
| ①点击此处                                                                                                    | ,打开分类目录结<br>②点击要添加 <sup>-</sup>              | 构<br>子章节目录的学科   |                     |      | ③ 点击此处,打<br>开"分类目录<br>添加"页面 |  |

第二步: 在"分类目录添加"页面,选择"上级父级编号"的名称,这里我们选择新建的学 科名称,再输入"名称"、"排序",点击"保存"后,即新增一个学科下的章节名称。

| 人民卫生出版   | <b>귟</b> 社中国医学教育题库                              | 私有期库         |                      |              |  |
|----------|-------------------------------------------------|--------------|----------------------|--------------|--|
| > 私有题库管理 | 学科列表 😝                                          |              |                      |              |  |
| → 目录管理   | 分类目录结构 C                                        | 分类目录列表 分类目录》 | 10 分类目录线量添加          |              |  |
| 专业列表     | <ul> <li>● 护理学(白確)</li> <li>● 医学校验专业</li> </ul> | FROBME       | II 200710799 (CLI21) |              |  |
| 学科列表     |                                                 | Taxam?.      | //重口拉子[时值]           | 日 点击此处远挥上级日束 |  |
|          | Ch Anderson A freeded                           | 名称:          | rttic *              | ② 填写添加的子章节目录 |  |
|          |                                                 | 排序:          | 30 *                 | ③ 此处可以进行排序   |  |
|          |                                                 |              | <b>房存</b> ※回         |              |  |
|          |                                                 |              | 0 ④ ⑦ 完成操作,点击        | <b>呆存</b>    |  |

#### 1.5.2.3 配置属性

自建目录后,便需要对属性进行设置。配置属性是指以学科为单位进行标引属性和题型的设置。即本学科可以录入的的试题题型,以及每道试题具有哪些属性,可以在此处进行设置。 需注意:配置属性是以学科为单位进行的,即不能在专业上进行设置,也不能在学科的子章 节目录中设置,设置的属性在一个学科内是统一的。

第一步:点击"目录管理"下的"学科列表",打开分类目录结构,点击专业下要配置属性的学科名称,并点击页面右侧的"配置属性";

| 人民卫生出版   | 社中国医学教育题库                                        | 私有關約     |           |                     |      | 透過開台 pmphces            |  |  |
|----------|--------------------------------------------------|----------|-----------|---------------------|------|-------------------------|--|--|
| > 私有题库管理 | 学科列表 😡                                           |          |           |                     |      |                         |  |  |
| → 目录管理   | 分类目录结构 🖸                                         | 分类目录列表   | 分类目录批批添加  |                     |      |                         |  |  |
| 专业列表     | <ul> <li>              ・             ・</li></ul> | 名称       |           | 更新时间                | 寄注倫意 | 將作                      |  |  |
| 学科列表     |                                                  | 儿童口腔学(自由 | U.        | 2019-04-02 10:59:37 |      | (12) 建設 添加子童节目录<br>配三期性 |  |  |
| 1点击此处    | 2点击                                              | 专业下需     | 需要配置属性的学科 | 4                   |      | ③点击此处,打开"配<br>置属性"页面    |  |  |

第二步: 在"标引设置"处勾选要标引的属性, 在"题型设置"处勾选本学科的题型, 点击 "保存"即可完成属性配置。

| 人民卫生出版       | 反社中国医学教育题                                                            | 툑 | 私有题件   |       | XEXHIFS prophees                        |
|--------------|----------------------------------------------------------------------|---|--------|-------|-----------------------------------------|
| > 私有题库管理     | 学科列表 😡                                                               |   |        |       |                                         |
| → 目录管理       | 分类目录结构                                                               | C | 分类目录列表 | 配蓝属性  | 分类目录批批常加                                |
| 专业列表<br>学科列表 | <ul> <li>● ● 护理学(自律)</li> <li>● ● 医学检验专业</li> <li>● ● □ 印</li> </ul> |   |        | 名称:   | Л≝□№≠ ① 此处选择对试题进行标引的属性                  |
|              | ■ □儿童口般学(問禮)                                                         |   |        | 标制设置: | ■ 阶段分类 图大问要求 图预性难度 图 JJU图次 目 任务分布 目 图片题 |
|              |                                                                      |   |        | 肥型设置: | 》 A 》 A 》 A 》 A 》 A 》 A 》 A 》 A 》 A 》 A |
|              |                                                                      |   |        |       | 2 ▲ ▲ ② 在此处选择需要的题型<br>② 点击此处,完成属性配置     |

#### 1.5.3 未发布试题管理

未发布试题是指教师用户己导入私有题库、正在标引或已完成标引但未发布的试题,不能用 于前台的组卷。

管理员进入私有题库管理页面,点击页面左侧"私有题库管理"下的"未发布试题管理", 可以查看当前所有学科下未发布试题的数量和试题详情。

| 民卫生出版   | 社中国医学教育                                                 |               | 私有题件                                          |               |             |              |              |             |                                                     |             |                |   |                                             |  |    |     |                 |
|---------|---------------------------------------------------------|---------------|-----------------------------------------------|---------------|-------------|--------------|--------------|-------------|-----------------------------------------------------|-------------|----------------|---|---------------------------------------------|--|----|-----|-----------------|
| 私有题库的建  | 学科列表 日 未发布试题                                            | B B           | 医香菇 医点击此处,查看所有学科未发布试题                         |               |             |              |              |             |                                                     |             |                |   |                                             |  |    |     |                 |
| 未发布试验器器 | 目录结构 〇                                                  | weer-         | 开: · · · · · · · · · · · · · · · · · · ·      |               |             |              |              |             |                                                     |             |                |   |                                             |  |    |     |                 |
| 已发布试验日  | ● ● 护理字[白建](0) ● ● 原字统计字(0)                             | <b>临床医</b>    | 学>>生現学                                        | 新增试题 🕀        | Excel       | Ŧλ           | 发布已完成标刊      |             |                                                     |             |                |   |                                             |  |    |     |                 |
| 试题间收站   | ■ 卫生法(0)                                                | 序号            | 试题题干                                          | 子题政策          | 试题题型        | 状态           | 猫作           |             |                                                     |             |                |   |                                             |  |    |     |                 |
| 权限管理    | ● ■生物化学与分子生!                                            | 1             | 以下关于领电位的标选、错误的是                               |               | A1          | 朱标司(         | 翻除 标引        |             |                                                     |             |                |   |                                             |  |    |     |                 |
|         | <ul> <li>医学遗传学(0)</li> <li>高流行病学(0)</li> </ul>          | 2             | 共用華透答案                                        | 4             | B1          | 未标引          | 細除 初引        |             |                                                     |             |                |   |                                             |  |    |     |                 |
| 目录管理    | 由 中医学(0)                                                | 3             | 神经细胞酸去极化达到调电位水平时可激活                           |               | A1          | 未振引          | 翻除 标引        |             |                                                     |             |                |   |                                             |  |    |     |                 |
|         | ■ 医学典生物学(0) ● 医学免疫学(0)                                  | 4             | 用處下就激卵可诱发心肌细胞产生期前收缩的兴奋性间期时但是                  |               | A1          | 未标引          | 細除 标引        |             |                                                     |             |                |   |                                             |  |    |     |                 |
|         | ● 前理生理学(0)                                              | 5             | <sup>全國派帝政國國的國國王皇</sup> 日寻任马山的粉字书达共占下未发在过野的粉号 |               | A1          | 未振引          | 翻除 初引        |             |                                                     |             |                |   |                                             |  |    |     |                 |
|         | ● ■ 医掌细胞生物学(0)                                          | ● ■医学细胞生物学(0) | ● ■医学细胞生物学(0)                                 | ● ■医学细胞生物学(0) | · 医学细胞生物学(0 | ● ■医学细胞生物学(0 | · 医学细胞生物学(0) | · 医学细胞生物学(0 | <ul> <li>● 王珪子(35)</li> <li>● 医掌细胞生物学(0)</li> </ul> | · 医学细胞生物学(0 | ● ■ 医学细胞生物学(0) | 6 | W#国动程末期目前的通知量 ロボロら中的奴子 バックル バ ス い バ 2 の 女 里 |  | A1 | 未振引 | <b>田時 (</b> 53) |
|         | <ul> <li>         三耳鼻咽喉-头吸外科      </li> <li> </li></ul> | 7             | 較沒神经末相释放進悉的离子是                                |               | A1          | 未标引          | 翻除 标引        |             |                                                     |             |                |   |                                             |  |    |     |                 |
|         | e 局理学(0)                                                | 8             | 在神经骨骼肌接头处,消除乙酰肌碱的酶是                           |               | A1          | 未振引          | 副称 初引        |             |                                                     |             |                |   |                                             |  |    |     |                 |
|         | ● ○内科学(12)                                              | 9             | 神经一智能机械失处的化学递振是                               |               | A1          | 未标引          | 翻除 标引        |             |                                                     |             |                |   |                                             |  |    |     |                 |
|         | ( ) 回知中科学(0)                                            | 10            | 般发神经末期释放递后的离子是                                |               | A1          | 未标引          | 開林 标引        |             |                                                     |             |                |   |                                             |  |    |     |                 |
|         | ■ ■ ■ ■ ■ ■ ■ ■ ■ ■ ■ ■ ■ ■ ■ ■ ■ ■ ■                   | 11            | 神经-肌肉接头处兴奋传递的阻断剂是                             |               | A1          | 未振引          | 翻除 初月        |             |                                                     |             |                |   |                                             |  |    |     |                 |
|         | ③ 服料学(0) ④ 相保定(0)                                       | 12            | 种經一晉解肌維失处何幾兴奋的邊境是                             |               | A1.         | 未标引          | 翻除 标引        |             |                                                     |             |                |   |                                             |  |    |     |                 |

在"未发布试题管理"中,教师可以进行试题的录入、标引以及发布,发布后的试题会自动 出现在"已发布试题管理"试题列表中,已发布的试题可用于前台组卷。

1.5.3.1 新增试题并标引

管理员进入私有题库管理页面,可以录入私有试题,并可对试题进行属性标引,标引是为了 对后期考试进行数据的统计分析。

1.5.3.1.1 单题添加并标引

第一步:点击页面左侧"私有题库管理"里面的"未发布试题管理",点击要新增试题的学科,注意此处不能是专业,然后将鼠标放置在"新增试题"上,出现题型列表,点击要增加试题的相应题型,进入试题编辑页面,此处以增加一道 A1 试题为例进行说明。

| 人民卫生出版       | 社中国医学教育                                    | 题库      | 私有調応                                                                                                    |             |       |     | 返回前台 pmphces |
|--------------|--------------------------------------------|---------|----------------------------------------------------------------------------------------------------|-------------|-------|-----|--------------|
| → 私有疑库管理     | 未发布试题                                      | 击此      | 处,打开目录结构                                                                                                    | ③ 鼠标放置在"新增试 | 题"上,  | 出现  | 题型列表,        |
| 未没布试题管理      | 日果結构の                                      | 1000007 | :: :::::::::::::::::::::::::::::::::::                                                                                                    | 点击要增加试题的相   | 应题型,  | 进入认 | 式题编辑页        |
| 已发布试题管理      | ■ ● 护理学[目建](0)<br>日 ● 簡序医学(49)             | 临床医等    | 2 >> 生限学                                                                                                    |             | Excel | ₹λ  | 发布已完成标引      |
| 进度统计         | ■ 三 王生法(0)<br>■ 三 王生法(0)                   | 序号      | 试题版干                                                                                                    | AY          | 此思想型  | 状态  | 操作           |
| 分布统计         | B = 生物化学与分子生!                              | 1       | 以下关于间期位的网络,相同的是                                                                                                    | AZ          | A1    | 未标引 | 國除 标司        |
| 10.000000000 | B E 医学遗传学(0) B 意识行病学(0)                    | 2       | 共用备选答案                                                                                                    | A3          | B1    | 未标引 | 翻除 标引        |
| 权限管理         | 中医家(0)                                     | 3       | 神经總證職去极化达到過电位水平时可激活                                                                                                    | A4.         | A1    | 未标列 | 翻除 标号        |
|              | B 医学免疫学(0)                                 | 4       | 用國下對激怒可诱发心机组织产生間前收缩的兴奋性间期时相是                                                                                                    | B1          | A1    | 未标引 | 翻除 标引        |
| > 目录管理       | ■ 航彈+彈掌(0) ● 生理型(35)                       | 5       | <sup>骨髓底合物瘤酶的酶服子型</sup> ①占击专业下的学科 添加试题·                                                                                                    | ×           | A1    | 未标引 | 翻除 标号        |
|              | 8 医学细胞生物学(0                                | 6       | with a which with a which with | 10.0109     | A1    | 未标引 | 翻除 标引        |
|              | 日前昭昭-头级外科<br>目前理学(0)                       | 7       | 戦災時程末時税並進的前子提                                                                                                    | 判断题         | A1    | 未标引 | 翻除 标引        |
|              | (3) 高理学(0)                                 | 8       | 在神经骨额肌接头处,消除乙酸胆碱的酶是                                                                                                    | 名词解释        | A1    | 未标引 | 翻除 标可)       |
|              | B 合内科学(12)                                 | 9       | 神经-骨骼机械头处的化学递质是                                                                                                    | 向贫穷         | A1    | 未标引 | 翻除 标引        |
|              | ( 图 20 20 20 20 20 20 20 20 20 20 20 20 20 | 10      | 触发神经末梢释放迷肠的离子是                                                                                                    | 家保持分析器      | A1    | 未标引 | 翻除 标引        |
|              | B 的床流行病学与描述                                | 11      | 神經-肌肉接头处兴奋传递的阻断剂是                                                                                                    | LODGER .    | A1    | 未标引 | 翻除 标引        |
|              | 田 (0) 田 (0) 田 (0) 田 (0)                    | 12      | 伸至一骨骼剧族队处传递兴奋的递渡是                                                                                                    | HO ASSE     | A1    | 未标引 | 翻除 标引        |
|              | 日 二 人体寄生虫学(0)                              | 13      | 共用臺造普解                                                                                                    | 2           | B1    | 未标刊 | 翻除 标引        |
|              | 8 — 阿印那部回子(0)<br>8 — 外科学(2)                | 14      | 当种经常导致达运动种经末期时,引起突厥阶期的                                                                                                    |             | A1    | 未标列 | 朝除 标引        |
|              | 日本(0)                                      | 15      | 下列关于骨骼肌伸延-肌肤头处兴奋传递将师的描述,错误的是                                                                                                    |             | A1.   | 未标引 | <b>郵除 初刊</b> |

第二步:进入试题编辑页面,按照提示依次输入题干、选项内容; 设置选择题的正确答案时,点击正确选项前的字母变蓝色即可; 解析根据情况输入相应内容,也可以为空;

右侧需要对所有属性进行标引,点击相应内容可变蓝色。注意"所属分类"应标引至最细的知识点。"执业医师"的标引应标引至最细的知识点,若无可以选择目录最下面的"超纲"。

| 临床医学>>生理学                                      |                                       |
|------------------------------------------------|---------------------------------------|
| 点击添加题干                                         | ☆☆☆☆☆☆☆☆☆☆☆☆☆☆☆☆☆☆☆☆☆☆☆☆☆☆☆☆☆☆☆☆☆☆☆☆☆ |
| △ 点击添加选项 点击相应内容,填写                             | ₩₩89₩: 🕑 ±≇#                          |
| ③ 点击添加选项 题干和选项                                 | 试题种类: —类试题(18) 二类试题(14)               |
| · · · · · · · · · · · · · · · · · · ·          | 大肉要求: 掌握 熟悉 了解 組肉                     |
| ① 点击添加选项 止硼选坝削面的子母                             | 弱信薄度: 周                               |
| (1)点击添加选项                                      | 1,500层次: 圖乙 解释 问题解决                   |
| ◎ 満和四本 (1) (1) (1) (1) (1) (1) (1) (1) (1) (1) | 执业医师: ●                               |
| <b>编</b> 析                                     | 点击相应属性,进行标引                           |
| 应出版加解析                                         | 点击此处,按照执业医<br>而老纲目录进行标引               |
| 7                                              |                                       |
|                                                |                                       |
|                                                |                                       |
|                                                |                                       |
|                                                |                                       |
|                                                |                                       |
|                                                |                                       |
|                                                |                                       |
| 点击此处,保存试题 并关闭页面                                | 点击此处,保存试题<br>并新增1道同类型试题               |
| 开关闭页面                                          |                                       |
| (R7977 X58)                                    | 保存开始=                                 |

## 1.5.3.1.2 批量添加试题并标引

第一步:点击页面左侧"私有题库管理"里面的"未发布试题管理",点击要新增试题的学科,注意此处不能是专业,点击"Excel 导入",弹出"Excel 批量导入试题"弹框; 第二步:点击"选择文件",选择导入的试题文件。注意:试题需要按照样例的格式规范输入,点击"下载样例"可以查看试题样例。

| 天卫生出版      | x社中国医学教育;                                                                                                    |                                                                           | 私有题库                                                                   |                          |                      |              |       |       |              |      |
|------------|----------------------------------------------------------------------------------------------------|---------------------------------------------------------------------------|------------------------------------------------------------------------|--------------------------|----------------------|--------------|-------|-------|--------------|------|
| 私有题库管理     | 未发布试题                                                                                                    |                                                                           |                                                                        |                          |                      | (1)          | 点击此   | 处,弹   | 出"Ex         |      |
| 未发布试验管理    | 目录结构 〇                                                                                                    | KERT                                                                      | :: :::::::::::::::::::::::::::::::::::                                 | 秋志:请选择 + 自当              |                      |              | 批量导   | 入试题   | "弹框          |      |
| 已发布试题管理    | ● ●护理学[自建](0)                                                                                                    |                                                                           |                                                                        |                          |                      |              | -     |       |              |      |
| 武服统计       | (49)<br>(1)<br>(1)<br>(1)<br>(1)<br>(1)<br>(1)<br>(1)<br>(1)<br>(1)<br>(1                                                                                                    | 临床医学                                                                      | >> 生理学                                                                 |                          |                      | 新增试题 🕀       | Excel | ¥λ    | 发布已完成标识      |      |
| 进度统计       | B 型型生法(0)                                                                                                    | 序号                                                                        | 试题题干                                                                   |                          |                      | 子题数量         | 试题题型  | 状态    | 操作           |      |
| 分布统计       | B 量数规模数学(0) B 量数化学与分子生(                                                                                                    | 1                                                                         | 以下关于碱电位的叙述,错误的是                                                        |                          |                      |              | A1    | (未标可) | 服除 标号        |      |
| Million Ar | B E字遗传字(0)                                                                                                    | 2                                                                         | 共用备选答案                                                                 |                          |                      | 4            | B1    | 未标引   | 1870 KS      |      |
| ID NO ID   | B 中医学(0)                                                                                                    | 3                                                                         | 神经细胞罐去极化达到调电位水平时可激活                                                    |                          |                      |              | A1    | 未振引   |              |      |
| R BE AN    | 8 医学供生物学(0) 8 医学免疫学(0)                                                                                                    | 4                                                                         | 用國下刺激即可诱发心肌细胞产生期前收缩的兴奋性周期时相是                                           |                          |                      |              | A1    | 未标引   | BD9 65       |      |
| 教管理        | ● 一株理生理学(0)<br>● 一株理生理学(3)<br>● 一医学祖聞生物学(0)<br>□ 予告問問 1 3705                                                                                                    | 5                                                                         | 骨髓肌兴奋-收缩磷铁的磷铁因子是                                                       | Excel批量导入试题              | <b>②</b> 品古此处,选择守入   |              | A1    | 未标引   | 服除 初         |      |
|            |                                                                                                    | <ul> <li>■ 生理学(35)</li> <li>● 医学细胞生物学(0</li> <li>● 耳鼻咽喉-头颈外科</li> </ul>   | <ul> <li>医学组组生物学(0)</li> <li>医学组组生物学(0)</li> <li>医学组组生物学(1)</li> </ul> | 6                        | 躯体运动神经末期释放的递传是       |              | 的讯题又件 |       | A1           | 未标引  |
|            | B 區耳鼻唱號-头颈外科<br>(R ) 前理学(0)                                                                                                    | 7                                                                         | 戰发神经末梢释放递贤的离子是                                                         | 选择文件 未选择任何               | 可文件                  |              | A1    | 未标引   | 肥味 标         |      |
|            | <ul> <li>● 一 市理学(0)</li> <li>● 同理学(0)</li> </ul>                                                                                                    | <ul> <li>書 前理学(0)</li> <li>書 前理学(0)</li> <li>※ (0) 字 (0) 字 (0)</li> </ul> | 8                                                                      | 在神经骨骼肌接头处,消除乙酰胆碱的酶是      |                      |              | -     | A1    | 未标引          | 服除 核 |
|            | B 自用用学与胚层学(0) B 自科学(12)                                                                                                    | 9                                                                         | 种经-号数机输头处的化学通历是                                                        | 40 22 4                  | <b>一</b> ③点击确定,元成批量等 | <b>手人</b> 试题 | A1    | 未标引   | 田林 5         |      |
|            | <ul> <li>※ 回归产科学(0)</li> <li>※ 回归产科学(0)</li> </ul>                                                                                                    | 10                                                                        | 戰发神经末相輕放進质的兩子是                                                         | <u> </u>                 |                      |              | A1    | 未标引   | <b>服除</b> 标  |      |
|            | B 画版床流行病学与荷:                                                                                                    | 11                                                                        | 神经、肌肉接头处兴奋传递的阻断剂量                                                      | 仅允许导入"xis" 或"xisx" 楷式文件) | 下 古土此外 下書            | お描垢          | A1    | 未振引   | BB 15        |      |
|            | <ul> <li>B 回 眼科学(0)</li> <li>B 回 相医学(0)</li> </ul>                                                                                                    | 12                                                                        | 种经-骨骼肌接头处传递兴奋的递质是                                                      |                          | 一一点山此处,下*            | 北1天1以,       | A1    | 未标引   | 肥除 标         |      |
|            | (1) 日本(1) 日本(1) 11 11 11 11 11 11 11 11 11 11 11 11 1 | 13                                                                        | 共用备选鉴定                                                                 |                          | 1文 HH 1日 15 9冊 4年 M  | L JEZ        | B1    | 未标则   | <b>田秋</b> 标  |      |
|            | ■ 同部解剖学(0) ■ ● 外科学(2)                                                                                                    | 14                                                                        | 当种经信号到达运动种经末期时,引起完整前期的                                                 |                          |                      |              | A1    | 未振引   | <b>田内 15</b> |      |
|            | (3) (1) (4) (2) (3) (4) (4) (4) (4) (4) (4) (4) (4) (4) (4                                                                                                    | 15                                                                        | 下列关于看解肌神经-肌接头处兴奋传递特点的描述。错误的是                                           |                          |                      |              | A1    | 未标引   | 服除标          |      |
|            | 田 前前第三(0)                                                                                                    | 16                                                                        | 有机跳农药中毒患者出现骨骼肌痉挛的主要原因是                                                 |                          |                      |              | A1    | 未标引   | 800 to       |      |
|            | B = (5) (0)<br>(2) (5) (5) (0)                                                                                                    | 17                                                                        | 有机跳农原中毒患者出现骨骼肌痉挛的主要原因是                                                 |                          |                      |              | A1    | 未振引   | <b>田時</b> 55 |      |

批量添加的试题,状态为"未标引",还需要对每一道试题进行标引操作。点击试题右侧对 应的"标引",进入试题编辑页面,完成试题的标引。标引操作见 3.1.1 单题添加并标引的第 二步中的相应内容。

1.5.3.2 发布已完成标引试题

试题完成标引后,状态会自动变更为"已完成",已完成的试题必须进行发布,才能供前台 使用。

点击目录节点,再点击"发布已完成标引",可对该节点下的试题进行发布。已发布的试题 会自动出现在"已发布试题管理"列表中。

| 人民卫生出版          | <b>社中国医学教育</b>                            | 题库     | 130+                                             |                    |       | ×      | 间前台 pmpho |
|-----------------|-------------------------------------------|--------|--------------------------------------------------|--------------------|-------|--------|-----------|
| ♥ 私有距岸管理        | 未发布试题日                                    |        |                                                  | 点击此处进              | 持行发布. | 已发布    | 前试题       |
| 未发布试题管理         | 目录结构 〇                                    | 102007 | 试题题型:请选择 · 秋志:请选择 · 白斑                           | 是可供前名              | 使用的   | 武题     | I         |
| 已发布试验管理         | ※ 20 护理学[目達](0) 20 施床医学(49) ※ 20 医学统计学(0) | 临床医生   | 生理学                                              | 86781d20 🕀         | Excel | IA 224 |           |
| 进度统计            | 日日本(0)                                    | 序号     | 8期干                                              | 子隐数量               | 试题规型  | 状态     | 操作        |
| 分布统计            | ■ 金物化学与分子生!                               | 1      |                                                  |                    | A1    | 已完成    | 200       |
| ist stringerise | B 医学进传学(0) B 法行信求(0)                      | 2      | 「天子病电位的叙述,错误的是                                   |                    | A1    | 未転引    | 翻除 标引     |
| ACTENTED TO     | 田 中医学(0)                                  | 3      | Messa いどう いい いい いい いい いい いい いい いい いい いい いい いい いい | , <b>仄</b> 念云日初受史刀 | B1    | 未标引    | 删除 标引     |
| SANKERE.        | E字徑生物字(0) E字倪生物字(0)                       | 4      | 24個態層去极化法到調电位水平时可激活 ビニルムシング                      | 战的试题必须进行友布——       | A1    | 未振引    | 副除 标引     |
| > 目录管理          | ※ 管理生理学(0)                                | 5      | NFNA與即可诱发心肌細胞产生期前收缩的兴奋性周期的相是,不能快能管19             | と用                 | A1.   | 未标列    | 創除 标引     |
|                 | B 医学组织生物学(0)                              | 6      | 8款兴奋-收缩磷酸的磷酸因子是                                  |                    | A1    | 未标则    | 朝除 标引     |
|                 | 国 二百萬期破-头颈外科                              | 7      | 4运动师经末梢释放的递质是                                    |                    | A1    | 未振引    | 一般時 初日    |
|                 | ■ _ 病理学(0)                                | 8      | 219经末梢释放递版的离子是                                   |                    | A1    | 未标引    | 懇除 玩引     |
|                 | ● 坦炽学与胚胎学(0) ● 内科学(12) ● 日戸科学(0)          | 9      | 和经营额引进失处,消除乙族拒绝的崩退                               |                    | A1    | 未标列    | 朝除 标引     |

1.5.4 已发布试题管理

已发布试题是指教师用户完成试题标引后已发布、可供前台使用的试题。

管理员进入私有题库管理页面,点击页面左侧"已发布试题管理",可以查看当前所有学科 下已发布试题的数量和试题详情。

在"已发布试题管理"的试题列表中,可以对试题进行修订、停用、启用、删除等操作,还 可以查看每道试题的使用情况。

| 氏卫生出版   | X在中国医学教育:                                                                                                    | 認阵   | 私有證库         |              |           |         |      |      |      |                     |     | 10               | 副前台 pmpl        |
|---------|----------------------------------------------------------------------------------------------------|------|--------------|--------------|-----------|---------|------|------|------|---------------------|-----|------------------|-----------------|
| 以有越库管理  | 未发布试题。日 已发布试验                                                                                                    | 1. B |              |              |           |         |      |      |      |                     |     |                  |                 |
| 未发布试题管理 | 目录结构 C                                                                                                    | 试题到  | Ŧ:           | 试题选项:        | 试题ID:     | 试验题型:请法 | 남年 v | 重新   |      |                     |     |                  |                 |
| 设布试验管理  | (KGE2/44)                                                                                                    | 点    | 击此处,查清       | 看所有学科已发布证    | じ题        |         |      |      |      |                     |     |                  |                 |
| 人题统计    | <ul> <li>● 医学院计学(3)</li> <li>● 卫生法(0)</li> </ul>                                                                                                    |      |              |              |           |         |      |      |      |                     |     | - <del>9</del> 8 | 日私有試題           |
| 北照回收站   | <ul> <li>● 系統解剖学(5)</li> <li>● 生物化学与分子生!</li> </ul>                                                                                                    | 库号   | 试想跟于         |              |           | 子聽說座    | 试现现型 | 试题种类 | 启用状态 | 录入人                 | 正將寧 | 区分度              | 操作              |
| 以限管理    | <ul> <li>医学遗传学(2)</li> <li>流行病学(0)</li> </ul>                                                                                                    | 1    | it's test    |              |           |         | A1   | 二类试题 | 启用中  | te01                | 0.0 | 0.0              | 修订 停用 日<br>试题教徒 |
| 录管理     | <ul> <li>● 医学微生物学(0)</li> <li>● 医学免疫学(0)</li> </ul>                                                                                                    | 2    | a            |              |           |         | A1   | 一类试题 | 启用中  | te01                | 0.0 | 0.0              | 修订 修用<br>试题数3   |
|         | * 度提生提至(0)<br>* 生理学(32)<br>* 医学地根生物学(0                                                                                                    | 3    | 大國法律有關几因作具等實 | 目录中括号内       | ]数字为该节点下E | 3       | 油茶瓶  | 一类试题 | 启用中  | pmphces             | 0.0 | 0.0              | 修订 停用<br>试题的3   |
|         | <ul> <li>         三百条昭成-头颈外科     </li> <li>         68 — 药理学(0)     </li> <li>         (0)     </li> </ul>                                                                                                    | 4    | 上可吸道         | X IP NVRCHJX |           |         | 东河解释 | 一类试题 | 启用中  | pmphces             | 0.0 | 0.0              | 修订 停用<br>试题数    |
|         | <ul> <li>通信将掌与胚胎学(0</li> <li>内科学(0)</li> <li>日本科学(0)</li> </ul>                                                                                                    | 5    | 十二指肠恩肌       |              |           |         | 名词解释 | 一类试题 | 启用中  | pmphces             | 0.0 | 0.0              | 修订 修用<br>试题数    |
|         | <ul> <li>● 計幅学概论(0)</li> <li>● 範未流行病学与描述</li> </ul>                                                                                                    | • 6  | 上、下牙弓将口腔分为前方 | 5 和后方 两部分    |           |         | 填空题  | 一类试题 | 启用中  | pmphces             | 0.0 | 0.0              | 修订 停用<br>试题数    |
|         | <ul> <li>● (0)</li> <li>● (0)</li> <li>● (1)</li> <li>● (1)</li> <l< td=""><td>7</td><td>运动系统包括、</td><td></td><td></td><td></td><td>埴空間</td><td>-米は歴</td><td>启用中</td><td>pmphces</td><td>0.0</td><td>0.0</td><td>修订 停用<br/>试题数</td></l<></ul> | 7    | 运动系统包括、      |              |           |         | 埴空間  | -米は歴 | 启用中  | pmphces             | 0.0 | 0.0              | 修订 停用<br>试题数    |
|         | <ul> <li>一号部解剖学(0)</li> <li>一分科学(2)</li> <li>一川科学(0)</li> </ul>                                                                                                    | 8    | 这里是填写试题题干    |              |           |         | A1   | 一类试题 | 启用中  | 文印度                 | 0.0 | 0.0              | 修订 停用<br>试题数3   |
|         | (4) (4) (0) (0) (0) (0) (0) (0) (0) (0) (0) (0                                                                                                    | 9    | 这里是缅甸试题题干    |              |           |         | A1   | 一类试题 | 启用中  | 刘道                  | 0.0 | 0.0              | 修订 停用<br>试题数    |
|         | <ul> <li>         ・         ・         ・</li></ul>                                                                                                    | 10   | 在中共业医师考试     |              |           |         | A1   | 一关试题 | 启用中  | 刻靜                  | 0.0 | 0.0              | 修订 停用<br>试题数3   |
|         | <ul> <li>● 無許学(0)</li> <li>● 注医学(0)</li> <li>● 指示药理学(0)</li> </ul>                                                                                                    | 11   | 下列关于通气/血流比值的 | 墨述哪一项是不正确的   |           |         | A1   | 一类试题 | 启用中  | \$0\$ <del>\$</del> | 0.0 | 0.0              | 修订 停用<br>试题数3   |
|         | <ul> <li>         金信/与文雅医学(0)         <ul> <li>             を学文創位素与论:             </li> <li>             を要次漢字(0)         </li> </ul> </li> </ul>                                                                                                    | 12   | 冠腺血流的特点不正确的病 | 财还是          |           |         | A1   | 一类试题 | 启用中  | 和時                  | 0.0 | 0.0              | 修订 停用<br>试题数    |
|         | <ul> <li>※ ※ ※ ※ ※ ※ ※ ※ ※ ※ ※ ※ ※ ※ ※ ※ ※ ※ ※</li></ul>                                                                                                    | 13   | 際区外伤引起急性硬膜外自 | 時,最常见痰伤的血管是  |           |         | A1   | 一类试题 | 启用中  | 相次                  | 0.0 | 0.0              | 修订 停用  <br>试题教徒 |

1.5.5 试题统计

1.5.5.1 进度统计

进度统计可以查看各教师在不同题库(一类题库、二类题库)中的试题编写进度。

|         | 反社中国医<br>点击此久 | 学教育题<br>,弹出 | 到车<br>同 | 进 |   | 统计"  | 8.Rit 🛛 |     |    |    |    |     |    |     |   |     |     |       |     |     |     |    |     |      |      |     | 2   | IB前台 p | mphoe |
|---------|---------------|-------------|---------|---|---|------|---------|-----|----|----|----|-----|----|-----|---|-----|-----|-------|-----|-----|-----|----|-----|------|------|-----|-----|--------|-------|
| 未发布试题管理 | 赵库庚型:         | 二类图案 •      |         | 词 | _ |      | 击此处     | , 切 | 」换 | 不  | 同  | 题库  |    |     |   |     |     |       |     |     |     |    |     |      |      |     |     |        |       |
| 已发布试验管理 | 教师登录名称        | 10-10-2004  | F A     | B | С | 推测结构 | 案例分析题   | 区分题 | A1 | AZ | A3 | 填空题 | A4 | 合成题 | Х | 计算题 | 简答题 | 原文阐释题 | 默写题 | 利斯證 | 汉泽英 | 81 | 比较题 | 名词解释 | 反应机理 | 英译汉 | 论述题 | 间读理解   | Sit   |
| 试题统计    | ipmphtea05    |             | 0       | 0 | 0 | 0    | 0       | 0   | 2  | 0  | 0  | 0   | 0  | 0   | 0 | 0   | 0   | 0     | 0   | 0   | 0   | 0  | 0   | 0    | 0    | 0   | 0   | 0      | 2     |
| SUBBRIT | te123123      | 10901       | 0       | 0 | 0 | 0    | 0       | 0   | 2  | 0  | 0  | 0   | 0  | 0   | 0 | 0   | 0   | 0     | 0   | 0   | 0   | 0  | 0   | 0    | 0    | 0   | 0   | 0      | 2     |
| 分布统计    | liujingceshi1 | 刘静          | 0       | 0 | 0 | 0    | 0       | 0   | 4  | 0  | 0  | 0   | 0  | 0   | 0 | 0   | 0   | 0     | 0   | 0   | 0   | 0  | 0   | 0    | 0    | 0   | 0   | 0      | 4     |
| 试题回收站   | pmphces       | pmphces     | 0       | 0 | 0 | 0    | 0       | 0   | 30 | 1  | 0  | 2   | 0  | 0   | 0 | 0   | 1   | 0     | 0   | 0   | 0   | 0  | 0   | 2    | 0    | 0   | 0   | 0      | 36    |
| 权限管理    | 息计            |             | 0       | 0 | 0 | 0    | 0       | 0   | 38 | 1  | 0  | 2   | 0  | 0   | 0 | 0   | 1   | 0     | 0   | 0   | 0   | 0  | 0   | 2    | 0    | 0   | 0   | 0      | 44    |

1.5.5.2 分布统计

分布统计可以查看各学科试题在题型、试题种类、预估难度、认知层次、大纲要求等方面的分布情况。

| 人民卫生出版社                          | 中国医学教育题                                      | 回库                                                          | 私有题样                                                           |                        |              |              |                  |        |            |           |       |        |        |       |        |         |             |         |        |        |       |       |        |        |        |        |        |                                                  | i.     | 间防台 | pmphces                                                           |
|----------------------------------|----------------------------------------------|-------------------------------------------------------------|----------------------------------------------------------------|------------------------|--------------|--------------|------------------|--------|------------|-----------|-------|--------|--------|-------|--------|---------|-------------|---------|--------|--------|-------|-------|--------|--------|--------|--------|--------|--------------------------------------------------|--------|-----|-------------------------------------------------------------------|
| ◆ 私有器体管理<br>+次布式器管理<br>日本会社管理    | (法市は第一日) 日本市は第三日<br>市井此处,。9<br>日本市本(48)      | e出<br>3                                                     | "分布<br>)点击                                                     | 统                      | 計<br>。<br>時共 | ्र<br>ज्र    | 統計 日<br>大羽王<br>日 | ***    | <b>玉</b> 玉 | 学科的       | bitt  | 题分     | 布      | 青沂    | (題状态-  | •       | <b>1</b> 10 | ł       |        |        |       |       |        |        |        |        |        |                                                  |        |     |                                                                   |
|                                  | E学统计学(3)                                     | -                                                           |                                                                |                        |              |              |                  |        | 1          | <u>經型</u> |       |        |        |       |        | itt     | 种类          |         | . 1    | 预估难度   |       |       |        | 认知愿:   | 5      |        | 大纲     | 形式                                               |        |     |                                                                   |
| SCENEIT *                        | * 正任生法(0)<br>* 正任生法(0)                       | 秋志                                                          | 22.00                                                          | .A1                    | A2           | A3           | 幼空間              | A4     | 名词解释       | 案例分析题     | x     | 南茶题    | 论话题    | 利用語   | B1     | 一类试题    | 二块订题        | 纹带      | - 8    | 中等     | 纹准    | 78    | 田区     | 82.92  | 问题解决   | 飘后     | 7解     | 学程                                               | 62/8   |     |                                                                   |
| 进度统计                             | 生物化学与分子生物                                    | P/641                                                       | 1                                                              | 0                      | 0            | 0            | 0                | 0      | 0          | 0         | 0     | 0      | 0      | 1     | 0      | 1       | 0           | 1       | 0      | 0      | 0     | 0     | 0      | 1      | 0      | 1      | 0      | 0                                                | 0      |     |                                                                   |
| 分布统计                             | ※ 医芽进传芽(2) ※ 流行病学(1)                         | 5277-37                                                     |                                                                | 0                      | 0            | 0            |                  | 0      | 2          | 0         | 0     |        | 0      | 0     | 0      | 5       | 0           |         | 1      |        | 0     | 0     | 0      | 1      |        | 4      | 1      | 0                                                | 0      |     |                                                                   |
| SCEERING A                       | 中医学(0)                                       | 已經交                                                         | HU                                                             | 0.0096                 | 0.00%        | 0.00%        | 40.00%           | 0.0034 | 40.00%     | 0.00%     | 0.000 | 20.00% | 0.0016 | 0.00% | 0.0055 | 100.00% | 0.00%       | 60.000  | 20.009 | 20.00% | 0.00% | 0.00% | 0.0004 | 20.00% | 80.00% | 80.00% | 20.00% | 0.0004                                           | 0.0056 |     |                                                                   |
| tonem<br>→ m###<br>②点击"分<br>布统计" |                                              | 4<br><b>摩</b> 号 内<br>1 道<br>2 上<br>3 十<br>4 上<br>5 大<br>6 元 | 98<br>日本市家院包括<br>上一下牙弓称<br>上一川路日町<br>上町田道<br>大阪市協会場<br>日本市大阪会場 | 口腔分为:<br>几对?其号<br>洗水电盘 | 475          | 和后方,<br>口于何处 | 两部;              | 3      |            |           |       |        |        |       |        |         |             |         |        |        |       |       |        |        |        |        |        | <b>试题类型</b><br>适空题<br>名词解码<br>名词解码<br>简等题<br>刊新题 | 8      |     | *<br>(題秋章<br>3構文<br>3構文<br>3構文<br>3構文<br>3構文<br>3構文<br>3構文<br>3構文 |
|                                  | ■局部解剖学(0) ■局部解剖学(0) ■分科学(2) ■川科学(0) ■合染病学(0) |                                                             |                                                                |                        |              |              |                  |        |            |           |       | 1      | 一页     | 1 1   | 一街。    | 当前第     | 1 页/砾       | 页 30 佚. | 共6条    |        |       |       |        |        |        |        |        |                                                  |        |     |                                                                   |

# 1.5.6 试题回收站

试题回收站中可以查看删除的试题,以及进行删除试题的恢复、删除、批量恢复、批量删除 操作。

| 人民卫生出版       | 社中国医学教育题库 4468年                                                                                                    | 道因谢给 pmphces         |
|--------------|----------------------------------------------------------------------------------------------------|----------------------|
| ▼ 私有题库管理     | idzenieca 🛛                                                                                                    | 此处可对删除试题进行"批量        |
| 未没布试题管理      | 日最結构 C は起送干: は起送型:造活体- ・ 肥料相状な:造活体- ・ たけ                                                                                                    | 恢复 和 批重删陈 操作         |
| 已发布试题管理      | <sup>8 ● 國際医学(8)</sup><br><b>■ 回答</b> (8)<br><b>■ 回答</b> (8)<br><b>■ 回答</b> (8)<br><b>■ 回答</b> (8)<br><b>■ 回答</b> (8)<br><b>■ 回答</b> (8)<br><b>■ 回答</b> (8)<br><b>●</b> (1)<br><b>■</b> (1)<br><b>■</b> (1)<br><b>●</b> (1)<br><b>●</b> (1)<br><b></b> | 北田城支 北田城市            |
| 通道统计         | ● 原始編集10<br>● 原号は2017 10 「月 は2017 10 「月 は2017 10 「月 は2017 10 「月 10 「月 10 」 月 10 「月 10 「月 10 」 月 10 「月 10 」 月 10 「月 10 」 月 10 「月 10 」 月 10 「月 10 」 月 10 」 月 10 目 10 」 月 10 」 月 10 目 10 」 月 10 」 月 10 」 月 10 」 月 10 」 月 10 」 月 10 」 月 10 」 月 10 」 月 10 」 月 10 」 月 10 」 月 10 」 月 10 」 月 10 」 月 10 」 月 10 」 月 10 」 月 10 」 月 10 」 月 10 」 月 10 」 月 10 」 月 10 」 月 10 」 月 10 」 月 10 」 月 10 」 月 10 」 月 10 」 月 10 」 月 10 」 月 10 」 月 10 」 月 10 」 10 」                                                                                                    | 子题数量 试验验型 删除药状态 操作   |
| 分布统计         | ■ 西学連特学(2) 目 1 設合大設な地方宣告千豆由千豆肉<br>■ 売売(特学(0)                                                                                                    | 简简题 已完成 <u>恢复</u> 删除 |
| STREET VERAL | ■<br>■<br>■                                                                                                    | •                    |
| (2)探世理       | <ul> <li>■ 医学免疫学(0)</li> <li>■ 病理生理学(0)</li> </ul>                                                                                                    | 此外可对单个删除             |
| > 目录管理       | <ul> <li>※ ■主理芋(4)</li> <li>※ ■ 医学师障害物学(0)</li> </ul>                                                                                                    | 试题讲行"恢复"             |
| ①点击此<br>查看已  | * ■ TARABE - Apple:                                                                                                    | 和"删除"操作              |
| 试题           | * 1122年時年(0)<br>※ 11月7月第二日(0)<br>※ 11月7月第二日(1)日<br>※ 11月7日第二日(1)日<br>※ 11月7日第二日(1)日<br>※ 11月7日第二日(1)日<br>※ 11月7日第二日(1)日<br>※ 11月7日(1)日<br>※ 11月7日(1)日<br>※ 11月7日(1)日<br>※ 11月7日(1)日<br>※ 11月7日(1)日<br>※ 11月7日(1)日<br>※ 11月7日(1)日<br>※ 11月7日(1)日<br>※ 11月7日(1)日<br>※ 11月7日(1)日<br>※ 11月7日(1)日<br>※ 11月7日(1)日<br>※ 11月7日(1)日<br>※ 11月7日(1)日<br>※ 11月7日(1)日<br>※ 11月7日(1)日<br>※ 11月7日(1)日<br>※ 11月7日(1)日(1)日<br>※ 11月7日(1)日(1)日<br>※ 11月7日(1)日(1)日(1)日(1)日(1)日(1)日(1)日(1)日(1)日(1)                                                                                                    |                      |

# 1.5.7 退出私有题库系统

点击右上方"返回前台",即可退出私有题库管理页面、返回前台管理页面。

点击右上方账号并选择"退出",即可退出题库管理系统。

| 人民卫生出版             | <b>社中国医学教育</b>                                            |        | 私有题库                                                                                                    |       |      |      | - <b>-</b> • | · 送明時台 pmphi          |
|--------------------|-----------------------------------------------------------|--------|----------------------------------------------------------------------------------------------------|-------|------|------|--------------|-----------------------|
| • 私有题序管理           | 未发布试题                                                     |        |                                                                                                    | 击此处,返 | 回前台  | 管理页面 |              | 通出                    |
| 未发布试题管理<br>日发布试题管理 | 目录结构 C<br>・ 回転未送学(50)                                     | ilen t | 101日日 - 101日 - 1010 - 1010 - 1010 - 1000 - 1000 - 1000 - 1000 - 1000 - 10000 - 10000 - 10000 - 10000 - 100000 - 100000 - 100000 - 100 | 点击账号  | ,并点; | 击弹出的 | "退—          |                       |
| ut.Etett           | <ul> <li>         ·   ·   ·   ·   ·   ·   ·   ·</li></ul> | 载床医学   |                                                                                                    | 出",即  | 可退出  | 系统   |              | 发布已完成初日               |
| 试题田收站              |                                                           | 序号     | 试短照干                                                                                                    |       | 子题数量 | 試驗證型 | 秋章           | 即作                    |
| 权限管理               |                                                           | 1      | 神经细胞膜去极化达到胸眼位水平时可激活                                                                                                    |       |      | A1   | 已完成          | #899.                 |
|                    |                                                           | 2      | 以下关于國电位的叙述,總決的是                                                                                                    |       |      | A1   | 已完成          | <b>把助</b> 分           |
| 目录管理               |                                                           | 3      | 1 Contraction of the second second                                                                                                    |       |      | A1   | 已完成          | 删除                    |
|                    |                                                           | 4      | 先天爆盟畢儿的很族纹理特征之一量                                                                                                    |       |      | ×    | 未短引          | 翻除 标引                 |
|                    |                                                           | 5      | 共用藝術賞業                                                                                                    |       | 3    | 81   | 未标引          | 翻除 标引                 |
|                    |                                                           | 6      | 12岁重儿,近2个月来出现书写困难,构备暖碍。查体:面部表情呆板,洗纸,胶体表髓,双上肢形放力增高。角膜见K-F环,肝功能异常,有尿。                                                                                                    |       | 3    | A4   | 未短引          | 翻除 (5月)               |
|                    |                                                           | 7      | 男孩、3岁、生后5个月见体物发育客后,表情呆滞,任有点头、弯腰样发作,每日约10余次、2岁开始出现呕吐、喂养回睡,现体经见小儿都力明…                                                                                                    |       | 3    | A3   | (未伝引)        | 翻除 标司                 |
|                    |                                                           | 8      | 肾小管液中层离子被继发性主动转运而重限收的部位基                                                                                                    |       |      | A2   | 未振引          | 副除 标引                 |
|                    |                                                           | 9      | 下列卷项中,临俄晋小县和刘国过于降威的星                                                                                                    |       |      | A1   | 未标引          | 細除 标引                 |
|                    |                                                           | 10     | 男,74岁,反如动魄、续炎40年,再发加重华气吸2天,直体:日后发出,循环期,双射叩诊量过清音, <u>左上</u> 制研吸音调失,双下转散在干湿穿音。                                                                                                    |       |      | A2   | 未标引          | 開除 标号                 |
|                    |                                                           | 11     | 患者责性。65岁,有酸性阻塞性病疾病(COPD)生30余年,平景活动基本不受限制,用力后完发好吸回触,体有有机结块原稿,吸气时疼痛加重。                                                                                                    |       |      | A2   | (未初日)        | 2000 15 <sup>-0</sup> |
|                    |                                                           | 12     | 共用曲透雷度                                                                                                    |       | 4    | B1   | 未标引          | 御除 毎日                 |
|                    |                                                           | * 13   | 用國下刺激即可诱发心肌相關严生期前收缩的六倍性周期的相關                                                                                                    |       |      | A1   | 未經引          | 翻除 标引                 |
|                    |                                                           | 14     | 骨髓影兴奋-初增和防约期防测于是                                                                                                    |       |      | A1   | 未短日          | 副除 标引                 |
|                    |                                                           | 15     | 國(其法)均46位未務(早校25)法所是                                                                                                    |       |      | A1   | 未弱引          | 期除 标引                 |

# 1.6 监考管理

# 1.6.1 授权

管理员可以对老师进行监考授权,被授权的老师即可对该场考试进行监考。

| 🕛 试卷管理        | ▲ 监考列表  |                            |             |                 |             |           |
|---------------|---------|----------------------------|-------------|-----------------|-------------|-----------|
| <b>し</b> 试卷草稿 | ○ 考试名称  | 状态                         | ✓ 考试结       | 端 🗸 🍈           | <b>2</b> 点i | 击授权调出授权页面 |
| 考试管理          | 考试名称    | 考试时间                       | 考试人数        | 考试终端            | 状态          | 操作        |
| ■ 监考管理        | 卫生学期末考试 | 2020-09-03<br>15:04~ 16:44 | 251         | 电脑端             | 考试中         | 监考授权      |
| 阅卷管理          |         | <i>"</i> 上一页               | 1 下一页 》 半前的 | ★ 1 页/复页 20 条   | #18         |           |
| 👿 机构错题库       |         | * <u> </u>                 |             | 6 T X/ 4X 30 ₹, | 7. T .R.    |           |
| 1 点击监考管理      |         |                            |             |                 |             |           |

| 💾 试卷管理        | ♠ 监考列表   |        |                                       |         |          |      |              |
|---------------|----------|--------|---------------------------------------|---------|----------|------|--------------|
| <b>し</b> 试卷草稿 | Q 考试名称   |        | 状态 ~ *                                | 皆试终端 🗸  | 查询       |      |              |
| 考试管理          | 考授       | 权监考权限  |                                       |         | ×        | 状态   | 操作           |
| □ 监考管理        | 卫生学      |        | amber4happy                           | 杨芳      | <b>^</b> | 考试中  | 监考 授权        |
| 圓 阅卷管理        |          |        | pmphzhu                               | pmphzhu |          | 1 勾选 | (可复选) 要授权的用户 |
| 日本            |          |        | ipmphtea11                            | 教师11    |          | 245  |              |
| 1///3/日起年     |          |        | ipmphtea17                            | 教师17    |          |      |              |
|               |          |        | ipmphtea09                            | 教师09    |          |      |              |
|               |          |        | sdcs012                               | 山大老师12  |          |      |              |
|               |          |        | nkkqtea                               | 测试      | -        |      |              |
| 2 点击确定,则授权的用  | 月户拥有该场考试 | 式的监考权限 | ● ● ● ● ● ● ● ● ● ● ● ● ● ● ● ● ● ● ● |         |          |      |              |

1.7.2 监考

管理员可以进行监考,具体可参考教师操作部分相关说明。

#### 1.7 试卷管理

管理员可进行试卷管理操作。具体可参考教师操作部分相关说明。

#### 1.8 考试及作业管理

管理员可进行考试及作业管理操作。具体可参考教师操作部分相关说明。

#### 1.9 机构错题库

管理员可查看本机构下所有错题。具体可参考教师操作部分相关说明。

#### 2. 子机构管理员

每一个非班级机构的子机构均可以设置子机构管理员,子机构管理员拥有该子机构下的管理 权限(管理内容同管理员)。需要注意的是子机构管理员的资源权限需要管理员授权,管理 员授权给子机构管理员资源权限后,子机构管理员可以为改机构下的教师授权他所拥有权限 的资源,默认拥有二类题库资源授权权限,一类题库授权权限需要管理员指定。

#### 3. 教师

#### 教师权限

- 班级关联管理:与相应班级进行关联,或解除现有班级关联;
- 试卷管理:使用已授权资源进行试卷的组建、修改、删除等操作;
- 考试/作业管理:使用已有试卷进行考试/作业的发布、撤回、修改、删除等操作;

- 监考管理:对考试进行监考,可以查看学生的考试状态、修改考生的考试状态、对 学生的考试进行延时;
- 私有题库资源管理:根据分配权限,进行试题录入、标引、发布、修订、停用、启用等操作;
- 已发布考试相关数据的统计分析信息。
- 3.1 教师账号信息维护

采用教师帐号及密码登录系统。点击右上方个人帐号显示管理菜单。

| ▲ 魚 2 4 点 款<br>中国医学教育题库 | 二类题库 🛛 🗤                        | 二类题库 切線到-美麗库 「「「「「」」」、「」」、「」、「」、「」、「」、「」、「」、「」、「」、「」、 |    |    |    |    |      |     |      |    |  |                    |  |
|-------------------------|---------------------------------|-------------------------------------------------------|----|----|----|----|------|-----|------|----|--|--------------------|--|
| 2 习题管理                  | 人卫习题/机构习                        | 题 个人                                                  | 习题 |    |    |    |      |     |      |    |  | 个人中心<br>修改密码<br>退出 |  |
| 封题草稿                    | ○ 习题名称                          | 习题名称 学科目录 开始时间 📑 结束时间 📑                               |    |    |    |    |      |     |      |    |  |                    |  |
| (1) 作业管理                |                                 |                                                       |    |    |    |    |      |     |      |    |  |                    |  |
| 👿 机构错题库                 | 习题名称                            | 目录                                                    | 学科 | 来源 | 题量 | 分数 | 使用次数 | 组卷人 | 组卷时间 | 状态 |  | 操作                 |  |
| 业 班级管理                  | 没有查到相关记录                        |                                                       |    |    |    |    |      |     |      |    |  |                    |  |
|                         | 《上一页 1 下一页》 当前第 1 页/每页 30 条,共0条 |                                                       |    |    |    |    |      |     |      |    |  |                    |  |
|                         |                                 |                                                       |    |    |    |    |      |     |      |    |  |                    |  |

# 3.1.1 个人信息

点击帐号管理菜单中的"个人中心",可完善或修改个人信息,包括姓名、邮箱、联系电话。

3.1.2 修改密码

点击帐号管理菜单中的"修改密码",可修改登录密码。

3.1.3 退出系统

点击帐号管理菜单中的"退出",可退出题库系统。

3.2 班级管理

教师只能对自己的关联班级发布考试和作业。

教师可以自行与相应班级进行关联,也可以自行解除现有的班级关联关系。

3.2.1 关联班级

点击左侧"班级管理",点击右侧已关联班级列表上方的"关联班级",弹出待关联班级列表,

| 试卷管理  | # 班级 | 管理 >  | 班级列表 ② 点 | 击此处,弹出 | 出待关联班组    | 级列表                 |       |
|-------|------|-------|----------|--------|-----------|---------------------|-------|
| 考试管理  | 〇班级  | 名称    |          | 查询     |           |                     | ∞ 关联班 |
| 监考管理  | 序号   | В     | 旺级名称     | 班级人数   | 所属机构      | 添加时间                | 操作    |
| 机构错题库 | 1    | 5     | tifi)    | 0      | 96f       | 2018-12-13 14-52-42 | 解除关联  |
|       | 请选择  | 要关联的理 | 妊级       |        |           |                     | ×解除关联 |
| -     |      |       |          | 找到并勾选要 | 关联的班级     | ł                   | 解除关联  |
|       | 班级名  | 称     | 查道       | 0      |           |                     | 解除关联  |
|       |      | 序号    | 班级名称     | 班级人数   | 所属机构      | 添加时间                | 解除关联  |
|       |      | 1     | 13       | 0      | 测试        | 2018-12-13 10:03:42 | 解除关联  |
|       |      | 2     | 12班      | 4      | 测试        | 2018-12-13 08:51:57 | 解除关联  |
|       |      | 3     | 演示用班级F   | 20     | 测试        | 2018-12-12 11:28:55 | 解除关联  |
|       |      | 4     | 临床2班     | 0      | 测试        | 2018-12-11 10:11:24 | 解除关联  |
|       |      | 5     | 18年12月演示 | 5      | 测试        | 2018-12-10 17:00:53 | 解除关联  |
|       |      | 6     | 1        | 0      | 测试        | 2018-12-10 14:44:18 | 解除关联  |
|       |      | 7     | 1127     |        | 1964 aver | 2018-11-27 15:46:48 |       |

选中要关联的班级,点击"确定",完成与班级的关联。

## 3.2.2 解除关联

点击左侧"班级管理",在右侧已关联班级列表中找到要解除关联关系的班级,点击其对应 的"解除关联",并在弹出提示框内点击"确定",解除己有的班级关联关系。

| ぎまた 考试管理 | <ul><li>○ 班级名</li></ul> | 称            | 直询      | <ol> <li>2 找到要解約</li> <li>击此处</li> </ol> | 余关联的班级,点—           | ∞ 关联         |
|----------|-------------------------|--------------|---------|------------------------------------------|---------------------|--------------|
| ■ 监考管理   | 序号                      | 班级名称         | 班级人数    | 所属机构                                     | 添加时间                | 操作           |
| 👿 机构错题库  | 1                       | 内科一班         | 0       | 测试                                       | 2018-12-13 14:52:42 | 解除关制         |
| 1) 班级管理  | 2                       | 临床1班         | 0       | 测试                                       | 2018-12-11 10:07:55 | 解除关助         |
|          | 3                       | 临床四班         | 10      | 测试 > 临床专业                                | 2018-05-22 16:38:45 | <b>新</b> 修关联 |
| 点击此处,查看  | <b>昏已关联</b>             |              |         | 11                                       | 2018-05-18 13:25:36 | 解除关眼         |
| 班级列表     | 5                       | 系统提示         |         | ×                                        | 2018-05-15 09:15:56 | 解除关联         |
|          | 6                       | (?) 确认要解除该班级 | 及关联关系吗? |                                          | 2018-05-03 21:23:17 | 解除关现         |
|          | 7                       | ala ta       | E BOM   |                                          | 2018-05-03 21:22:49 | 解除关联         |
|          | 8                       | 2018级 基础医学专业 | 0       | 测试                                       | 2018-05-03 21:17:16 | 解除关眼         |
|          | 9                       | 2017级 法医班    | 0       | 测试                                       | 2018-05-03 20:52:46 | 解除关助         |
|          | 10                      | 2017级 临床2班   | 0       | 测试                                       | 2018-05-03 20:52:18 | 解除关眼         |
|          | 11                      | 临床三班         | 251     | 测试 > 临床专业                                | 2018-04-26 16:55:11 | 解除关眼         |

3.3 试卷管理

教师可利用授权的一类试题、二类试题进行试卷组建,并进行试卷修改、试卷删除、试卷查询等操作。

一类试题经过充分测试,覆盖主干学科,试题参数稳定,保密度高,主要为教务管理部门提 供终结性评价服务,所组建的考试试卷适用于举行期末考试、毕业考试、综合性考试、临床 执业医师资格模拟考试等;二类试题题型更丰富,覆盖学科更广泛,涵盖知识点更全面,主 要为教师的日常教学提供形成性评价服务,所组建的练习试卷适用于布置课前预习作业、开 展课堂随堂测试、布置课后复习作业、制作课程讲义以及临床执业医师资格考试重点强化练 习,以及学生用于自学、自测、自评等。

一类题库与二类题库页面相似,可通过页面上方的提示及切换按钮来区分。组建试卷时,操 作基本相同,以下以一类试题为例,进行具体说明。

|   | ▲ 魚 2 ဖ ⊴ 巌 緑<br>中国医学教育题库 | ── 类题库 UUBANIT → |                          |      |              |     |      |       |            |            |            | 1 ipmphtea6 | . ~ |
|---|---------------------------|------------------|--------------------------|------|--------------|-----|------|-------|------------|------------|------------|-------------|-----|
| 0 | 试卷管理                      | 🔒 र्से           | 警管理 > 试卷列表               |      |              |     |      |       |            |            |            |             |     |
|   | 试卷草稿                      | () 试表            | 等名称                      | 学科目表 | ₹            |     | 开始时间 |       | 1          | 直直         |            |             |     |
| 0 | 考试管理                      |                  | 🔍 手动组卷 🛛 🗐 智能组卷 🚺 合并试卷 🏹 |      |              |     |      |       |            |            | ] 导出试卷到局域网 | I           |     |
|   | 监考管理                      |                  | 试卷名称                     | 目录   | 学科           | 题量  | 分数   | 使用次数  | 组卷人        | 组卷时间       | 状态         | 操作          |     |
|   | 阅卷管理                      |                  | 生理学合并试题                  | 学科   | 临床专业>生<br>理学 | 10  | 10   | 1     | ipmphtea66 | 2018-06-28 | 已发布        |             |     |
|   | 机构错题库                     |                  |                          |      | «上一页         | 1 下 | 一页 » | 当前第 1 | 页/每页 30    | 条, 共1条     |            |             |     |
| 2 | 班级管理                      |                  |                          |      |              |     |      |       |            |            |            |             |     |

#### 3.3.1 试卷组建

组建试卷有 4 种方式:手动组卷、智能组卷、多个试卷合并、智能组卷条件复用。组卷时可 分别使用人卫社试题、机构私有题库试题独立组卷,也可以使用人卫社试题与机构私有题库 试题混合组卷。

3.3.1.1 手动组卷

手动组卷是指先设定好试题筛选条件,再在筛选出的试题中逐道挑选合适的题目组成试卷。 建议在试卷总题量较小时选用。

第一步:进入试卷管理页面,点击"手动组卷";

| ● 试卷管理                   | ★ 试卷管理 > 试卷列表 ② 点击此处调出手动组卷基本信息页 |                   |      |                |     |      |       |         |            |      |               |  |
|--------------------------|---------------------------------|-------------------|------|----------------|-----|------|-------|---------|------------|------|---------------|--|
| (目) 试卷草稿                 | 📿 试卷名称                          |                   | 学科目录 |                |     | 开始时间 |       |         | □□ - 结束时间  |      | 直直            |  |
| <ul> <li>考试管理</li> </ul> |                                 | 进入试卷列表页           | ]    |                |     | ع    | 手动组卷  | □ 智能组制  | # 1 合井     | は後 두 | 导出试卷到局域网      |  |
| □ 些老答理                   |                                 | 试卷名称              | 目录   | 学科             | 题量  | 分数   | 使用次数  | 组卷人     | 组卷时间       | 状态   | 操作            |  |
|                          |                                 | 测试卷20             | 学科   | 护理学 (高等<br>职业… | 1   | 1    | 0     | 教师帐号    | 2020-08-27 | 未发布  | 修改 删除<br>组卷条件 |  |
| 圓 阅卷管理                   |                                 | 2017级临床1班系 統解剖学试卷 | 学科   | 临床医学>系<br>统解剖  | 100 | 100  | 4     | 教师帐号    | 2019-02-28 | 已发布  | 组卷条件          |  |
| 👿 机构错题库                  |                                 |                   |      |                |     |      |       |         |            |      |               |  |
| 业 班级管理                   |                                 |                   |      | 《上一页           | 1 下 | 一页 » | 当前第 1 | 页/每页 30 | 条,共2条      |      |               |  |
|                          |                                 |                   |      |                |     |      |       |         |            |      |               |  |

第二步:填写试卷名称,选择组卷方式及试题来源,点击确定,进入学科试题列表;

| 🕒 试卷管理   | ★ 试签管理 > 试卷列表                                                                |            |
|----------|------------------------------------------------------------------------------|------------|
| (1) 试卷草稿 | ◎ 试卷名 ● ● ● ● ● ● ● ● ● ● ● ● ● ● ● ● ● ● ●                                  | 查询         |
| ぎ ボ 管 理  | 试卷名称: 儿/内科测试试卷                                                               | 港到局域网      |
| ■ 监考管理   | □                                                                            | 操作<br>改 删除 |
| 圓 阅卷管理   | 20         试题来源:         ●         人卫试题与机构私有试题         人卫试题与机构私有试题         # | 日举条件       |
| 😡 机构错题库  |                                                                              |            |
| 😃 班级管理   |                                                                              |            |
|          | 職定美利                                                                         |            |

第三步:在学科试题列表页面左侧目录处选择相应知识目录节点,右侧选择试题属性筛选条件,在筛选出的试题中逐题挑选,点击试题右下方"选入"即可将该试题放入试题篮。完成 试题挑选后,点击试题篮中的"生成试卷"或保存草稿;

| ★ 试卷管理 > 手动组卷 日录结构                                                                  | 选择条件<br>选择条件                                                                                                |                                                                                                    |
|-------------------------------------------------------------------------------------|----------------------------------------------------------------------------------------------------|----------------------------------------------------------------------------------------------------|
| <ul> <li>第時時期9年(1)</li> <li>第12</li> <li>运动系统</li> <li>内脏学</li> <li>脉管系统</li> </ul> | A1     ✔     A2     A3     A4     B1       题型:     X     1425     升新知道     名词前称     前首题       记述题     案例分析题 |                                                                                                    |
| <ul> <li>● 新辺編</li> <li>● 神经系统(1)</li> <li>● 内科学</li> </ul>                         |                                                                                                    | 11)<br>11)<br>11) |
| ① 点击目录结构选取考察知道                                                                      |                                                                                                    | 蓋<br>共<br>1                                                                                                    |
|                                                                                     | 1.患者,男,40岁,建筑工人,被一个混凝土块砸在腿上,随后不能跖屈踝关节和足内翻,最有可能受损的肌是                                                         |                                                                                                    |
| <                                                                                   | D 在目初時<br>C 経滑后肌<br>D 酵母长肌<br>E 酵母和肌                                                                        | 直接生成试卷或保存草稿                                                                                                    |
|                                                                                     | 直看更多>>                                                                                                    |                                                                                                    |

| 「目力女      |                                                                                        |                                                                                         |                                                                                                    |
|-----------|----------------------------------------------------------------------------------------|-----------------------------------------------------------------------------------------|----------------------------------------------------------------------------------------------------|
| ● 按题型设置分数 | 在此填入分值,只支持整                                                                            | 数                                                                                       |                                                                                                    |
| 题型        | 子题分值                                                                                   | 题昰                                                                                      | 总分                                                                                                    |
| A1        | 1 (按题赋分)                                                                               | 1                                                                                       | 1                                                                                                    |
| A2        | 1 (按题赋分)                                                                               | 2                                                                                       | 2                                                                                                    |
| 总题        | 硕量:3                                                                                   | 总分                                                                                      | 分数: <b>3</b>                                                                                                    |
|           |                                                                                        |                                                                                         |                                                                                                    |
|           |                                                                                        |                                                                                         |                                                                                                    |
|           |                                                                                        |                                                                                         |                                                                                                    |
|           |                                                                                        |                                                                                         |                                                                                                    |
|           | <ul> <li>         按题型设置分数              <u>跨型             </u>             A1</li></ul> | <ul> <li>         接腳型设置分数         <ul> <li>             在此填入分值,只支持整</li></ul></li></ul> | 使睡型设置分数       在此填入分值,只支持整数         短型       子窓分值       庭星         A1       1       (法题歌分)       1         A2       1       (法题歌分)       2         总题量: 3       总约 |

第四步: 按题型或者按单题设置分值,设置完成后点击"确定",进入试卷预览;

第五步:点击"全卷查看"可以查看全部试题,并可以对单个试题进行删除、替换、改分(支持按题型批量改分)操作,也可以增加单个试题;点击"细目表查看"可以查看该试卷试题 分布情况。确认无误后,点击"生成试卷",完成此次手动组卷。

| 💾 试卷管理   | n 试卷管理 > 试卷添加                                                                                                    |       |                          |          |
|----------|----------------------------------------------------------------------------------------------------|-------|--------------------------|----------|
| 🗈 试卷草稿   | 试卷名称                                                                                                    | 试题总题量 | 所属学科                     | 试卷总分     |
| (賞) 考试管理 | 儿外科测试试卷                                                                                                    | 3     | 系统解剖学                    | 3        |
| ■ 监考管理   | 全卷查看  细目表查看                                                                                                    | 鼠     | 标移到试题处调出试卷<br>题、删题、换题、改分 | 编辑操作,可以  |
| 圓 阅卷管理   | 题型: A1 (共1题,共1分)                                                                                                    |       |                          | 批量改分     |
| 👿 机构错题库  | 1. 背侧丘脑腹后外侧核接受                                                                                                    | (1分)  | 删题    增题                 | 接题 改分 纠错 |
| 进级管理     | <ul> <li>A. 三叉丘系纤维</li> <li>B. 内侧丘系、脊髓丘系</li> <li>C. 嗅觉纤维</li> <li>D. 味觉纤维</li> <li>E. 内脏感觉纤维</li> <li>查看更多&gt;&gt;</li> </ul> |       |                          |          |

## 3.3.1.2 智能组卷

智能组卷是指设定好试题选择范围、选择条件、章节抽题比例、有无必考知识点等组卷条件 后,由系统按照设定条件自动抽取符合要求的试题,组成试卷。建议在试卷总题量较大时选 用。

第一步:进入试卷管理页面,点击"智能组卷",进入智能组卷条件设置;

第二步:设置试卷组建条件后,点击"直接生成试卷",即可完成智能抽题。如需进一步对 各章节命题比例、必考知识点进行设置,则可点击"下一步:设置各章节的选题条件"进入 相应页面继续进行组卷条件设置。

|                                     | 1 选择选题范围及选                                  | 题条件 2 设置学科                   | 建节抽题比例 3 设置必考知       |
|-------------------------------------|---------------------------------------------|------------------------------|----------------------|
| <b>试卷名称:</b> 系统解剖学期末试卷<br>试卷总分: 100 |                                             | 试卷基本信息                       |                      |
| <b>选择范围</b>                         |                                             |                              |                      |
| 试题来源: ① 人卫试题                        |                                             | <sup>树杨微耀</sup> 试卷考察范围,3     | 5持多学科组卷,可<br>Putites |
| 选择学科:系統解剖学 排除条件: ① 不排除以前使用          | + 波琴                                        |                              | 日立式座                 |
| 考察范围: 系統解剖学、绪论、第                    | <del>龍学姿势、:</del> + 选择                      |                              |                      |
| 】选择条件<br>选择题型: ✔ A1 ✔               | A2 		 B1 设                                  | 置题型、题量、分值                    |                      |
| 题型                                  | A1                                          | A2                           | B1                   |
| 子题数量                                | 55 / 831                                    | 24 / 351                     | 21 / 319             |
| 子题分值                                | 1                                           | 1                            | 1                    |
| 设置难易度比例:                            |                                             |                              | 试题总量: 100 试卷总分: 100  |
| <sup>晨-17%</sup><br>(难易度比例: ♪       | <sub>载局22%</sub><br>弱17%,较易22%,中42%,较难12%,难 | <sup>中42%</sup><br>(7%)      | 20年12% 26.7%         |
| 设置大纲要求比例:                           |                                             | 以且和勿反、入                      | 2935-7466.091        |
| <sub>了解:14%</sub><br>(大纲要求比例:       | <sup>熟悉:28%</sup><br>了解14%,熟悉28%,掌握56%,超纲29 | ₩ <u>₩</u> 256%<br><b>6)</b> | <u>889</u> 2%        |
|                                     |                                             |                              |                      |

第三步:点击"全卷查看"可以查看全部试题,并可以对单个试题进行删除、替换操作,也 可以增加单个试题;点击"细目表查看"可以查看该试卷试题分布情况,操作同手动组卷。 确认无误后,点击"生成试卷",完成此次智能组卷。

3.3.1.3 合并试卷

合并试卷是将已有的多张试卷进行合并,得到一张新试卷。 第一步:在试卷列表中勾选要进行合并的试卷,并点击列表上方的"合并试卷"; 第二步:填写新试卷名称,点击"确定",完成试卷合并。

| 🕛 试卷管理  | <ul> <li>★ 试卷管理 &gt; 试卷列表</li> </ul>                  |
|---------|-------------------------------------------------------|
| 🗈 试卷草稿  | Q 试器名称         学科目录         开始时间         二         音询 |
| ● 考试管理  |                                                       |
| ■ 监考管理  | □ iit卷2称 目录 合井试卷                                      |
| 圓 阅卷管理  | ✓ 2017務協康1研究                                          |
| ▶ 机构错题库 | → ビ 旅館割学试整 学科 WV8名44:<br>旅館割学试整                       |
| 班级管理    | · · · · · · · · · · · · · · · · · · ·                 |
| -       |                                                       |

#### 3.3.1.4 组卷条件复用

通过"智能组卷"方式组建的试卷保存了组卷条件,可以利用此组卷条件再次生成新试卷。

第一步:找到要复用组卷条件的试卷,点击其对应的"组卷条件"。

第二步:进入组卷条件复用页面,可以直接套用该组卷条件生成新试卷,也可以对该组卷条件进行修改生成新试卷。

第三步:试卷生成后,进入试卷查看页面,具体操作同智能组卷。

3.3.2 修改试卷

在未发布考试前,试卷名称可以修改,试卷试题也可进行增加、删除、替换等调整。如试卷 修改后总题量少于修改前总题量,则试卷总分会自动根据子题分值进行相应调整。

第一步: 在试卷列表中点击相应试卷后的"修改", 进入试卷详情页面;

第二步:在"全卷查看"下查看试卷全部试题,并进行单个试题的删除、替换及增加等操作。 双击试卷名称,可对试卷名称进行修改。修改完毕,点击"生成试卷",完成试卷修改。

3.3.3 删除试卷

在试卷列表中点击相应试卷后的"删除",并点击"确定",即可完成试卷删除。 已发布考试的试卷不可被删除。

3.3.4 查询试卷

试卷列表上方提供试卷查询功能,可按试卷名称、学科、组卷时间范围等进行查询。

32

#### 3.3.5 试卷草稿

手动组卷、智能组卷组卷过程中可以保存试卷为草稿,试卷草稿都保存至试卷草稿菜单中,可在试卷草稿菜单中查看所有的试卷草稿,试卷草稿可以接上次组卷继续进行编辑,生成试卷后自动从试卷草稿中移除,也可以直接删除草稿。

| 」 试卷管理   | ↑ 试卷草 | 稿 > 草稿箱 |      |               |      |        |            |       |
|----------|-------|---------|------|---------------|------|--------|------------|-------|
| 📄 试卷草稿 🛈 | 🔾 试卷名 | 称       | 学科目录 |               | 开始时间 |        | ■ - 结束时间   | 画 查询  |
| → 老洋答理   |       |         |      |               |      |        | 2 可以进行编辑   | 和删除操作 |
| - SMIE   | 序号    | 试卷名称    | 目录   | 学科            | 题量   | 分数     | 时间         | 操作    |
| 山参管理     | 1     | 儿外科测试试卷 | 学科   | 临床医学>系<br>统解剖 | 3    | 3      | 2020-09-04 | 编辑删除  |
| 阅卷管理 1   | 点击进入试 | 卷草稿列表   |      |               |      |        |            |       |
| 机构错题库    |       |         | «上-  | -页 1 下-       | 页》 当 | 第 1 页/ | /毎页30条,共1条 |       |
| 1. 班级管理  |       |         |      |               |      |        |            |       |
|          |       |         |      |               |      |        |            |       |

#### 3.4 考试及作业管理

考试管理是指学校使用一类题库举行期末考试、综合性理论考试等大型考试;作业管理是教师使用二类题库进行课前预习、随堂测试、课后复习等日常教学活动。考试管理与作业管理操作基本相同,下面以一类试题所对应的考试管理为例,进行具体说明。

3.4.1 新增考试

教师可以利用组建好的一类试题试卷来新增考试。可以新增计算机考试(支持电脑端和人卫 教学助手 app)和纸质考试两种方式。

3.4.1.1 计算机考试

第一步:进入考试管理页面,点击右侧列表上方的"新增考试";

| C | 试卷管理   |            | <ul> <li>★ 考试管理 &gt; 考试例表</li> <li>② 点击此处增加新的考试</li> </ul> |                      |                      |      |                            |         |            |      |       |      |  |
|---|--------|------------|------------------------------------------------------------|----------------------|----------------------|------|----------------------------|---------|------------|------|-------|------|--|
| E | 试卷草稿 1 |            | ○ 考试名称 状态                                                  |                      |                      |      | 始时间                        | -       | - 结束时间     |      | 查询    |      |  |
| C | 考试管理   |            |                                                            |                      |                      |      |                            |         | + 新增考试     | ÷ (۲ | 寻入局域网 | 答题数据 |  |
|   | 监考管理   |            | 序号                                                         | 考试名称                 | 试卷名称                 | 答题终端 | 考试日期                       | 考试时长    | 创建时间       | 创建人  | 状态    | 操作   |  |
|   | 阅卷管理   |            | 1                                                          | 2017级临床1班系统解<br>剖学试卷 | 2017级临床1班系统解<br>剖学试卷 | 电脑端  | 2019-02-28<br>09:04- 10:34 | 90分钟    | 2019-02-28 | 教师帐号 | 已完成   | 考试分析 |  |
|   | 机构错题库  | <b>1</b> 点 | 击考证                                                        | 式管理进入考试列             | <b>J表</b><br>《上一页 1  | 下一页》 | 当前第 1 页/                   | 每页 30 条 | , 共1条      |      |       |      |  |
| 2 | 班级管理   |            |                                                            |                      |                      |      |                            |         |            |      |       |      |  |
|   |        |            |                                                            |                      |                      |      |                            |         |            |      |       |      |  |
|   |        |            |                                                            |                      |                      |      |                            |         |            |      |       |      |  |

第二步:考试方式选择计算机考试,并设置考试信息,完成后点击"确定"。 计算机考试支持两种答题终端模式,一是电脑端(浏览器和防作弊客户端),二是人卫教学 助手 APP 移动端考试,答题终端模式只能选择一种。人卫教学助手 APP 答题支持防切屏密 码设置,设置后,学生在答题过程中退出答题页面,再次进入答题是需要输入密码才能进入 考试,防止学生考试过程中作弊。

| 🕛 试卷管理   | ♠ 考试管理 > 新磐考试                                              |
|----------|------------------------------------------------------------|
| 追 试卷草稿 🚺 | 新增考试                                                       |
| (目) 考试管理 | 考试方式: ④ 计算机考试 〇 纸质考试                                       |
| ■ 监考管理   | 选择试卷: 选择                                                   |
| 圓 阅卷管理   | 考试名称                                                       |
| 👿 机构错题库  | 开始时间: 此区域为考务<br>信息区域,都                                     |
| 😃 班级管理   | 考试时长: 0 分钟 あいまた うちの うち うち うち うち うち うち うち うち うち うち うち うち うち |
|          | 防作弊设置: 💿 固定排序 🔷 试题随机 🔷 法超与选项随机                             |
|          | 答题终端: 💿 电脑端 📄 人卫数学助手APP                                    |
|          |                                                            |
|          | <b>允许学生直看分数时间:</b> 永不显示                                    |
|          | 选择发布对象: 选择                                                 |
|          | 已选学生人数: 0                                                  |
|          | 确定                                                         |

# 3.4.1.2 纸质考试

发布纸质考试后可以将考试试卷导出 word, 自行排版打印后进行考试。

第一步:考试方式选择纸质考试,并设置考试信息,完成后点击"确定",完成新增纸质考试。

| 🕛 试卷管理  | ▲ 考试管理 > 新增考试 |       |        |          |    |
|---------|---------------|-------|--------|----------|----|
| 追 试卷草稿  | 新增考试          |       |        |          |    |
| 考试管理    | 考试方式:         | 计算机考试 | ● 纸质考试 | 考试方式选择纸质 | 考试 |
| 🔲 监考管理  | 选择试卷:         |       |        |          | 选择 |
| 🔲 阅卷管理  | 考试名称:         |       |        |          |    |
| 👿 机构错题库 | 开始时间:         |       |        |          |    |
| 😃 班级管理  | 考试时长:         | 0 分钟  |        |          |    |
|         | 选择发布对象:       |       |        |          | 选择 |
|         | 已选学生人数:       | 0     |        |          |    |
|         |               | 确定    |        | 返回       |    |

第二步:导出 word,即可进行纸质考试。

| 🕛 试卷管理        | <b>f</b> # | र्नेटां २ <b>र्नेट्रोग्रे</b> स् |                      |      |                            |         |            |      |       |                              |
|---------------|------------|----------------------------------|----------------------|------|----------------------------|---------|------------|------|-------|------------------------------|
| 📄 试卷草稿 1      |            | ○ 考试名称 状态                        |                      |      | ▶ 开始时间 🔤 -                 |         |            |      |       | 查询                           |
| 📋 考试管理        |            |                                  |                      |      |                            |         | + 新增考试     |      | 导入局域网 | <b>]答题数据</b>                 |
| 🔲 监考管理        | 序号         | 考试名称                             | 试卷名称                 | 答题终端 | 考试日期                       | 考试时长    | 创建时间       | 创建人  | 状态    | 操作                           |
| 圓 阅卷管理        | 1          | 系统解剖学考试试卷                        | 系统解剖学考试试卷            | 电脑端  | 2020-09-19<br>11:03- 11:13 | 10分钟    | 2020-09-04 | 教师帐号 | 已发布   | 撤回发布<br>添加学生<br>导出A卷<br>导出B卷 |
| 👿 机构错题库       | 2          | 2017级临床1班系统解<br>剖学试卷             | 2017级临床1班系统解<br>剖学试卷 | 电脑端  | 2019-02-28<br>09:04- 10:34 | 90分钟    | 2019-02-28 | 教师帐号 | 已完成   | 考试分析                         |
| <b>兆</b> 班级管理 |            |                                  | 《上一页 1               | 下一页。 | 当前第 1 页 /                  | 毎页 30 条 | , 共2奈      | 导    | 出wor  | d操作                          |

# 3.4.2 添加考生

"已发布"状态和"考试中"状态的考试,如果发现有漏发的考生,可以通过添加学生操作进行补发。

| ★ 考 | 新調整 新期表 2 找到要添加考生的考试,并点击右侧的添加学生,弹出"添加考试学生"弹窗 |                         |                  |                    |              |              |            |                              |      |      |
|-----|----------------------------------------------|-------------------------|------------------|--------------------|--------------|--------------|------------|------------------------------|------|------|
|     | 试名称                                          | 状                       | 态 • 开            | 台时间                | □□ - 结束B     | 间            |            | 查询                           |      |      |
|     |                                              |                         |                  |                    |              | +新增持         | <b>š</b> 试 | ➡ 导入答题数据                     |      |      |
| 序号  | 考试名称                                         | 试卷                      | 名称 考试            | 日期 考试时             | 长创建时间        | 创建人          | 状态         | 操作                           |      |      |
| 1   | 内科学试题                                        | 内科学试题                   | 2018-1<br>09:46- | 2-26<br>11:26 100分 | 钟 2018-12-25 | 教师02         | 已发布        | 撤回发布 添加字<br>生                |      |      |
| 2   | 内科学试题                                        | 添加考试学                   | ±                | 0.05               |              |              |            |                              |      | ×    |
| 3   | 内科学试题                                        |                         |                  |                    |              |              |            |                              |      | A    |
| 4   | 内科学试题                                        | 登录名                     |                  | 班级                 |              |              | Ĩ          | 「「「」「」「」「」「」「」」「」」「」」「」」「」」」 |      | - 11 |
| 5   | 44444                                        |                         | 登录名              |                    | 学            | 生姓名          |            |                              | 班级   |      |
|     |                                              |                         | ipmphstu         | 249                | đ            | X雨菲          |            |                              | 临床三班 |      |
| 6   | 44444                                        |                         | ipmphstu         | 29                 |              | 刘旸           |            |                              | 临床三班 |      |
| 7   | 666                                          | ipmphstu31   姜宇桢   临床三班 |                  |                    |              |              |            |                              |      |      |
| 8   | 678768                                       | ③ 选中                    | 要添加的考望           | 06                 | β            | 击云龙          |            |                              | 临床三班 |      |
| 9   | 111                                          |                         | ipmphstu         | 14                 | ß            | 东元翀          |            |                              | 临床三班 |      |
| 10  | 111                                          |                         | ipmphstu         | 24                 | 眉            | 雨辰           |            |                              | 临床三班 |      |
| 11  | 111                                          |                         |                  |                    | 点击此久         | <b>と,</b> 完」 | 成添加        | <b>〕考生</b><br><sup>关闭</sup>  |      | ·    |

# 3.4.3 撤回考试

"已发布"状态的考试在考试开始之前,均可撤回;考试中或已完成的考试不能被撤回。 在考试列表中找到该考试,点击"撤回发布"并点击"确定",即可撤回考试,撤回的考试 可以再次编辑或删除。

| <b>↑</b> 考i | 式管理 > <b>考试列表</b> |                     |                            | 1     | 点击此          | 处,撤  | 回已发 | <b>定布的考试</b>     |
|-------------|-------------------|---------------------|----------------------------|-------|--------------|------|-----|------------------|
| (考          | 式名称               | 状态                  | 开始时间                       |       | □□ - 结束®     | 问    |     | 直询               |
|             |                   |                     |                            |       |              | 十新增考 | 試   | ,导入答题数据          |
| 序号          | 考试名称              | 试卷名称                | 考试日期                       | 考试时长  | 创建时间         | 创建人  | 状态  | 操作               |
| 1           | 内科学试题             | 内科学试题               | 2018-12-26<br>09:46- 11:26 | 100分钟 | 2018-12-25   | 教师02 | 已发布 | 撤回发布<br>泰加学<br>生 |
| 2           | 内科学试题             | <sup>内科:</sup> 系统提示 |                            |       | * 5          | 教师02 | 考试中 | 添加学生             |
| 3           | 内科学试题             | 内科: ? 确认要取消发        | <sup>布该考试吗?</sup>          | 皇成    | 物同           | 教师02 | 考试中 | 添加学生 导出w<br>ord  |
| 4           | 内科学试题             | 内科                  |                            | 取消    | 4 <b>1HX</b> | 教师02 | 已完成 | 导出word           |
| 5           | 44444             | 44444               | 2018-12-20<br>16:12- 17:52 | 100分钟 | 2018-12-19   | 教师02 | 已完成 | 导出word           |

# 3.4.4 修改考试

"未发布"状态的考试,其所用试卷、考试时间、考试时长、发布对象等均可进行修改。
如要对"已发布"状态的考试进行修改,可以先将考试撤回,变为"未发布"状态。 找到要修改的考试,点击其对应的"修改",进行相应修改。

| 1 考 | 新道理     大調査       新道理     大調査       大調査     一次の方法 |       |                            |       |            |      |     |                 |  |  |  |
|-----|---------------------------------------------------|-------|----------------------------|-------|------------|------|-----|-----------------|--|--|--|
| (考  | 试名称                                               | 状态    | ▼ 开始时间                     |       | 🔟 - 结束时    | 间    |     | 查询              |  |  |  |
|     |                                                   |       |                            |       |            | 十新增考 | 試   | ,导入答题数据         |  |  |  |
| 序号  | 考试名称                                              | 试卷名称  | 考试日期                       | 考试时长  | 创建时间       | 创建人  | 状态  | 操作              |  |  |  |
| 1   | 内科学试题                                             | 内科学试题 | 2018-12-26<br>09:46- 11:26 | 100分钟 | 2018-12-25 | 教师02 | 未发布 | 修改删除            |  |  |  |
| 2   | 内科学试题                                             | 内科学试题 | 2018-12-25<br>09:46- 11:26 | 100分钟 | 2018-12-25 | 教师02 | 考试中 | 添加学生            |  |  |  |
| 3   | 内科学试题                                             | 内科学试题 | 2018-12-25<br>09:44- 11:24 | 100分钟 | 2018-12-25 | 教师02 | 考试中 | 添加学生 导出w<br>ord |  |  |  |
| 4   | 内科学试题                                             | 内科学试题 | 2018-12-24<br>16:21- 18:01 | 100分钟 | 2018-12-24 | 教师02 | 已完成 | 导出word          |  |  |  |
|     |                                                   |       |                            |       |            |      |     |                 |  |  |  |

3.4.5 删除考试

"未发布"状态的考试可以被删除。

如要删除"已发布"状态的考试,可以先将考试撤回,变为"未发布"状态。 找到要删除的考试,点击其对应的"删除",点击"确定",即可删除。

| 考ì   | 式管理 > <b>考试列表</b> |              |                            |           | (1) 点      | 击此久   | 上,册  | 除考试 —           |  |
|------|-------------------|--------------|----------------------------|-----------|------------|-------|------|-----------------|--|
| 〕 考试 | 式名称               | 状态           | ▼ 开始时间                     |           | 🧾 - 结束时    | 间     |      | 查询              |  |
|      |                   |              |                            |           |            | + 新增考 | 錻 [[ | ,导入答题数据         |  |
| 序号   | 考试名称              | 试卷名称         | 考试日期                       | 考试时长      | 创建时间       | 创建人   | 状态   | 操作              |  |
| 1    | 内科学试题             | 内科学试题        | 2018-12-26<br>09:46- 11:26 | 100分钟     | 2018-12-25 | 教师02  | 未发布  | 修改删除            |  |
| 2    | 内科学试题             | 系统提示         |                            | ×         | 2018-12-25 | 教师02  | 考试中  | 添加学生            |  |
| 3    | 内科学试题             | ? 确认要删除该考试吗? | ② 点击此<br>完成册               | t处,<br>删除 | 2018-12-25 | 教师02  | 考试中  | 添加学生 导出w<br>ord |  |
| 4    | 内科学试题             | 備定           | 取消                         |           | 2018-12-24 | 教师02  | 已完成  | 导出word          |  |

#### 3.4.6 考试分析

考试时间结束后,该考试自动变为"已完成"状态,可以查看考试分析,包括参加考试人数 统计、成绩汇总、成绩分析、试卷分析、试题分析等。

| ↑ 考) | 武管理 > <b>考试列表</b><br>式名称 | 状态               | ▼ 开始时间                     |        | ■ - 结束时    | 间            | 新<br>[]      | <b>直询</b><br>】导入答题数据 |
|------|--------------------------|------------------|----------------------------|--------|------------|--------------|--------------|----------------------|
| 序号   | 考试名称                     | 试卷名称             | 考试日期                       | 考试时长   | 创建时间       | 创建人          | 状态           | 操作                   |
| 1    | 系统解剖学测试试卷                | 系统解剖学测试试卷        | 2018-03-22<br>09:20- 11:00 | 100分钟  | 2018-03-22 | 教师           | 已完成          | 考试分析                 |
|      |                          | 《上一页 <b>1</b> 下一 | 页 » 当前第                    | 1 页/每页 | 〔30 条,共1   | <sup>条</sup> | <b>处</b> , 查 | 看考试分析                |

#### 3.5 监考管理

考试发布之后,老师即可对"考试中"状态的考试进行监考管理操作。在监考管理页面,老师可以看到每一位考生的作答状态,包含未作答、考试中、已交卷3种状态。另外,可以修改状态、对考试进行延时。

| 考试名称  | 考试时间                       | 考试人数 | 状态  | 操作      |
|-------|----------------------------|------|-----|---------|
| 内科学   | 2018-12-25<br>13:37~ 15:17 | 4    | 考试中 | شعر الم |
| 内科学试题 | 2018-12-25<br>13:28~ 15:08 | 4    | 考试中 | 监考      |

# 3.5.1 修改状态

修改状态是指考生的"已交卷"状态修改为"考试中"状态,继而学生可以继续答题。 修改状态支持单个修改和批量修改。

| 2学生   | 姓名 |    | Q           | 登录名          |         | 状态   | s <b>v</b> 1      | <b>送</b> 改框 | 查询           |
|-------|----|----|-------------|--------------|---------|------|-------------------|-------------|--------------|
| 2 修改物 | 犬态 | ②翁 | 式延时         |              |         | 1    | 🤰 未作答 💄 考试中 💄 已交卷 |             |              |
|       |    | 序号 | 登录名         | 姓名           | 班级      | 上级机构 | 考试状态              | 延时时长        | 操作           |
|       | 1  | 1  | ipmphstu251 | 胡娅丽          | 临床三班    | 临床专业 | 已交卷               | 未延时         | 修改状态<br>考试延时 |
|       | 2  | 2  | ipn<br>确认修  | 坆            |         | ×    | 未作答               | 未延时         | 修改状态<br>考试延时 |
|       | 2  | 3  | ipn ? 确认作   | 。<br>改所选学生的: | 状态为考试中? |      | 未作答               | 未延时         | 修改状态<br>考试延时 |
|       | 2  | 4  | ipn         | 761          | 取当      |      | 未作答               | 未延时         | 修改状态<br>考试延时 |

# 3.5.2 考试延时

可以对"考试中"状态的考生进行考试延时的操作,支持单个延时和批量延时。

|  |   | 序号 | 登录名         | 姓名     | 班级       | 上级机构 | 考试状态                     | 延时时长           | 操作           |
|--|---|----|-------------|--------|----------|------|--------------------------|----------------|--------------|
|  | 1 | 1  | ipmphstu240 | 崔鹏     | 临床三班     | 临床专业 | 考试中                      | 未延时            | 修改状态<br>考试延时 |
|  | 1 | 2  | ipmphstu251 | 胡娅丽    | 临床三班     | 临床专业 | 考试中                      | 未延时            | 修改状态<br>考试延时 |
|  |   | 3  | ipm 请输入时    | 长(单位:分 | 钟(min)): | ×    | 未作答                      | 未延时            | 修改状态<br>考试延时 |
|  |   | 4  | ipm         |        |          | Ш    | 未作答                      | 未延时            | 修改状态<br>考试延时 |
|  |   |    | «上一丸        |        | ·        | 取消   | 2) 输入延 <br>击确定。<br>◎ 系延时 | 时时长,,<br>,完成考订 | 点<br>式       |

# 3.5.3 防切屏密码管理

答题终端为人卫生教学助手 APP 的考试,设置了防切屏密码,在监考管理中管理可以查看 和重置防切屏密码。

|     | 序号 |             |                              |            |      |      |      |              |
|-----|----|-------------|------------------------------|------------|------|------|------|--------------|
|     |    | 登录夕         | 林夕 耶尔                        | 5 上纲机构     | in   | 考试状态 | 延时时长 | 操作           |
|     | 1  | 防<br>ipmphs | 切屏密码设置                       |            | ×    | 未作答  | 未延时  | 修改状态<br>考试延时 |
|     | 2  | ipmphs      | 试卷名称: 2017级临                 | a床1班系统解剖学考 | 试    | 未作答  | 未延时  | 修改状态<br>考试延时 |
|     | 3  | ipmphs      | 訪別屏密码: 424315 <mark>)</mark> |            | 密码操作 | 未作答  | 未延时  | 修改状态<br>考试延时 |
|     | 4  | ipmphs      | 确定                           | 取消         |      | 未作答  | 未延时  | 修改状态<br>考试延时 |
| . 2 | 5  | ipmphstu251 | 临床三                          | 班临床专业      |      | 未作答  | 未延时  | 修改状态<br>考试延时 |

#### 3.6 机构错题库

一类题库、二类题库均提供机构错题库功能。教师可以在机构错题库中看到自己所发布考试 /作业的错题详情,包括学科章节下错题数量、错题知识点分布、错题内容、错题总作答次 数及答错次数等。

| 学科目录   | 2 点击此处,可以建 | 查看试题内容、作答次数、答错次 |
|--------|------------|-----------------|
| 学科目录   | 错别数        | 操作              |
| 系统解剖学  | 15         | 查看各章节分布         |
| ⊕ 感觉器  | 3          | 查看各章节分布         |
| ① 运动系统 | 2          | 查看各章节分布         |
| ⊕ 脉管系统 | 2          | 查看各章节分布         |
| ④ 内脏学  | 4          | 查看各章节分布         |
| ④ 神经系统 | 4          | 查看各章节分布         |
|        |            |                 |

# 3.7 私有题库

教师在得到管理员授权后,可进入私有题库管理平台,进行试题资源管理。

| F | ▲長空信島廠計 ↓ ↓ | 一类题   | <b>库</b> 切换到二类题      | lire         | 5             | 点击止 | <b>火</b> 进 | 入私人有   | 题库      | <del></del> | 「构私有题」   | ▲ 教师帐号 ~ |
|---|----------------------------------------------------------------------------------------------------|-------|----------------------|--------------|---------------|-----|------------|--------|---------|-------------|----------|----------|
| 0 | 试卷管理                                                                                                    | 🔒 रोग | 警管理 > <b>试卷列表</b>    |              |               |     |            |        |         |             |          |          |
| E | 试卷草稿 1                                                                                                    | () 试  | 学科目:                 | 学科目录    开始时间 |               |     |            | - 结束时间 |         | 查询          |          |          |
| C | 考试管理                                                                                                    |       |                      |              |               | Ľ   | 手动组卷       | 目 智能组  | 출 1 습취  | 试卷          | 导出试卷到局域网 |          |
|   | 监考管理                                                                                                    |       | 试卷名称                 | 目录           | 学科            | 题量  | 分数         | 使用次数   | 组卷人     | 组卷时间        | 状态       | 操作       |
|   | 四光答曲                                                                                                    |       | 系统解剖学考试试<br>卷        | 学科           | 临床医学>系<br>统解剖 | 100 | 100        | 1      | 教师帐号    | 2020-09-04  | 已发布      | 组卷条件     |
|   | 园苍居庄                                                                                                    |       | 2017级临床1班系<br>统解剖学试卷 | 学科           | 临床医学>系<br>统解剖 | 100 | 100        | 5      | 教师帐号    | 2019-02-28  | 已发布      | 组卷条件     |
|   | 机构错题库                                                                                                    |       |                      |              |               |     |            |        |         |             |          |          |
| 2 | 班级管理                                                                                                    |       |                      |              | «上一页          | 1 下 | 一页 »       | 当前第 1  | 页/每页 30 | 条, 共2条      |          |          |

#### 3.7.1 未发布试题管理

教师在未发布试题管理页面可进行新增试题、删除试题、标引试题、提交试题等操作。

3.7.1.1 新增试题

#### 3.7.1.1.1 单题新增

第一步:在"未发布试题管理"页面,找到并点击要增加试题的目录,鼠标移动到"新增试题"按钮停留即出现题型下拉菜单,单击要添加的试题题型,打开试题详情页面。

| 中国医学教育题库管理系统                            | 私有期度                                                                                |                           |         |
|-----------------------------------------|-------------------------------------------------------------------------------------|---------------------------|---------|
| <ul> <li> <ul> <li></li></ul></li></ul> |                                                                                     |                           | 发布已完成标引 |
|                                         | <ul> <li>→□ 1 下→□. ==== 1 周/98 30 €. = 0 €</li> <li>▲击要增加试题的知识点目录,任意级别均可</li> </ul> | A2<br>A3<br>A4<br>61<br>X |         |
| ① 点击此处,进入利                              | 波布试整管理 ③ 为新增试题选择正确的题                                                                | 型,弹出空白试题详情页               |         |

第二步:在试题详情页中,填写题干、选项、答案、解析(非必填),并进行试题参数标引。 点击"保存并关闭",保存当前试题后退出;也可点击"保存并新增",保存当前试题后自动 进入同题型下一个单题新增页面。

| 系统解剖学 此处目录默认为第一      | 步点击的知识目录,可在右侧"所属分类"下进行修改 |                                                                                                    |
|----------------------|--------------------------|----------------------------------------------------------------------------------------------------|
| 点击添加题干               |                          | 试题题型: A1                                                                                                    |
| A 点击添加选项             |                          | 所履分类: 💮 <b>系统解剖学</b>                                                                                            |
| ▶ 点击添加选项             | 1 单击相应位置激活文本编辑框,增加试题内容   | 试题仲类: —类试题(0) —类试题(0)                                                                                           |
| ① 点击添加选项             |                          | 大纲要求: 掌握 熟悉 了解 超纲                                                                                               |
| ▶ 点击添加选项             |                          | 療法進度:                                                                                                    |
| 点击添加选项               |                          | 以知慶次:         回忆         解経         问题解決                                                                        |
| ◆ 添加选项               |                          |                                                                                                    |
| 解析(非必填)              |                          | ② 进行试题参数标引                                                                                                    |
| 444-10389-011-23-02- |                          |                                                                                                    |
|                      |                          |                                                                                                    |
|                      | A                        |                                                                                                    |
|                      |                          |                                                                                                    |
|                      |                          |                                                                                                    |
|                      |                          |                                                                                                    |
|                      |                          |                                                                                                    |
|                      |                          |                                                                                                    |
|                      |                          |                                                                                                    |
|                      |                          |                                                                                                    |
|                      | 保存当前试题后,退出单个试题新增         | 保存当前试题,并目动进入同题型下一个单题新增页面                                                                                        |
|                      | 保得并关 <mark>时</mark>      | skeen and the second second second second second second second second second second second second second second |

#### 2.7.1.1.2 批量新增

在"未发布试题管理"页面,找到并点击要增加试题的目录,点击"Excel 导入"按钮,弹 出导入对话框;选择本地文件上传,点击"确定",完成批量试题新增。

| 中国医学教育器                                                        | 题库管理系统                                                                                                  | 松有趣店                                                              |                                      |                                                                      |                                                                    |                      |              | 通用前台 解剖学教育1 |
|----------------------------------------------------------------|----------------------------------------------------------------------------------------------------|-------------------------------------------------------------------|--------------------------------------|----------------------------------------------------------------------|--------------------------------------------------------------------|----------------------|--------------|-------------|
| <ul> <li>◆ 私有题集管理</li> <li>未次有以内容式</li> <li>已安合い会生元</li> </ul> | 未没布试题_日<br>日景结构 C<br>日景结构 C<br>日景结构(0)<br>日 美術((0)<br>日 美術((0)                                          | 试题数干:                                                             | 100001:                              | · ☆: 遺造通 * <b> </b>                                                  | (                                                                  | 3 点击此处 , :<br>新電は課 ⊕ | 単出导入对话框<br>■ | 发布已完成标识     |
| _<br>1 <u>k</u> ±                                              | <ul> <li>● 内数字(0)</li> <li>● 除音系(6)</li> <li>● 除音系(6)</li> <li>● 使音系(6)</li> <li>■ 使音乐和目子(0)</li> </ul> | <ul> <li>1 T-3: mm 1</li> <li>3 点击要增加试题的知识</li> <li>15</li> </ul> | 页/ 6页 20 金. 共0条<br><b>点目录,任意级别均可</b> | Excel批型导入试题<br>(通道文件) (通道文件)<br>(通道文件)<br>(文化符号入 'Ne' '& 'Ne' '&(文化) | ×<br>④ 选择本地文件上传<br>〕 <del>■ 〔</del> ③ 点击此处,完成文<br><sup>78588</sup> | 7555章                | 就服服型 終意      | 授作          |
|                                                                |                                                                                                    | 4                                                                 |                                      |                                                                      | 点击此处可下载导入核                                                         | 板                    |              |             |

注意:

- 批量新增的试题,仅导入了试题所属学科、题型、题干、选项、答案,状态为"未标引",试题参数还需再行标引;
- 表格格式错误时,试题将不能导入,遇到此种情况时请下载错误提示,按照提示修 改试题文件,重新上传。

# 2.7.1.2 删除试题

试题有两种删除方式。

第一种:在未发布试题管理页面的试题列表中找到要删除的试题,点击其右端对应的"删除"

| 题示管理  | 未发布试题 😡                    |                                              |                                           |                        |                                          |     |                                                |               |          |          |             |
|-------|----------------------------|----------------------------------------------|-------------------------------------------|------------------------|------------------------------------------|-----|------------------------------------------------|---------------|----------|----------|-------------|
| んは原言理 | 目来詰約 〇                     | 1000                                         | E .                                       | 1000001:               | 14. · · · · ···························· | 西南  |                                                |               |          |          |             |
| 市は認管理 | ※ 系统解剖学(11)<br>※ 原始解剖学(21) | #146#1                                       | Intra                                     |                        | 系统提示                                     | ×   | _                                              | #C2004785 (A) | Evrel    | <b>3</b> | 分布已合成局部     |
|       |                            | 席号                                           | LCR20-F                                   |                        |                                          |     |                                                | 子類教師          | PCININAL | 10.75    | 提作          |
|       |                            | 1 关于动脉正端的说法是                                 |                                           |                        |                                          |     |                                                | A1.           | 已完成      | 開除       |             |
|       |                            | 2                                            | 思查,女,12岁,因左破窝可被及硬性施<br>醉下取私骨外髁颈前内侧手术进路接骨软 | 83个月为主诉就该<br>导瘤切除术,术中选 |                                          |     | cm处见一骨疣、基底部较宽,而于我院在背丛神经胆深麻<br>F术中涉及的影动脉的说法正确的是 |               | A2       | 未标引      | ####        |
|       |                            | 3                                            | 关于回题的相段描述是                                |                        |                                          |     |                                                |               | A1       | 未伝引      | Bile        |
|       |                            | 4                                            | 4 最快体的当然中,错误的是                            |                        |                                          | A1  | 未研引                                            | 影除            |          |          |             |
|       |                            | 5                                            | 房水和房水箱环,错误的是                              |                        |                                          |     | (1) 点击此处, 弾出                                   | 角认对话框•        | A1       | 未新引      |             |
|       |                            | 6 大系3289(HEIZA)<br>7 安然77570HEIZA<br>8 的人的研究 | · · · · · · · · · · · · · · · · · · ·     |                        | A1                                       | 未标引 | 删除                                             |               |          |          |             |
|       |                            |                                              |                                           |                        | A1                                       | 朱标引 | #1P                                            |               |          |          |             |
|       |                            |                                              |                                           | 制除相应试器                 | A1                                       | 未标引 | 新修                                             |               |          |          |             |
|       | 4                          | 9                                            | 國导管不讓受                                    |                        |                                          |     |                                                |               | A1       | 未研引      | <b>Bile</b> |
|       |                            | 10                                           | 关于胸导管的叙述,下列都项是正确的                         | Entrés                 |                                          |     |                                                |               | A1       | 未研引      | 删除          |
|       |                            | 11                                           | *TRETRIER HOUSE                           |                        |                                          |     |                                                |               | A1       | + (元引)   | 204         |

按钮,并在弹出对话框中选择"确认",完成对试题的删除。

第二种:在试题列表中点击试题题干,进入试题详情页,点击页面底部的"删除试题",并 在弹出对话框中选择"确认",完成对试题的删除。

| 系统解剖学                          |                                       |                                                     |
|--------------------------------|---------------------------------------|-----------------------------------------------------|
| 房水和房水循环,错误的是                   |                                       | 试题题型: A1 A2                                         |
| A 为无色透明的液体,有折光作用               |                                       | 所属分类: 🕂 系統解剖学                                       |
| B 房水可维持正常的眼内压                  |                                       | 试题种 <del>关</del> : 一类试题(0) 二类试题(1)                  |
| C 房水由睫状体产生,充填于眼前房              |                                       | 大纲要求: 掌握 熟悉 了解 超纲                                   |
| 0 眼前房和眼后房的压力大致相等               |                                       |                                                     |
| 唐水循环受阻可导致眼内压增高                 |                                       | (p20.9) (0.9>p20.7) (0.7>p20.5) (0.5>p20.3) (p<0.3) |
|                                |                                       | weeker                                              |
| <sup>題</sup><br>列<br>表 解析(非必填) |                                       |                                                     |
| 填写解析内容                         |                                       |                                                     |
|                                |                                       |                                                     |
|                                | 系统提示                                  | ×                                                   |
|                                | ? 确定删除该试题?                            |                                                     |
|                                | · · · · · · · · · · · · · · · · · · · |                                                     |
|                                |                                       |                                                     |
|                                | ② 点击确定,研                              | <b>补删除当前试题</b>                                      |
|                                |                                       |                                                     |
|                                |                                       |                                                     |
|                                |                                       |                                                     |
|                                |                                       |                                                     |
|                                | ☑ 保存后进入下一题 保存                         |                                                     |
|                                |                                       | 1 点击此处,弹出确认对话框                                      |

#### 2.7.1.3 标引试题

在试题列表中点击试题题干,进入试题详情页,对试题参数进行标引。试题参数标引完毕后, 试题将自动变为"已标引"状态。试题未提交之前,可进行试题内容及参数修改。

| 系统解剖学                 |                                         |
|-----------------------|-----------------------------------------|
| 关于动脉正确的说法是            | 试潮到版: A1 A2                             |
| ▲ 是一套独立、封闭的管道         | 所属分类: ④ 系統解剖学                           |
| 1 运送血液回心              | 125000000000000000000000000000000000000 |
| ○ 自心室发出               | 大纲要求: 單握 熟悉 了辦 國明                       |
| 🕞 动脉内的血液含氧量均较高        |                                         |
| 心脏发出的大动脉的内压均高于外周动脉的内压 |                                         |
| ★ 活動調源                | NUCLERCY I INTEL MARKET POLICIANCE      |
| 四月<br>月<br>           | 1 标引试题各项参数                              |
|                       |                                         |
|                       |                                         |
|                       |                                         |
|                       |                                         |
|                       |                                         |
|                       | ② 完成标引后,点击保存                            |
| ◎ @存析进入下一题            | <b>8.7</b>                              |
|                       |                                         |

### 2.7.1.4 提交试题

在试题列表页面上方找到并点击"发布已完成标引"按钮,则当前列表中所有"已完成"状态的试题均被提交发布。

| 中国医学教育                                            | 题库管理系统                                                                                                    | 私有潮店         |                                                                                                    |             |      |                |         |  |   |        |  |    |     |    |
|---------------------------------------------------|----------------------------------------------------------------------------------------------------|--------------|----------------------------------------------------------------------------------------------------|-------------|------|----------------|---------|--|---|--------|--|----|-----|----|
| ▶ 私有题序管理                                          | 未没布试题 🛛                                                                                                    |              | 0                                                                                                    | 点击此处,       | 提交所有 | "已完成"          | 状态的试题   |  |   |        |  |    |     |    |
| 未发布试题管理                                           | 日来结构 C                                                                                                    | UCESSE-      | :                                                                                                    |             |      |                | 1       |  |   |        |  |    |     |    |
| 已世布法聖管理 ■ ● 第約解剖学(11)<br>● ● 締役(0)<br>● ■ 通知系統(0) |                                                                                                    | 新统新音         | 提示 ×                                                                                                    | 新聞は20 ① Exc |      | ₹ <b>∧</b> [ ] | 8布已完成标引 |  |   |        |  |    |     |    |
|                                                   | <ul> <li>● 内部((0)</li> <li>● 動物((2)</li> <li>● 受加((3)</li> <li>● 受加((3)</li> <li>● 可加((3)</li> <li>● 可加((</li></ul> | ● ○内脏学(0) 座号 |                                                                                                    | 子孫救屈        | 试题强型 | 状态             | 操作      |  |   |        |  |    |     |    |
|                                                   |                                                                                                    | 1            | 关于动脉正确的说法是                                                                                                    |             | Al   | 已完成            | BIR     |  |   |        |  |    |     |    |
|                                                   |                                                                                                    | 2            | 要者,女,12岁,因左撤冀可触及便信抑制的作用为于场场损<br>新下期教育分替频曲内图手术过道控者教育通知技术,术中心 <sub>的年二人和16</sub> 元人和19元人和19元人和19元人和19元人和19元人和19元人和19元人和19 |             | A2   | 已完成            | #IF9    |  |   |        |  |    |     |    |
|                                                   |                                                                                                    | 3            | 关于指数的情况相达是                                                                                                    |             | A1   | 已完成            | 510     |  |   |        |  |    |     |    |
|                                                   |                                                                                                    | 4            | attiteomid+,编码0是② 点击此处,确认提交发布                                                                                           |             | A1   | 已完成            | 影除      |  |   |        |  |    |     |    |
|                                                   |                                                                                                    | 5            | 唐水和唐水循环,循環的是                                                                                                    |             | A1   | 日完成            | #IFR    |  |   |        |  |    |     |    |
|                                                   |                                                                                                    | 6            | 大面前受痛个神经支配                                                                                                    |             | A1   | 已完成            | Mite.   |  |   |        |  |    |     |    |
|                                                   |                                                                                                    | 7            | 支面冈下都的神经是                                                                                                    |             | A1   | 未研引            | 删除      |  |   |        |  |    |     |    |
|                                                   |                                                                                                    |              |                                                                                                    |             |      |                |         |  | 8 | 伸小面的机量 |  | A1 | 未标引 | 意味 |
|                                                   |                                                                                                    | 9            | 洞守管不接受                                                                                                    |             | A1   | 未标引            | 對除      |  |   |        |  |    |     |    |
|                                                   |                                                                                                    | 10           | 关于指导管的损益,下列都须是正确的                                                                                                    |             | A1   | 未标引            | 受ける     |  |   |        |  |    |     |    |
|                                                   |                                                                                                    | 11           | 关于胸导管的测述,错误的是                                                                                                    |             | A1   | 未标引            | 到時      |  |   |        |  |    |     |    |
|                                                   |                                                                                                    | «土—B         | 1 下一四。 当然版 1 页/ 钢页 30 条, 共11 条                                                                                          |             |      |                |         |  |   |        |  |    |     |    |

已提交的试题将不再出现在"未发布试题管理"的试题列表中,而是出现在"已发布试题管理"的试题列表中,进行统一管理。

# 2.7.2 已发布试题管理

教师在已发布试题管理页面可对已发布试题进行查看、修改、停用、启用、删除等操作。

| 中国医学教育    | 题库管理系统                                                                                | 私有题中            |                                            |                                              |                                             |                                                   |        |      |        |                               |           |
|-----------|---------------------------------------------------------------------------------------|-----------------|--------------------------------------------|----------------------------------------------|---------------------------------------------|---------------------------------------------------|--------|------|--------|-------------------------------|-----------|
| ◆ 私有题庠管理  | 未发布试题 日 已发布法                                                                          | 97 <del>8</del> |                                            |                                              |                                             |                                                   |        |      |        |                               |           |
| 未发布试图管理   | 目录結构 〇                                                                                | id SE SE T      |                                            | izeizuā :                                    | isterio :                                   | 试题积空:请选择                                          |        |      | 进入试题详  | <b>青页,进行试</b>                 | 题修订       |
| EXAMPLE I | ■ 系統解剖学(6) ● 编辑(0)                                                                    | 序号              | 试想现于                                       |                                              |                                             |                                                   | 子態数量   | 试想想型 | 试题种类   | 启用状态                          | 展作        |
| <u> </u>  | 副 运动系统(0)                                                                             | 1               | 关于动脉正确的消法是                                 |                                              |                                             |                                                   |        | Al   | _#i#9] | 白用中                           | (修订)律用 劉時 |
| 1         | <ul> <li>● 読留系統(2)</li> <li>● 感覚機(3)</li> <li>● 神経系統(1)</li> <li>● 神経系統(1)</li> </ul> | 2               | 康者,女,12岁,因左朝<br>岐觉,而于我院在鲜丛神<br>億,问关于术中涉及的腹 | 度可触及硬性种物3个月为主3<br>经旧得麻醉下取放量外螺旋断<br>动脉的说法正确的是 | 斥就诊,近1个月时有素处疼痛,经X线伯州<br>内侧手术进路能量软骨瘤切除术,术中风发 | 示;左脫骨干髓滴內下方2cm处见一看疣,基束部<br>二头肌长头骑腾在瘤体上,不后两进报告:骨吹骨 |        | A2   | 二英试想   | 皇用中                           | 候订停用到除    |
|           | E                                                                                     | 3               | 关于消费的情况描述是                                 |                                              |                                             | 点击此处,得                                            | 用相应试题。 |      | -24.2  | <del>B</del> ill <del>o</del> |           |
| 点击此处,;    | 进入已发布试题管理                                                                             | 4               | 晶状体的描述中,错误的                                | <b>B</b>                                     |                                             |                                                   |        | A1   | 二米派型   | 启用中                           | 体订体用表的    |
|           |                                                                                       | 5               | 唐水和唐水纑环,错误的                                | £                                            |                                             | 点击此处,删                                            | 除相应试题。 | Al   |        | <u>88</u> 4                   |           |
|           |                                                                                       | 6               | 大国肌受那个神经支配                                 |                                              |                                             |                                                   |        | A1   | 二类试题   | 皇用中                           | 修订停用到除    |
|           | τ.                                                                                    | ▲ 上一页           | 1 下                                        | 54 1 页/6页 30 条,并<br>进入试题详情页查<br>也可进行试题修订     | 6条<br>看试题<br>、试题删除                          |                                                   |        |      |        |                               |           |

# 3.8 个人题库

个人习题是指教师个人上传的试题或试卷,该部分试题只有教师本人有使用权限。教师可以 通过"手动组题"、"上传本地习题"进行试题管理。个人题库只允许上传二类试题。

# 3.8.1 导入本地习题

导入本地习题是指用户将试题整理到 Excel 文件中,导入成功后,会自动生成一套试卷。

| □ 习题管理        | 人卫习题/机构习题 个人习题 点击此处切换至个人习题                                                 |
|---------------|----------------------------------------------------------------------------|
| 🗈 习题草稿        | 温馨提示: 个人习题是指教师个人上传的试题组的试卷, 该部分试题只有教师本人有使用权限。教师可以通过"手动组题"、"上传本地习题"进行试题管理。关键 |
| (首) 作业管理      | Q 习题名称         学科目录         开始时间         Image: Figure 1         查询        |
| 👿 机构错题库       |                                                                            |
| <b>业</b> 班级管理 | □ 习题名称 目录 学科 来源 题量 分数 使用次数 组卷人 组卷时间 状态 操作                                  |
|               | 没有直到用关记录 点击此处调出导入页面                                                        |
|               | 《上一页 1 下一页》 当前第 1 页/每页 30 条,共0条                                            |
|               |                                                                            |
|               |                                                                            |

第一步: 上传本地试卷文件

| □ 习题管理   | 导入本地习题<br>试卷Excel文件上传处,点击上传本地文件                                              |                   |
|----------|------------------------------------------------------------------------------|-------------------|
| 1 习题草稿   | 上传本地文件                                                                       | "上传本地习题"进行试题管理。关闭 |
| (1) 作业管理 | 「 <sup>KW模板」</sup> 点击下载Excel模板                                               | 查询                |
| 👿 机构错题库  | 1.将试想整理到Excel文件中,导入成功后,会自动生成一套试着。<br>2.试卷中的试题就认分值为1分,如需修改分值请在习题列表中找到绘试卷进行修改。 | 导入本地习题 🗐 试题管理     |
| 😃 班级管理   | 3. 寻人文件+文字中以它作变力,需按照根据的管文理书达或即为等。<br>4. 寻人适用于独文本试题不能带有图片。<br>上传说明,上传前请阅读     | 状态 操作             |
|          |                                                                              |                   |
|          | ≪上一页 1 下一页 ∞ 当崩第 1 页/每页 30 条,共0条                                             |                   |
|          |                                                                              |                   |

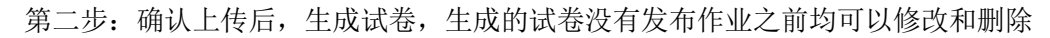

| □ 习题管理   | 人卫习题/机构习题 个人习题                                                                                                    |      |
|----------|----------------------------------------------------------------------------------------------------|------|
| 🗈 习题草稿   | 导入成功                                                                                                    | 关闭   |
| (1) 作业管理 | ○ 习题名称 学科目录 开始时间 一 结束时间                                                                                                    | 查询   |
| 👿 机构错题库  | 《 手动組題 目 合并习题 号 导入本地习题 目                                                                                                    | 试题管理 |
| 🔔 班级管理   | 习题名称         目录         学科         来源         题量         分数         使用次数         组卷人         组卷时间         状态         操          | 阼    |
|          | 卫生法测试         学科         卫生法         web         19         23         0         教师帐号         2020-09-04         未发布         修改 | 删除   |
|          |                                                                                                    |      |
|          | 确认上传后,在此处生成一套试卷                                                                                                    |      |

# 3.8.2 试题管理

| □ 习题管理                                     | 人卫习题/机构习题                                                                                                  | 个人习题                               |                   |                                    |       | 点击此                      | 处进入试器      | 题管理页面   | ā]                            | _ |
|--------------------------------------------|----------------------------------------------------------------------------------------------------|------------------------------------|-------------------|------------------------------------|-------|--------------------------|------------|---------|-------------------------------|---|
| 1 习题草稿                                     | 导入成功                                                                                                    |                                    |                   |                                    |       |                          |            |         | 关闭                            | J |
| (1) 作业管理                                   | ○ 习题名称                                                                                                    |                                    | 学科目录              |                                    | 开始时间  |                          | - 结束时间     |         | 查询                            |   |
| 😡 机构错题库                                    |                                                                                                    |                                    |                   |                                    | 今 手动  | III A                    | 計习题 5      | ] 导入本地习 | 题 🗐 试题管理                      | ľ |
| 😕 班级管理                                     | 3题名称 目                                                                                                    | 录 学科                               | 来源景               | 题量 分数                              | 使用次数  | 组卷人                      | 组卷时间       | 状态      | 操作                            |   |
|                                            | □<br>卫生法测试<br>试卷<br>学                                                                                      | <sup>34</sup> 卫生法                  | web               | 19 23                              | 0     | 教师帐号                     | 2020-09-04 | 未发布     | 修改删除                          |   |
|                                            |                                                                                                    | ¢                                  | 上—页 1             | 下—页 »                              | 当前第 1 | 页/每页 30                  | 条, 共1条     |         |                               |   |
| ★ 试卷管理 > 试验管理           日录结构           卫生法 | <ul> <li>         · 修改名称         · 册除         · 新建分类         · · · · · · · ·         · · · · · ·</li></ul> |                                    | <u>J以录入、</u><br>□ | <b>导出试题</b><br>A2<br>阅读理解<br>案例分析题 |       | <b>单顺</b> 录<br>A3<br>填空题 | ₹入 ●       | 批量导入    | <b>导出試験</b><br>- B1<br>- 名词解释 |   |
| 此处可以修改、删除                                  | <b>余、新建分类</b><br>共计 19 题                                                                                   |                                    |                   |                                    |       |                          | [          | 此处可以    | 修改删除试题                        | J |
|                                            | 题型: B1 组卷                                                                                                  | 次数: 1次                             |                   |                                    |       |                          |            |         | 修改删除                          |   |
|                                            | 1.共用备选答案                                                                                                   | 1                                  |                   |                                    |       |                          |            |         |                               |   |
|                                            | A Guth<br>B 尿三章<br>C 血浆游<br>D 尿蝶叩                                                                          | ie细菌生长抑制;<br>讹U铁试验<br>滴氨基酸分析<br>给析 | 式验                |                                    |       |                          |            |         |                               |   |

#### 3.9 主观题阅卷

客观题系统自动阅卷判分,主观题支持在线分配阅卷任务,在线阅卷打分。

3.9.1 分配阅卷任务

一类试题考试结束后需要进行阅卷任务分配,二类试题作业结束后由发布作业的教师进行主观题阅卷。

管理员、子机构管理员、发布考试教师均可以对需要进行主观题阅卷的考试进行阅卷任务分配。

第一步:进入阅卷配置页面

| 💾 试卷管理    | ★ 考                                         | 试管理 > <b>考试列表</b>    |                      |               |                            |      |            |      |     |      |  |  |
|-----------|---------------------------------------------|----------------------|----------------------|---------------|----------------------------|------|------------|------|-----|------|--|--|
| 🗈 试卷草稿 1  | 〇考                                          | 试名称                  | 状态                   | 状态            |                            |      | 结束时间       |      |     | 查询   |  |  |
| 考试管理      | 增理<br>点击此处进入阅卷配置页面<br>+ 新增考试<br>↓ 号入局域网答题数据 |                      |                      |               |                            |      |            |      |     |      |  |  |
| ■ 监考管理    | 序号                                          | 考试名称                 | 试卷名称                 | 答题终端          | 考试日期                       | 考试时长 | 创建时间       | 创建人  | 状态  | 操作   |  |  |
|           | 1                                           | 护理学期末考试试卷            | 护理学测试试卷              | 电脑端           | 2020-09-07<br>14:37- 14:52 | 15分钟 | 2020-09-07 | 教师帐号 | 阅卷中 | 阅卷配置 |  |  |
|           | 2                                           | 2017级临床1班系统解<br>剖学考试 | 2017级临床1班系统解<br>剖学试卷 | 人卫教学助<br>手APP | 2020-09-04<br>16:09- 16:59 | 50分钟 | 2020-09-04 | 教师帐号 | 已完成 | 考试分析 |  |  |
| 101791自己年 | 3                                           | 2017级临床1班系统解<br>剖学考试 | 2017级临床1班系统解<br>剖学试卷 | 人卫教学助<br>手APP | 2020-09-04<br>15:06- 15:56 | 50分钟 | 2020-09-04 | 教师帐号 | 已完成 | 考试分析 |  |  |
| 😃 班级管理    | 4                                           | 2017级临床1班系统解<br>剖学考试 | 2017级临床1班系统解<br>剖学试卷 | 人卫教学助<br>手APP | 2020-09-04<br>13:36- 13:56 | 20分钟 | 2020-09-04 | 教师帐号 | 已完成 | 考试分析 |  |  |

第二步:添加阅卷人,可按单题添加也可以多题批量添加,点击"添加阅卷人"或"批量添加阅卷人",调出选择分配教师页面。

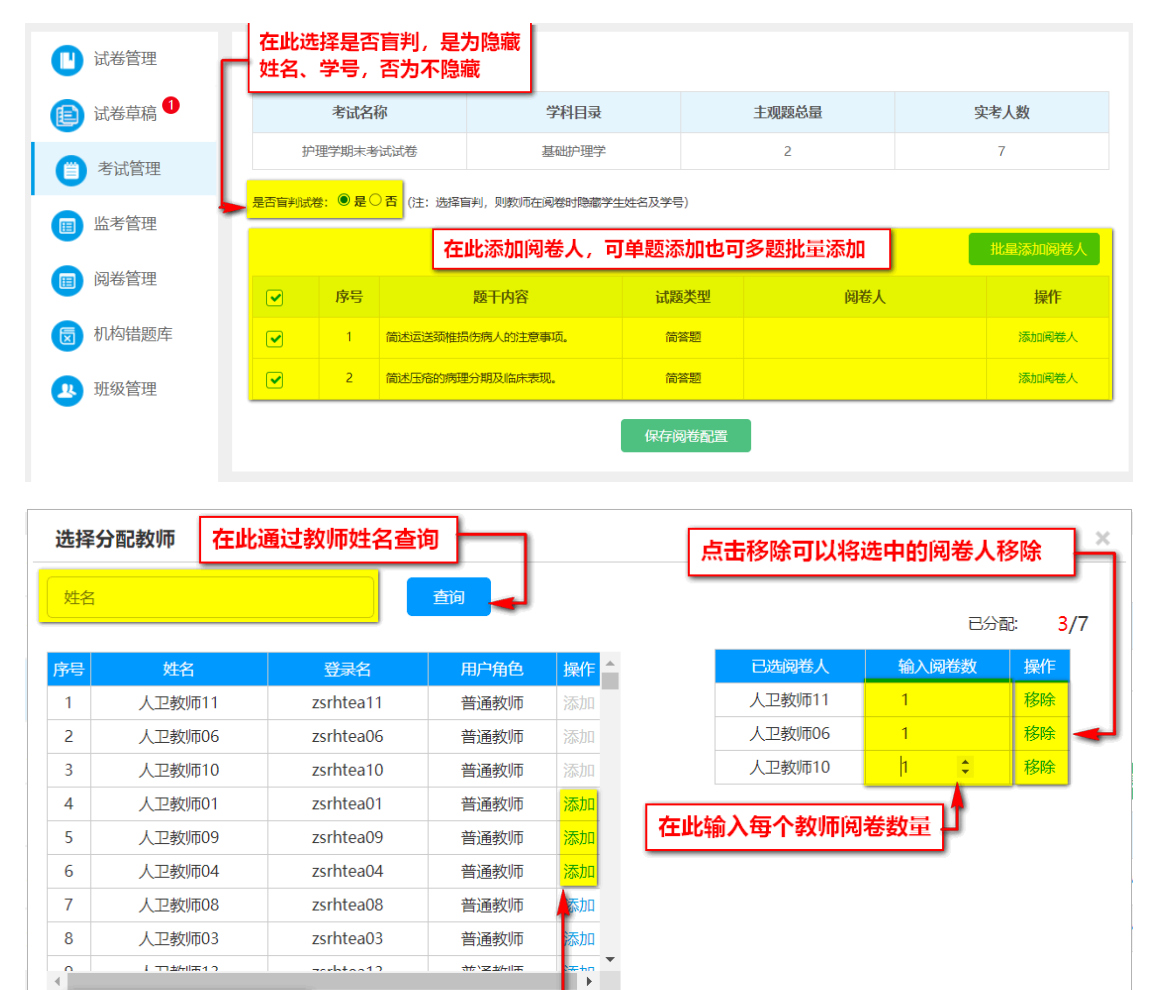

第三步: 阅卷任务全部分配完成后, 点击保存阅卷设置, 阅卷任务分配完成

点击添加选中阅卷人

| 💾 试卷管理                                                   | 分 考试管理 > 阅卷配置 |       |            |         |      |          |                    |                |  |  |  |  |
|----------------------------------------------------------|---------------|-------|------------|---------|------|----------|--------------------|----------------|--|--|--|--|
| 间 试卷草稿                                                   |               | 考试名   | 沵          | 学科目录    |      | 主观题总量    | ş                  | 实考人数           |  |  |  |  |
| (当)考试管理                                                  | 护             | 理学期末考 | 试试卷        | 基础护理学   |      | 2        |                    | 7              |  |  |  |  |
| ■ 监考管理 是否盲判试卷: ● 是○ 否 (注: 选择盲判,则数则在阅卷时隐藏学生姓名及学号) 批量添加阅卷人 |               |       |            |         |      |          |                    |                |  |  |  |  |
| 圓 阅卷管理                                                   |               | 序号    | 题干         | 内容      | 试题类  | 型 阅      | 送人                 | 操作             |  |  |  |  |
| 👿 机构错题库                                                  |               | 1     | 简述运送颈椎损伤病人 | 、的注意事项。 | 简答题  | 人卫教师11人卫 | 如雨06 人卫教师10        | 添加阅卷人          |  |  |  |  |
| 班级管理                                                     |               | 2     | 简述压疮的病理分期及 | 以临床表现。  | 简答题  |          | 划币11               | 添加阅卷人          |  |  |  |  |
| •                                                        |               |       |            |         | 保存阅卷 |          | 『阅卷任务分』<br>比处,阅卷任约 | 配完成后点<br>务分配完成 |  |  |  |  |

# 3.9.2 查看阅卷进度

阅卷任务分配完成后,可以查看阅卷进度

| C | 试卷管理 1  | <b>會</b> 考i | 试管理 > <b>考试列表</b>    |                      |               |                            |      |            |          |               |      |
|---|---------|-------------|----------------------|----------------------|---------------|----------------------------|------|------------|----------|---------------|------|
| Ð | 试卷草稿 1  | ◯ 考         | 试名称                  | 状态                   | → 开始时间 ■ -    |                            |      | 结束时间       |          |               | 查询   |
| 0 | 考试管理    |             |                      |                      | 点击此统          | 处查看阅卷                      | 进度   | + 新增考试     | <b>-</b> | 导入局域网         | 答题数据 |
|   | 监考管理    | 序号          | 考试名称                 | 试卷名称                 | 答题终端          | 考试日期                       | 考试时长 | 创建时间       | 创建人      | 状态            | 操作   |
|   | 阅卷管理    | 1           | 护理学期末考试试卷            | 护理学测试试卷              | 电脑端           | 2020-09-07<br>14:37- 14:52 | 15分钟 | 2020-09-07 | 教师帐号     | <del>阅卷</del> | 阅卷进度 |
|   | 机构进晒床   | 2           | 2017级临床1班系统解<br>剖学考试 | 2017级临床1班系统解<br>剖学试卷 | 人卫教学助<br>手APP | 2020-09-04<br>16:09- 16:59 | 50分钟 | 2020-09-04 | 教师帐号     | 已完成           | 考试分析 |
|   |         | 3           | 2017级临床1班系统解<br>剖学考试 | 2017级临床1班系统解<br>剖学试卷 | 人卫教学助<br>手APP | 2020-09-04<br>15:06- 15:56 | 50分钟 | 2020-09-04 | 教师帐号     | 已完成           | 考试分析 |
| 2 | <u></u> | 4           | 2017级临床1班系统解<br>剖学考试 | 2017级临床1班系统解<br>剖学试卷 | 人卫教学助<br>手APP | 2020-09-04<br>13:36- 13:56 | 20分钟 | 2020-09-04 | 教师帐号     | 已完成           | 考试分析 |

| 🕛 试卷管理                                      | ↑ 考i           | 试管理 > 阅卷配置                                      |        |                         |                                                                     |                                                 |                                               |  |
|---------------------------------------------|----------------|-------------------------------------------------|--------|-------------------------|---------------------------------------------------------------------|-------------------------------------------------|-----------------------------------------------|--|
| 间 试卷草稿 1                                    |                | 考试名称                                            | 学科目录   | 学科目录 主观题总               |                                                                     | 实考                                              | 数                                             |  |
|                                             | 护理学期末考试试卷      |                                                 |        |                         | 2                                                                   | 7                                               | _                                             |  |
| ● 考试管理                                      |                |                                                 | 在此可查看错 | 每道试题的阅卷进度               | ,"/"前的                                                              | 数字为已完                                           |                                               |  |
| 💼 监考管理                                      | 是否旨判           | 试卷: ◎ 是 ○ 省                                     | 成的阅卷数  | 量。"/"后的数字为              | 分配给教师                                                               | 的阅卷数量                                           |                                               |  |
|                                             |                |                                                 |        |                         |                                                                     |                                                 |                                               |  |
| -                                           | 序号             | 题干内容                                            | 试题类型   | 阅卷人                     | 登录名                                                                 | 角色                                              | 阅卷进度                                          |  |
| 🔲 阅卷管理                                      | 序号             | 题干内容                                            | 试题类型   | <b>阅卷人</b><br>人卫教师11    | 登录名<br>zsrhtea11                                                    | <b>角色</b><br>教师                                 | 阅卷进度<br>0/3                                   |  |
| 圓 阅卷管理                                      | <b>序号</b><br>1 | 题于内容 简述运送颈椎损伤病人的注意事 项。                          | 试题类型   | 阅卷人<br>人卫教师11<br>人卫教师10 | 登录名<br>zsrhtea11<br>zsrhtea10                                       | <b>角色</b><br>教师<br>教师                           | 阅卷进度<br>0/3<br>0/2                            |  |
| <ul> <li>圓 阅卷管理</li> <li>図 机构错题库</li> </ul> | <b>序号</b><br>1 | 题于内容<br>简志运送颈推损伤病人的注意事<br>项。                    | 试题类型   |                         | 登录名<br>zsrhtea11<br>zsrhtea10<br>zsrhtea06                          | 角色           教师           教师           教师       | <mark>阅卷进度</mark><br>0/3<br>0/2<br>0/2        |  |
| <ul><li>圓 阅卷管理</li><li>圓 机构错题库</li></ul>    | 序号<br>1<br>2   | 题于内容<br>简述运送颈椎损伤病人的注意事<br>项。<br>简述五症的病理分期及临床表现。 | 简答题    |                         | 登录名       zsrhtea11       zsrhtea10       zsrhtea06       zsrhtea11 | 角色       教师       教师       教师       教师       教师 | <mark>阅卷进度</mark><br>0/3<br>0/2<br>0/2<br>0/7 |  |

# 3.9.3 教师阅卷

| 试卷草稿    | 未完成  | 已完成         |               |      |      |      |         |      |
|---------|------|-------------|---------------|------|------|------|---------|------|
| 考试管理    | ○ 考试 | 名称          | 查询            | 2    | 点击此处 | 进入阅卷 | 「「」のです。 |      |
|         | 序号   | 考试名称        | 试卷名称          | 主观题数 | 阅卷任务 | 分配人  | 已阅      | 操作   |
| 山考官理    | 1    | 护理学期末考试试卷   | 护理学测试试卷       | 2    | 10   | 教师帐号 | 0       | 开始阅考 |
| 阅卷管理    | 2    | 系统解剖学425    | 系统解剖学19040201 | 5    | 3    | 02   | 0       | 开始阅着 |
|         | 3    | 系统解剖学190402 | 系统解剖学190402   | 5    | 15   | 教师68 | 3       | 继续阅着 |
| 1 机构错题库 |      |             |               |      |      |      |         |      |

# 3.9.3.1 转移阅卷任务

教师可以将自己未完成的阅卷任务转移给其他教师。转移任务操作同分配任务操作。

| 🕛 试卷管理   | ↑ 阅巻管 | 理 > 词卷任务详情       |        |      |                      |
|----------|-------|------------------|--------|------|----------------------|
| (目) 试卷草稿 | 序号    | 题干内容             | 试题类型   | 完成情况 | 操作                   |
| -        | 1     | 简述运送颈椎损伤病人的注意事项。 | 简答题    | 0/3  | 阅卷 <mark>转移任务</mark> |
| 🃋 考试管理   | 2     | 简述压疮的病理分期及临床表现。  | 简答题    | 0/7  | 阅卷 <mark>转移任务</mark> |
| ■ 监考管理   |       |                  | 点击此处转移 | 阅卷任务 |                      |
| 圓 阅卷管理   |       |                  |        |      |                      |
| 👿 机构错题库  |       |                  |        |      |                      |
| 😃 班级管理   |       |                  |        |      |                      |

# 3.9.3.2 阅卷

| 🕛 试卷管理   | ↑ 阅巻管理 | 理 > 词卷任务详情       |      |      |                      |
|----------|--------|------------------|------|------|----------------------|
| 武卷草稿     | 序号     | 题干内容             | 试题类型 | 完成情况 | 操作                   |
| <b>–</b> | 1      | 简述运送颈椎损伤病人的注意事项。 | 简答题  | 0/3  | <mark>阅卷</mark> 转移任务 |
| 🃋 考试管理   | 2      | 简述压疮的病理分期及临床表现。  | 简答题  | 0/7  | <mark>阅卷</mark> 转移任务 |
| ⊞ 监考管理   |        |                  | 点击阅卷 | 开始阅卷 | _                    |
| 🔲 阅卷管理   |        |                  |      |      |                      |
| 👿 机构错题库  |        |                  |      |      |                      |
| 😃 班级管理   |        |                  |      |      |                      |

| 前 阅卷管理 > 词                                                                                                 | 卷任务详情 > 批阅试卷                                                                                                    |                                                                                                    |                      |                     |          |         |
|----------------------------------------------------------------------------------------------------|----------------------------------------------------------------------------------------------------|----------------------------------------------------------------------------------------------------|----------------------|---------------------|----------|---------|
| 简答题                                                                                                    | 此题分值:1分                                                                                                    | 当前进度: 0/7                                                                                                |                      |                     |          | 退出      |
| 简述压缩的病理分期及问                                                                                                | 临床表现。                                                                                                    |                                                                                                    | <b>NO.1</b><br>所属班级: | 姓名: * * * *<br>临床三班 | 学号: **** | 客观题得分:0 |
| 上朝音樂<br>压疮的病理分期及各期<br>)別期:受压配位星紫红<br>脱落显露潮湿、红润的(<br>渐扩大、破溃、复皮层)<br>死、形成溃疡、疼痛感<br>和肌肉层感染向周围及<br>多、有臭味、严重者可要 | 表现为: (1) 淤血红润明: 此期为<br>除压力30分钟后,皮肤颜色仍不能粉<br>9.皮下产生硬皮肤颜色仍不能粉<br>则面,有疼痛感。(3) 浅疲溃疡明<br>则面有黄色渗出液,感染后表面有筋<br>加重。(4) 坏死溃疡期:主要表现<br>深路组织扩度,可深达骨骼、坏死组<br>引起脓毒败血症,造成全身感染,甚 | 五帝初期,表现为红、<br>复正官。(2)炎性浸<br>破溃,水泡感溃后表皮<br>主要表现为表皮水泡逐<br>液流出,浅层组织杯<br>均坏死组织侵入真皮下层<br>织发黑,脓性分泌物增<br>至危及生命。 | <b>学生答案</b><br>临床表现的 | न प                 |          |         |
|                                                                                                    |                                                                                                    |                                                                                                    | 该学生得分                | ) <mark>1</mark> (满 | 分: 1分)   | 确定      |
| £ <del>_</del> ₩                                                                                           | 下—纷                                                                                                    |                                                                                                    | 在此久                  | 上填写学生该题             | 目得分      |         |

# 4. 学生

#### 学生权限

- 参加已发布的考试/作业,进行试题作答;
- 查看作业记录、作业详情、作业分析,并可对二类试题进行收藏;
- 查看个人的二类题库错题;
- 查看个人答题数据统计。
- 4.1 学生帐号信息维护

采用学生帐号及密码登录系统。点击右上方个人帐号显示管理菜单,可进行个人信息修改、 登录密码修改等操作。

|        | ale 146 da           |        |        |     | 点            | 话此处 | ,显示帐号 | 管理菜单                                 |
|--------|----------------------|--------|--------|-----|--------------|-----|-------|--------------------------------------|
|        | <i>驾 № №</i><br>教盲题库 |        |        |     | 修改个人信息       | -   |       |                                      |
| 我的作业   | ↑ 我的作业 > 作业列表        |        |        |     | 修改本账号密       | 码—— |       | <ul> <li>修改密码</li> <li>退出</li> </ul> |
| 1 我的考试 | ◯ 作业名称               | 状态     | •      | 查询  |              |     |       |                                      |
| 🔒 试题收藏 | 序号 作业名称              | 所属学科   | 题量     | 总分  | 起止时间         | 状态  | 创建人   | 操作                                   |
| 豆 错题库  |                      | ∝上─页 1 | 下─页× 単 | 前第1 | 页/每页 30 条,共0 | 条   |       |                                      |
| ● 答题统计 |                      |        |        |     |              |     |       |                                      |
|        |                      |        |        |     |              |     |       |                                      |
|        |                      |        |        |     |              |     |       |                                      |
|        |                      |        |        |     |              |     |       |                                      |
|        |                      |        |        |     |              |     |       |                                      |

# 4.2 我的作业

在"我的作业"页面,学生可以进行作业作答,并可查看已作答记录、查看已作答作业的答题详情及作业分析等个人答题统计分析情况。

4.3 我的考试

在"我的考试"页面,学生可以参加正在进行的考试,并可查看考试列表,包括已结束的考试、已完成的考试、进行中的考试、未开始的考试等。

第一步:找到正在进行的考试,点击"参加考试",进入考试页面;

| くうちょう くうしょう しんしょう しょうしん しんしょう しんしょう しんしょ しんしょ | 1 版 社<br>盲题库<br>月二 方 半 |                      | (二)() 主义)子 |           |                                |                                      |                             |      |              | ▲ 程文惠 〜 |
|----------------------------------------------------------------------------------------------------|------------------------|----------------------|------------|-----------|--------------------------------|--------------------------------------|-----------------------------|------|--------------|---------|
| ,                                                                                                    | 定亦有同                   | ]木井炬蚁止住进(            | 山和之町       |           |                                |                                      |                             |      |              |         |
| 我的作业                                                                                                    | ♠ 我的                   | 9考试 > <b>考试列表</b>    |            |           |                                |                                      |                             |      |              |         |
| 1 我的考试                                                                                                    | 📿 考词                   | 结称                   | 状态         |           | •                              | 查询                                   |                             |      |              |         |
| 🔉 试题收藏                                                                                                    | 序号                     | 考试名称                 | 所属学科       | 题量        | 总分                             | 开始时间                                 | 考试时长(分钟)                    | 状态   | 创建人          | 操作      |
| 👿 错题库                                                                                                    | 1                      | 2018年病理学第一学期<br>期末考试 | 病理学        | 100       | 100                            | 2018-04-08<br>13:30                  | 120                         | 进行中  | 教师27         | 参加考试    |
| ⋮ 答题统计                                                                                                    |                        |                      | 《上一页       | 1 ⊤-<br>‡ | - <sub>页 »</sub><br><b>注到状</b> | <sub>当前第</sub> 1 页/每<br><b>态为"进行</b> | 页 30 条,共1条<br><b>中″的考试,</b> | 点击此幼 | 止,进 <b>ノ</b> | 考试页面    |
|                                                                                                    |                        |                      |            |           |                                |                                      |                             |      |              |         |
|                                                                                                    |                        |                      |            |           |                                |                                      |                             |      |              |         |

第二步: 阅读考试须知, 点击"开始考试", 进入答题页面;

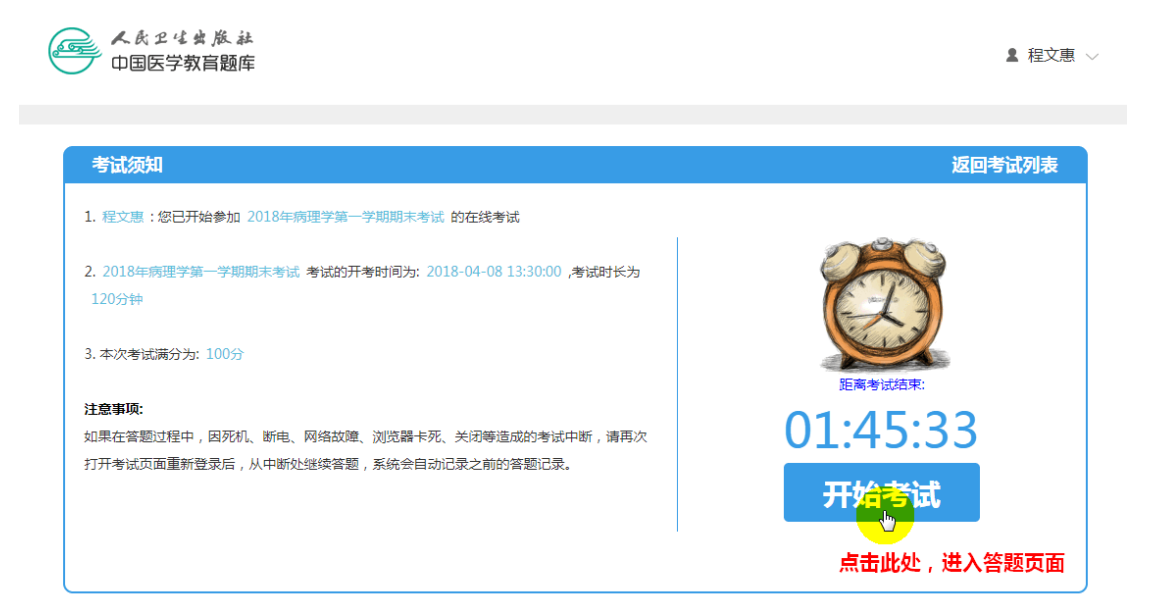

第三步:进行试题作答。页面右侧为答题卡区域,可查看当前作答进度;点击答题卡区域中 题号可跳转至相应试题作答。答题卡区域可隐藏。

| 当前所在考试:2018年病理学第一学期期末考试           | ⑦ 01:44:49 ○ 01:44:49                                                                                                    |        |
|-----------------------------------|----------------------------------------------------------------------------------------------------|--------|
|                                   | 此区域可查看试卷当前作答进度                                                                                                    |        |
| A1 (2) 诊断肉瘤的主要依据是                 | 已答:                                                                                                    |        |
| A 青年人                             | 答题进度: (112)                                                                                                    |        |
| 3 无包膜                             |                                                                                                    |        |
| 6 肺南阵转移                           | 1 2 3 4 5 6 7 8 9 10                                                                                                    | ]      |
| D 异型性大,分裂象                        | 11 12 13 14 15 16 17 18 19 20                                                                                                    | ]      |
| E 廠細胞弥漫分布,与间质分界不清<br>点击选项,选中该项为答案 | 21       22       23       24       25       26       27       28       29       30         31       32       33       34       35       36       37       38       39       40         41       42       43       44       45       46       47       48       49       50 | ]      |
| 点击此处,检查及修改上一试题 点击此处,作答下一          |                                                                                                    | ]<br>_ |

考试分析根据教师发布考试时所做的限制,自定义展示。

#### 4.4 试题收藏

学生在查看作业答题详情时,可对二类试题进行收藏,并在"试题收藏"页面按学科目录结构进行查看。

4.5 错题库

学生答错的二类试题将自动进入错题库,并在错题库"分类错题列表"页面按照学科知识目

录进行分类展示。在"错题重组试卷"页面,学生可以利用错题来重新组建练习试卷,进行 错题复习。

# 局域网版

局域网登录地址为机构专用,用户登录名、密码与在线版相同。

局域网版对在线版功能做了精减,只提供一类试题试卷的组建及考试功能。

# 服务器配置要求

| 类别            | 应用服务器                                              | 数据库服务器        |  |  |  |  |  |
|---------------|----------------------------------------------------|---------------|--|--|--|--|--|
| 内存            | 32G 及以上                                            | 64G 及以上       |  |  |  |  |  |
| CPU           | 2.2GHz 及以上                                         | 2.2GHz 及以上    |  |  |  |  |  |
| 硬盘            | 硬盘空间 512G 及以上                                      | 固态硬盘 512G 及以上 |  |  |  |  |  |
| 操作系统          | <500人: Windows Server 2012 或 linux64 位(内核 CentOS7) |               |  |  |  |  |  |
|               | >500 人: linux64 位(内核 Cent0S7)                      |               |  |  |  |  |  |
| <b>地</b> 芜洌些鬼 | Google (                                           | 浏览器)          |  |  |  |  |  |
| 1世仔彻见奋        | Microsoft Internet Explorer 10 及其以上(浏览器)           |               |  |  |  |  |  |

| 用户数     | 服务器数量                 | 部署说明                                             | 需要部署的服务                                         |
|---------|-----------------------|--------------------------------------------------|-------------------------------------------------|
| 0-200   | 应用服务器:1台              | 应用、组件及数据库部署在同一服务<br>器上                           | 单机版(tomcat、<br>activemq、 redis、<br>mysql)       |
| 200-499 | 应用服务器:1台<br>数据库服务器:1台 | 应用、组件1台服务器<br>数据库、缓存1台服务器                        |                                                 |
| 500-999 | 应用服务器:2台<br>数据库服务器:1台 | 2 台应用服务器部署 4 个 tomcat 及其<br>他组件<br>数据库、缓存 1 台服务器 | 集群版(tomcat、<br>activemq、 redis、<br>mysql、nginx) |
| 1000人以上 | 应用服务器:3台<br>数据库服务器:1台 | 每增加500人,加1台应用服务器<br>每增加1000人,加1台数据库服务器           |                                                 |

# 安装说明

# Windows 系统:

直接执行.exe 安装文件,按照安装提示进行操作,安装过程中需要插入加密狗,安装完成后需获取安装许可证信息,验证成功后系统即可正常使用。

# Linux 系统:

请联系人卫社技术支持人员进行安装。

1. 教师

1.1 试卷管理

# 1.1.1 组建试卷

提供手动组卷、合并试卷两种组卷方式,具体操作同在线版,可参考相关操作说明。

1.1.2 导入试卷

第一步:登录在线版,进入试卷管理页面,组建并导出用于考试的试卷,得到后缀名为".data"的数据文件。

| 试卷管理   | <b>त</b> दि       | 港管理 > 试卷列表           | č   |               |     |      |       |         | 2) 点击此        | 处导出证 | 「卷局域网文件   |
|--------|-------------------|----------------------|-----|---------------|-----|------|-------|---------|---------------|------|-----------|
| 试卷草稿 1 | <mark>्र</mark> च | 卷名称                  |     | 学科目           | 录   |      | 开始时间  |         | - 结束时间        |      | 查询        |
| 考试管理   |                   |                      |     |               |     | 2    | 手动组卷  |         | 출 <b>입</b> 合并 | 试卷   | ]导出试卷到局域网 |
| 此老答理   |                   | 试卷名称                 | 目录  | 学科            | 题量  | 分数   | 使用次数  | 组卷人     | 组卷时间          | 状态   | 操作        |
|        |                   | 系统解剖学考试试<br>卷        | 学科  | 临床医学>系<br>统解剖 | 100 | 100  | 1     | 教师帐号    | 2020-09-04    | 已发布  | 组卷条件      |
| 阅卷管埋   |                   | 2017级临床1班系<br>统解剖学试卷 | 学科  | 临床医学>系<br>统解剖 | 100 | 100  | 5     | 教师帐号    | 2019-02-28    | 已发布  | 组卷条件      |
| 机构错题库  |                   | 勾选要导出的               | 讨试卷 | 1             |     |      |       |         |               |      |           |
| 班级管理   |                   |                      |     | 《上一页          | 1 下 | 一页 » | 当前第 1 | 页/每页 30 | 条,共2条         |      |           |

第二步:登录局域网版,进入试卷管理页面,点击"导入数据",将上一步得到的数据文件导入局域网, 完成试卷导入。

| ▲長2はまだ<br>中国医学教育 |                                                                                                    | ,教师! 〜           |
|------------------|----------------------------------------------------------------------------------------------------|------------------|
|                  |                                                                                                    |                  |
|                  | ★ 试卷管理 > 试卷列表                                                                                                    |                  |
| (目) 考试管理         | 〇 试卷名称     学科目录     开始时间     Image: Comparison of the sector of the sector of the s | 查询               |
| 业 班级管理           | ② 点击此处,弹出导入对话框。                                                                                                    | <del>〕</del> 并试卷 |
|                  | 试卷名称         目录         学科         题量         分数         使用次数         组卷人         组卷时间         状态         操作                                                                                                    |                  |
|                  | 没有查到相关记录                                                                                                    |                  |
|                  | 导入试卷数据 ※                                                                                                    |                  |
|                  | → ● ○ ○ ○ ○ ○ ○ ○ ○ ○ ○ ○ ○ ○ ○ ○ ○ ○ ○                                                                                                    |                  |
|                  | ● → ▲ ▲ 点击此处,完成试卷数据导入                                                                                                    |                  |
|                  |                                                                                                    |                  |
|                  | 导入文件仅允许导入".data"格式文件! <del> </del>                                                                                                    |                  |
|                  |                                                                                                    |                  |
|                  |                                                                                                    |                  |

# 1.2 考试管理

#### 1.2.1 基本管理

教师在局域网可利用组建的试卷或导入的试卷进行考试管理,包括新增考试、发布考试、撤回考试、修改 考试、删除考试、查询考试等功能,具体操作同在线版,可参考相关操作说明。

1.2.2 数据回传

局域网无法进行考试分析,需要将考试数据回传到在线版,进行分析查看。

第一步:登录局域网版,进入考试管理页面,找到并勾选要进行分析的考试,点击"导出答题数据",得 到后缀名为".data"的数据文件。

|           |                                |                      |                                |         |            |     |     | ▲ 教师! 〜 |
|-----------|--------------------------------|----------------------|--------------------------------|---------|------------|-----|-----|---------|
| <b></b> 1 | 点击此处,进入考试管理                    |                      |                                |         |            |     |     |         |
| 🕛 试卷管理    | ↑ 考试管理 > 考试列表                  |                      |                                |         |            |     |     |         |
| きば管理      | <                              | 【状态 ▼ 月              | 时时间                            | -       | 结束时间       |     |     | 查询      |
| 型 班级管理    | 勾选要导出答题数据的考试                   |                      |                                |         | + 新        | 曾考试 | 山导出 | 出答题数据   |
|           | 序号 考试名称                        | 试卷名称                 | 考试日期                           | 考试时长    | 创建时间       | 创建人 | 状态  | 操作      |
| L         | 1         2018年系统解剖学期末<br>考试试卷 | 2018年系统解剖学期末<br>考试试卷 | 2018-04-02<br>14:51- 14:5<br>3 | 2分钟     | 2018-04-02 | 教师  | 阅卷中 | 阆卷中     |
|           | (a)                            | 上一页 1 下一页 »          | 当前第 1 页 /                      | 每页 30 条 | ,共1条       |     |     |         |
| 3         | 点击此处,导出答题数据——                  |                      |                                | _       |            |     |     |         |

第二步:登录在线版,进入考试管理页面,找到并点击"导入答题数据",将上一步得到的数据文件导入 在线版,即可对相应考试进行在线分析。

| 🕛 试卷管理  | 會 考 | 试管理 > <b>考试列表</b>    |                      |               |                            |      | 点击此处       | 导入局  | 或网答题  | 题数据                          |
|---------|-----|----------------------|----------------------|---------------|----------------------------|------|------------|------|-------|------------------------------|
| 🗈 试卷草稿  | ○ 考 | 式名称                  | 状态                   | ~ 7           | 刊始时间                       | -    | 结束时间       |      |       | 查询                           |
| (1)考试管理 |     |                      |                      |               |                            |      | + 新增考试     | ال ا | 导入局域网 | 答题数据                         |
| ■ 监考管理  | 序号  | 考试名称                 | 试卷名称                 | 答题终端          | 考试日期                       | 考试时长 | 创建时间       | 创建人  | 状态    | 操作                           |
| □ 阅券管理  | 1   | 2017级临床1班系统解<br>剖学考试 | 2017级临床1班系统解<br>剖学试卷 | 人卫教学助<br>手APP | 2020-09-04<br>13:36- 13:56 | 20分钟 | 2020-09-04 | 教师帐号 | 已完成   | 考试分析                         |
| ☑ 机构错题库 | 2   | 系统解剖学考试试卷            | 系统解剖学考试试卷            | 电脑端           | 2020-09-19<br>11:03- 11:13 | 10分钟 | 2020-09-04 | 教师帐号 | 已发布   | 撤回发布<br>添加学生<br>导出A卷<br>导出B卷 |
| 😃 班级管理  | 3   | 2017级临床1班系统解<br>剖学试卷 | 2017级临床1班系统解<br>剖学试卷 | 电脑端           | 2019-02-28<br>09:04- 10:34 | 90分钟 | 2019-02-28 | 教师帐号 | 已完成   | 考试分析                         |

#### 1.3 监考管理

具体操作同在线版,可参考相关操作说明。

#### 1.4 班级管理

进入班级管理页面,可以查看当前关联的班级列表。

# 2. 学生

# 2.1 登录答题

学生在规定时间内访问局域网机构专用地址,输入用户名及密码登录,进入"我的考试",找到正在进行

的考试,进行答题。

具体操作同在线版,可参考相关操作说明。

2.2 考试分析

根据教师发布考试时所做的限制,自定义展示。

# 3. 私有试题导入

管理员可将本机构已发布的私有试题导入到局域网版中,以供教师组卷使用。

第一步:登录在线版,进入私有题库管理平台,进入"已发布试题管理"页面,选择要导出试题的目录节 点,找到并点击试题列表上方的"导出私有试题",得到后缀名为".data"的数据文件。

| 中国医学教育                | 题库管理系统                 | 私有题库         |                                                                                                    |            |        |        |      |          |
|-----------------------|------------------------|--------------|----------------------------------------------------------------------------------------------------|------------|--------|--------|------|----------|
| ✔ 私有题库管理              | 未发布试题 日 已发布试           | 9 <u></u> 12 |                                                                                                    |            |        |        |      |          |
| 未发布试验管理               | 目景结构 C                 | id###        | :: (1588-57); (1588-57); (1588-5 | <u>а</u> й |        |        |      |          |
| Hand Di-              | □ 端均(0) □ 运动系統(1)      |              | ③点击此处                                                                                                    | ,导出当前      | 试题列表中的 | 何已后用试题 |      | 导出私有试题   |
|                       | □ □ 内虹字(0) □ □ 脉管系统(2) | 序号           | 试理题干                                                                                                    | 子题数量       | 试题建型   | 试题种类   | 启用状态 | 操作       |
|                       | (3)                    | 1            | 伸小猫的机是                                                                                                    |            | Al     | 二类试题   | 烏用中  | 修订体用删除   |
|                       |                        | 2            | 支配冈下部的神经是                                                                                                    |            | Al     | 二类试题   | 启用中  | 修订停用删除   |
|                       |                        | 3            | 大國凱曼都个神经支配                                                                                                    |            | A1     | 二关试题   | 雇用中  | 修订停用删除   |
| ① 点击此处                | し, 进入已发布试题             | 管理4          | 房水和房水應环,鑽鏡的是                                                                                                    |            | A1     | 二矢试题   | 启用中  | 修订停用删除   |
| and the second second |                        | 5            | 暴状体的振送中,情况的是                                                                                                    |            | Al     | 二类试题   | 启用中  | 修订停用删除   |
|                       |                        | 6            | 关于泪器的错误描述是                                                                                                    |            | Al     | 二类试题   | 启用中  | 修订 停用 到金 |
|                       |                        | 7            | 关于动脉正确的说法是                                                                                                    |            | A1     | 一类试题   | 启用中  | 修订停用删除   |
|                       |                        | « 8          | 是者,女,12岁,虽正据常可能及晚生神句3个月为生活性论,近1个月时有害处是病,得XX组织片示;左指骨干机的节方2cm处况一句质,高高部<br>就是,而于时间在是此神心可能将称下和能导合者的运行将"不适用器骨软骨管切除术,不可见用"头形"之前将已是除上,不动得重要等。母软骨<br>意,因果子不可的发起。她的的这里面的是                                                                                                    |            | A2     | 一类试题   | 虎甩中  | 修订使用进路   |
|                       |                        | *上一页         | 1 下一页。 曲約第 1 页/ 句页 30 条,共8条                                                                                                    |            |        |        |      |          |

第二步:登录局域网版,进入试卷管理页面,点击"导入数据",将上一步得到的数据文件导入局域网, 完成私有题库试题导入。

|        | ▲ 教师! 〜                         |                 |               |               |
|--------|---------------------------------|-----------------|---------------|---------------|
|        | → ① 点击此处,进入试卷管<br>↑ 试卷管理 > 试卷列表 | 锂               |               |               |
|        | 📿 试卷名称                          | 学科目录开           | 始时间 🔟 - 结束时间  | 直询            |
| 1 班级管理 | 2 点击此处,弹出导入对                    | i话框•            | > 令 导入数据      | 🔍 手动组卷 🚺 合并试卷 |
|        | 试卷名称 目录 学科                      | 科 题量 分数 使用      | 次数 组卷人 组卷时间   | 状态 操作         |
|        |                                 | 没有重             | 查到相关记录        |               |
|        | 导入试卷                            | 数据              | ★ 毎页 30 条,共0条 |               |
|        |                                 | 选择文件            | ——•③ 点击此处,送   | 选择试题数据文件上传    |
|        |                                 | 导入              | ——•④ 点击此处,算   | 記成试题数据导入      |
|        | 导入文件仅允许                         | 午导入".data"格式文件! | 关闭            |               |
|        |                                 |                 |               |               |
|        |                                 |                 |               |               |

# 移动端

"人卫教学助手" APP 的题库模块提供二类试题的试卷组建、发布作业及作业作答、统计等功能,用 户登录名、密码与在线版相同。

下载"人卫教学助手"APP 可登陆人卫教学助手网站(http://edu.ipmph.com/),或扫描下方二维码。

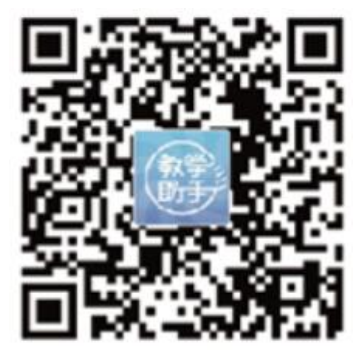

#### 1. 教师

1.1 习题管理

1.1.1 手动组题

在题库模块中点击"手动组题",进入组题页面。

|                  | 题库               | Q +              |
|------------------|------------------|------------------|
| 作业               | 习题               | □ 新增作业           |
| 本周               |                  | 🖏 手动组题           |
|                  | 学第一节作业           | f 智能组题           |
| 4题/4分            | 完成情况:0/1人        | 分 关联班级<br>次态:已反中 |
| 今天 09:50 至       | 04-20 00:00      |                  |
| ■ 生理学第-          | 一章作业             |                  |
| 5题/5分            | 完成情况:0/1人        | 状态:已发布           |
| 今天 09:45 至       | 04-20 00:00      |                  |
| ◎ 病理生理           | 学第一章小测试          |                  |
| 5题/5分            | 完成情况:0/1人        | 状态:已发布           |
| 今天 10:00 至       | 04-20 00:00      |                  |
|                  | 一章复习测试           |                  |
| 10题/10分          | 完成情况:0/85人       | 状态:已发布           |
| 今天 09:38 至       | 04-20 00:00      |                  |
| <b>○</b><br>増値 课 | <b>二</b><br>程 题库 | ▲ 八<br>购买 我的     |

输入习题基本信息,点击确认。

#### < 手动组题

| 习题名称 | 病理生理学第二章测试               |
|------|--------------------------|
| 选择目录 | ✓学科目录 ○ 执业医师考纲目录         |
| 试题来源 | ◇人卫社 ○私有题库 ○人卫社与私有<br>题库 |

确认

选择学科目录,并设置试题筛选条件,确认后进入试题列表。

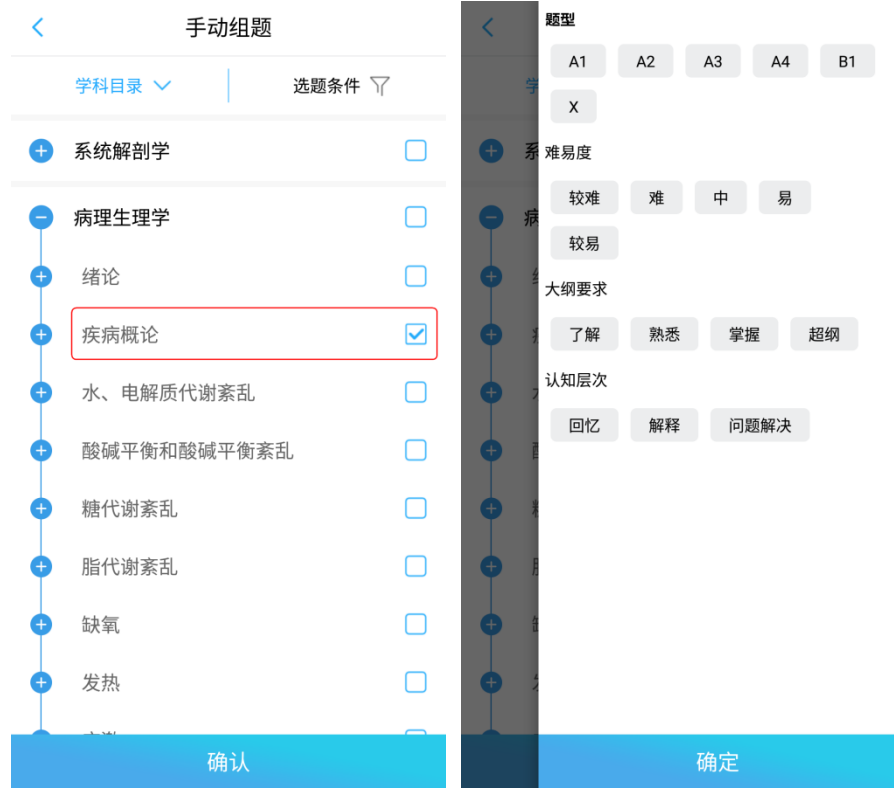

点击试题右下角的"选入"按钮,则该试题被选中;选中后按钮自动变为"移除",若想取消选中,点击 "移除"即可。完成试题选择后,点击"确认",进入试题预览页面。

| < 手动组题                                                                                                    |
|----------------------------------------------------------------------------------------------------|
| 学科目录 🗸 选题条件 🍸                                                                                                   |
| 共计:4题                                                                                                    |
| 难易度:中 大纲要求:掌握 认知层次:解释                                                                                           |
| (A1型题)2、使粗细肌丝不能重叠并丧失收缩能力的肌节长<br>度是                                                                              |
| A 2.0µm                                                                                                    |
| B 2.2µm                                                                                                    |
| C 3.0µm                                                                                                    |
| D 3.6µm                                                                                                    |
| E 4.5µm                                                                                                    |
| 正确答案: D         点击此处,选中试题           难易度: 易         大纲要求: 掌握         认知层次: 回忆           点击此处进入试题预览页面         +选入 |
| 确认(已选1题)                                                                                                    |

试题预览页面可以进行试题删除操作。预览确认无误后,点击"生成"按钮,生成习题。

#### < 习题预览

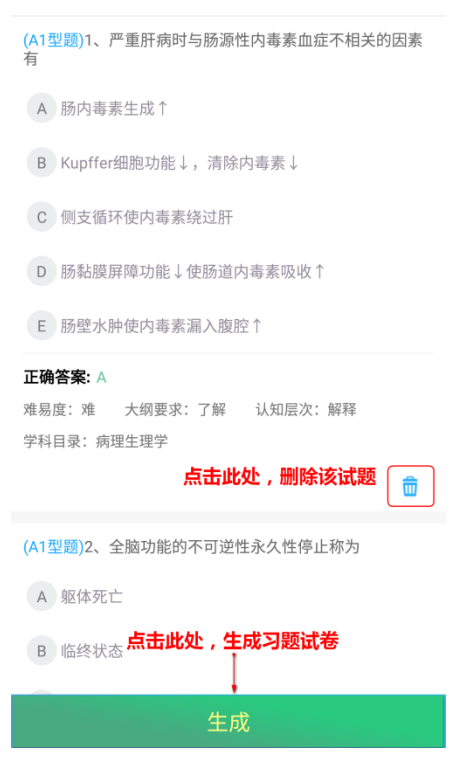

1.1.2 智能组题

点击"智能组题",进入组题页面。

|        |              | 题库         | Q +              |
|--------|--------------|------------|------------------|
|        | 作业           | 习题         | □ 新增作业           |
| 本周     |              |            | 🖒 手动组题           |
|        | 系统解剖学        | 第一节作业      | <b>全</b> 智能组题    |
|        | 4题/4分        | 完成情况:0/1人  | 分 关联班级<br>次态:已友巾 |
|        | 今天 09:50 至 0 | 4-20 00:00 |                  |
|        | 生理学第一        | 章作业        |                  |
|        | 5题/5分        | 完成情况:0/1人  | 状态:已发布           |
|        | 今天 09:45 至 0 | 4-20 00:00 |                  |
|        | 病理生理学        | 第一章小测试     |                  |
|        | 5题/5分        | 完成情况:0/1人  | 状态:已发布           |
|        | 今天 10:00 至 0 | 4-20 00:00 |                  |
|        | 内科学第一        | 章复习测试      |                  |
|        | 10题/10分      | 完成情况:0/85人 | 状态:已发布           |
|        | 今天 09:38 至 0 | 4-20 00:00 |                  |
| C<br>增 | <b>○</b> [1] | 题库         | ●                |

输入习题相关信息,点击确认,进入试题预览页面。

#### < 智能组题

| 习题名称   | 妇产科学第二章第一节复习测验                 |
|--------|--------------------------------|
| 试题数量   | 10                             |
| 选择目录 🕑 | 学科目录 小业医师考纲目录                  |
| 试题来源 🕑 | 人卫社题库 私有题库 人卫社与私有题库            |
| 选择学科目录 | 妇产科学,女性生殖系统生理,妇女一生<br>各阶段的生理特点 |

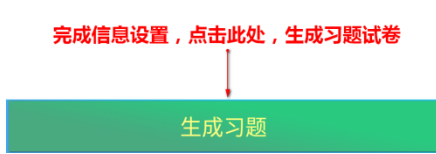

试题预览页面可以进行"重新生成"操作。确认无误后,点击"确认"按钮,生成习题。

| く 习是                                         | <b></b>                          |
|----------------------------------------------|----------------------------------|
| (A1型题)1、妇女一生各阶段                              | 中,哪阶段持续时间长                       |
| A 新生儿期                                       |                                  |
| B 儿童期                                        |                                  |
| C 青春期                                        |                                  |
| D性成熟期                                        |                                  |
| E 围绝经期                                       |                                  |
| 正确答案: D                                      |                                  |
| 难易度:易 大纲要求:掌握                                | 屋 认知层次:回忆                        |
| 学科目录: 妇产科学>>女性生死<br>理特点>>性成熟期                | 直系统生理>>妇女一生各阶段的生                 |
|                                              |                                  |
| (A3望题)2-4(主题十)、48岁)<br>22日1次,持续10~15日干<br>纸。 | 日女,月经周期不规则,18~<br>净,经量多,每月需用2包卫生 |
| 2(子题干)、诊断是<br><b>点击此处,重新抽取试</b> 题            | <u>م</u>                         |
| A 生育期                                        | 点击此处,生成习题试卷                      |
| B 绝经前期                                       | +                                |
| 重新生成                                         | 确认                               |

# 1.2 作业管理

# 1.2.1 新增作业

教师用户可利用已有的习题在移动端发布新的作业。

点击"新增作业",进入作业信息设置页面。

|                   | 题库                                    | Q +              |
|-------------------|---------------------------------------|------------------|
| 作业                | 习题                                    | □ 新增作业           |
| 本周                |                                       | 🔇 手动组题           |
| ■ 系统解剖学           | 学第一节作业                                | 台 智能组题           |
| 4题/4分             | 完成情况:0/1人                             | 分 关联班级<br>状态:已反中 |
| 今天 09:50 至        | 04-20 00:00                           |                  |
| ■ 生理学笹            | -音作业                                  |                  |
|                   | ⇒□□□□□□□□□□□□□□□□□□□□□□□□□□□□□□□□□□□□ | ₩太·口坐左           |
| 今于 00:45 至        | 元成间70.071八                            | 小弦。亡火中           |
| - 7人 09.43 王      | 04-20 00.00                           |                  |
| ■ 病理生理学           | 学第一章小测试                               |                  |
| 5题/5分             | 完成情况:0/1人                             | 状态:已发布           |
| 今天 10:00 至        | 04-20 00:00                           |                  |
|                   | -章复习测试                                |                  |
| 10题/10分           | 完成情况:0/85人                            | 状态:已发布           |
| 今天 09:38 至        | 04-20 00:00                           |                  |
| <b>い</b><br>増値 课程 |                                       |                  |

填写完成后,点击"发布",发布对象即可在自己的作业列表中看到此作业。

#### < 新增作业

| 选择习题   | >    |
|--------|------|
| 作业名称   | 作业名称 |
| 开始时间   | >    |
| 结束时间   | >    |
| 选择发布对象 | >    |

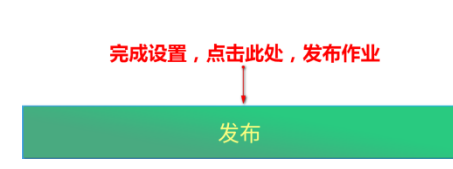

# 1.2.2 作业分析

在作业列表中点击单个作业,即可查看当前作业分析信息。

|                   | 题库          | Q +                                       |
|-------------------|-------------|-------------------------------------------|
| 作业                | 习题          | 班级                                        |
| 点<br>本周           | 击查看该作业对应    | 拉的作业分析                                    |
| ■ 病理生理学           | 学第二章测试      |                                           |
| 10题/10分           | 完成情况:0/75人  | 状态:未发布                                    |
| 04-18 00:00 至     | 04-21 00:00 |                                           |
| ■ 系统解剖学           | 学第一节作业      |                                           |
| 4题/4分             | 完成情况:0/1人   | 状态:已发布                                    |
| 今天 09:50 至        | 04-20 00:00 |                                           |
|                   | -章作业        |                                           |
| 5题/5分             | 完成情况:0/1人   | 状态:已发布                                    |
| 今天 09:45 至        | 04-20 00:00 |                                           |
| ◎ 病理生理学           | 学第一章小测试     |                                           |
| 5题/5分             | 完成情况:0/1人   | 状态:已发布                                    |
| 今天 10:00 至        | 04-20 00:00 |                                           |
| <b>い</b><br>増値 课程 |             | ▲ 2000 100 100 100 100 100 100 100 100 10 |

作业整体分析:可查看作业基本信息、作答完成情况、每道试题作答情况、每道试题各个选项被选情况、 章节知识点掌握情况。

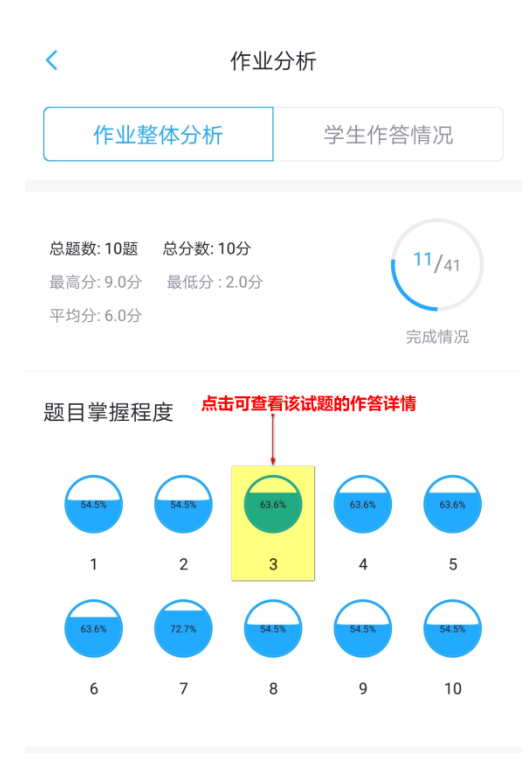

章节知识点掌握程度

学生作答情况:可查看已完成名单、未完成名单,点击单个学生可以查看该学生答题详情。

| <   | 作业       | 分析      |         |  |  |
|-----|----------|---------|---------|--|--|
| 作   | 业整体分析    | 学生作答情况  |         |  |  |
|     | 点        | 击可查看该学生 | 的作业作答详情 |  |  |
|     | 已完成(11人) | 未完成(39) | 人)      |  |  |
| 全贺之 | 临床一班     | 9分      | 查看>>    |  |  |
| 王瑶瑶 | 临床一班     | 8分      | 查看>>    |  |  |
| 耿远航 | 临床一班     | 4分      | 查看>>    |  |  |
| 李卫轩 | 临床一班     | 6分      | 查看>>    |  |  |
| 唐楠  | 临床一班     | 9分      | 查看>>    |  |  |
| 李延婷 | 临床一班     | 7分      | 查看>>    |  |  |
| 宋东园 | 临床一班     | 6分      | 查看>>    |  |  |
| 刘旭  | 临床一班     | 8分      | 查看>>    |  |  |
| 吴雅静 | 临床一班     | 3分      | 查看>>    |  |  |
| 张叶鑫 | 临床一班     | 4分      | 查看>>    |  |  |

# 1.3 班级管理

# 1.3.1 关联班级

点击"关联班级",跳转至可供关联的班级列表页面。

<

|                        | 题库                     | Q +              |  |  |  |  |  |
|------------------------|------------------------|------------------|--|--|--|--|--|
| 作业                     | 习题                     | □ 新增作业           |  |  |  |  |  |
| 本周                     |                        | 🖒 手动组题           |  |  |  |  |  |
| ■ 系统解剖学                | 学第一节作业                 | <b>分</b> 智能组题    |  |  |  |  |  |
| 4题/4分                  | 完成情况:0/1人              | 新》天联班级<br>衣念:已发布 |  |  |  |  |  |
| 今天 09:50 至             | 04-20 00:00            |                  |  |  |  |  |  |
| ■ 生理学第一                | -章作业                   |                  |  |  |  |  |  |
| 5题/5分                  | 完成情况:0/1人              | 状态:已发布           |  |  |  |  |  |
| 今天 09:45 至             | 今天 09:45 至 04-20 00:00 |                  |  |  |  |  |  |
| ■ 病理生理学                | 学第一章小测试                |                  |  |  |  |  |  |
| 5题/5分                  | 完成情况:0/1人              | 状态:已发布           |  |  |  |  |  |
| 今天 10:00 至             | 04-20 00:00            |                  |  |  |  |  |  |
| ■ 内科学第一                | -章复习测试                 |                  |  |  |  |  |  |
| 10题/10分                | 完成情况:0/85人             | 状态:已发布           |  |  |  |  |  |
| 今天 09:38 至 04-20 00:00 |                        |                  |  |  |  |  |  |
| <ul><li>単値</li></ul>   |                        | ● 人 我的           |  |  |  |  |  |

在班级列表中,点击班级右侧的"关联",并点击弹出框中的"确定",即完成与该班级的关联。

| <  |                      | 关联班级                      | Q                   |
|----|----------------------|---------------------------|---------------------|
| 20 | 班级名称:ceshi<br>班级人数:0 | 机构名称:人卫社                  | 关联<br>"关联"按钮        |
| 20 | 班级名称:ces<br>班级人数:0   | 机构名称:人卫社                  | 关联                  |
| Γ  | <b>2</b><br>确定要关联吗   | <b>点击"确定"按</b><br>?<br>取消 | <b>祖,完成关联</b><br>确定 |
| 1  |                      |                           |                     |
|    |                      |                           |                     |
|    |                      |                           |                     |

# 1.3.2 解除关联

进入班级列表,点击班级右侧对应的"解除关联",并点击弹出框中的"确定",即解除了与该班级的关联。

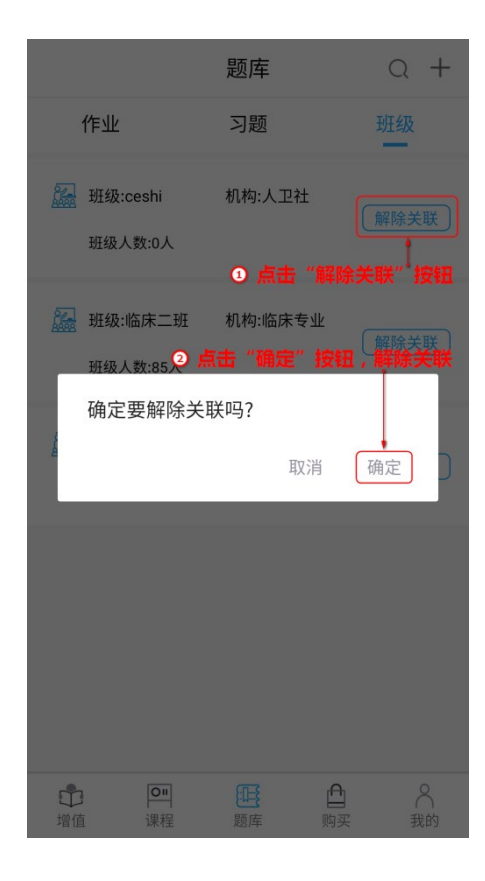

# 2. 学生

# 2.1 作业

# 2.1.1 作业作答

在题库模块点击作业名称进入答题页面进行作答,作业中的试卷可以多次作答,作业成绩取作业有效期内 首次作答成绩。其余作答成绩作为练习成绩。

| 作业          | 考试                                                                              | 错题                                    | 收藏                              | 统计  |
|-------------|---------------------------------------------------------------------------------|---------------------------------------|---------------------------------|-----|
|             | 请输入作业名称                                                                         |                                       |                                 |     |
| 2<br>2<br>2 | <mark>系统解剖学第一</mark> 雪<br>20题/20分 已答题次3<br>学科:系统解剖学<br>2020-09-04 15:06:00      | <mark>置练习</mark>                      | <u>曲此处进入<br/>認页面</u><br>5:07:00 | 进行中 |
| 1<br>第<br>2 | <b>鲓试</b><br>0题/10分 已答题次<br>学科:系统解剖学<br>2020-08-13 15:58:00                     | 数: <mark>0次</mark><br>至2020-08-14 C   | 0:02:00                         | 已过期 |
| 1<br>2      | 系统解剖学1905<br>0题/10分 已答题次<br>学科:系统解剖学<br>2020-08-07 10:51:00                     | <b>1 502</b><br>数:0次<br>至2020-08-08 1 | 0:52:00                         | 已过期 |
|             | <b>备床执业考试大约</b><br>题/4分 已答题次数:<br><sup>美科</sup> :系统解剖学,诊<br>:020-08-06 14:38:00 | <b>1</b> 次<br>断学<br>至2020-08-06 1     | 5:00:00                         | 已过期 |
| l @+)       | A+)                                                                             |                                       |                                 | 8   |
| 课程          | 题库                                                                              | 增值                                    | 商城                              | 我的  |

进入答题页面。点击选项即可选中为答案。可以通过左滑、右滑切换上一题下一题,也可以通过上一题、 下一题按钮操作,答题卡显示已答和未答题,点击题号可跳转至相应的试题。作答完毕后点击交卷,并点 击弹出框中的"确定",交卷成功。

| <        | 系统解剖学第一章练          | 3    | < 系统解剖学第一章练习 |    |    | ī习 | =  |    |
|----------|--------------------|------|--------------|----|----|----|----|----|
| A1型题     | <b>()</b> 23:55:48 | 题目列表 |              |    |    | 已做 | 未做 |    |
| 1.肩关节的   | 的特征包括              |      | 1            | 2  | 3  | 4  | 5  | 6  |
| A 关节     | 窝较深                |      |              |    |    |    |    |    |
| ₿ 关节     | 囊松弛                |      | 7            | 8  | 9  | 10 | 11 | 12 |
| C 关节     | 四周有韧带加强            |      | 13           | 14 | 15 | 16 | 17 | 18 |
| D运动      | 范围较小               |      | 19           | 20 |    |    |    |    |
| E 双轴     | 关节                 |      |              |    |    |    |    |    |
|          |                    |      |              |    |    |    |    |    |
|          |                    |      |              |    |    |    |    |    |
|          |                    |      |              |    |    |    |    |    |
|          |                    |      |              |    |    |    |    |    |
| ~        |                    | ~    |              |    |    |    |    |    |
| ~<br>上一: | ◎ 交卷               | 下一题  |              |    |    |    |    |    |

#### 2.1.2 作业分析

交卷后即可查看当前作业分析,也可在作业列表中点击已完成的作业查看作业分析。

作业基本情况:可查看作业满分、自己得分、当前平均分、总排名、班级排名、题型答题情况、章节答题

#### 情况等。

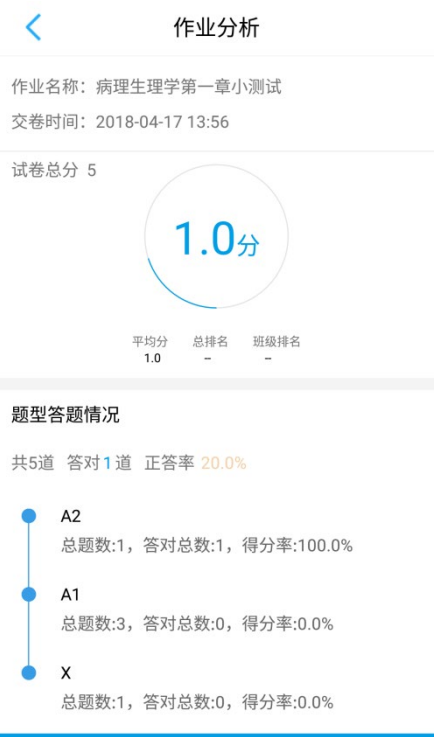

# 查看答案详情

查看答案详情:点击"查看答案详情"即可查看每道题的正确答案,并对试题进行收藏。

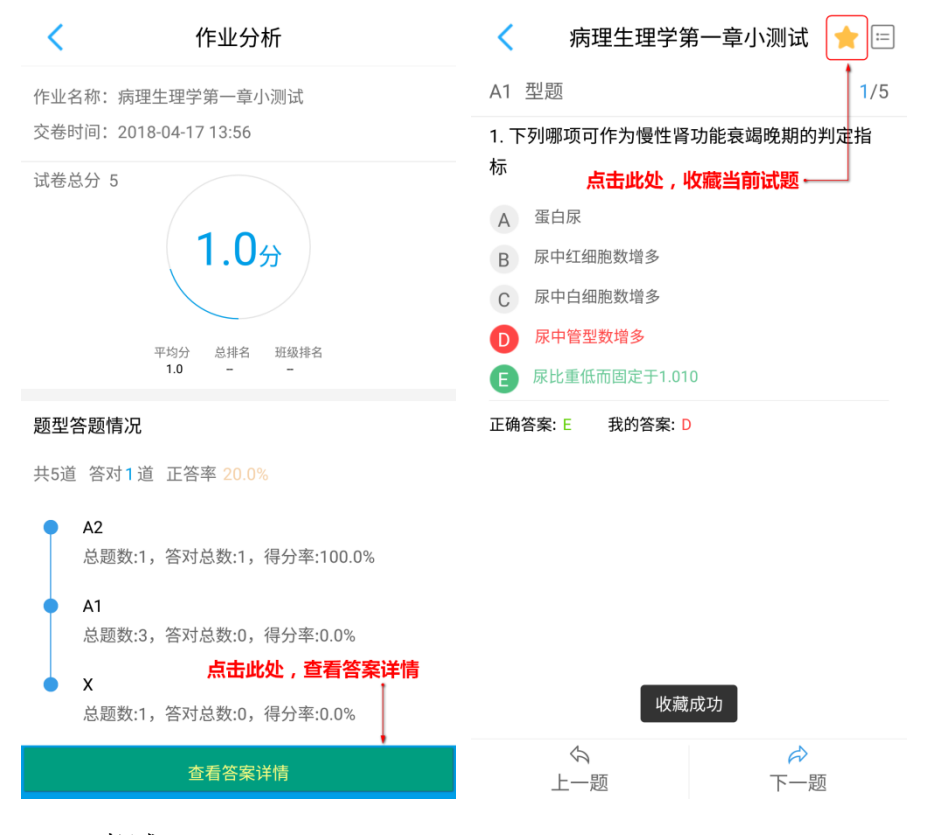

2.2 考试

# 2.2.1 考试作答

在考试菜单中点击考试名称进入考试答题页面,左右正在进行中的考试才能答题,已完成和已过期的考 试不能进行答题。

| 作业                           | 考试                                                                  | 错题                                  | 收藏                                               | 统计             | <                                                           | 考试须知                                                                            |                          | <                                                       | 2017级临床1班系统解剖学考试  | =     |
|------------------------------|---------------------------------------------------------------------|-------------------------------------|--------------------------------------------------|----------------|-------------------------------------------------------------|---------------------------------------------------------------------------------|--------------------------|---------------------------------------------------------|-------------------|-------|
| 请转                           | 俞入考试名称                                                              | 点击                                  | 参考进入考试须知页前                                       | Q              | 1. <mark>李晟铭</mark> :您已<br>试                                | 已开始参加2017级临床1班系统解剖学                                                             | 考试的在线考                   | A1型题                                                    | <b>(b)</b> 49:32  | 1/100 |
| <b>100</b> 是<br>第科<br>2020   | 7级临床1班系<br>刻100分<br>: 系统解剖学<br>-09-04 15:06:003                     | 统解剖学考试<br>≌2020-09-04 1             | £<br>5:56:00                                     | 进行中            | 2.2017级临床<br>16:09:00,考证<br>3.本次考试满分<br>4.考试期间会证<br>作弊,影响考试 | 1 <u>班系统解剖学考试考试的</u> 开考时间为<br>式时长为50分钟<br>}为:100分<br>己录登录IP,请在规定的考场内作答,否<br>试成绩 | :2020-09-04<br>5则可能会视为   | 1.直肠癌育<br>A 直肠_                                         | 首先转移的淋巴结是<br>上淋巴结 |       |
| 系统<br>100量<br>学科<br>2020     | <b>解剖学10160</b><br><sup>氢/100分</sup><br>: 系统解剖学<br>-08-07 14:01:003 | <b>3</b><br>≅2020-08-07 14          | 4:21:00                                          | 已完成            | 5.请在考试倒讨<br>6.通过人卫教驾<br>录将无法保存<br>7.该考试答题近                  | 十时内完成答题并且交卷,以免没有成<br>学助手答题,中途请不要更换答题终端<br>过程中不能切出答题页面,切出后需要                     | ≵绩<br>₩,否则答题记<br>要输入切屏密码 | <ul> <li>B 闭孔》</li> <li>C 左结肌</li> <li>D 腰淋目</li> </ul> | 林巴结<br>汤淋巴结<br>巴结 |       |
| 京统     100是     学科     2020  | [ <b>解剖学10160</b><br>፬/100分<br>: 系统解剖学<br>-08-07 13:30:00 <u>3</u>  | <b>3</b><br>€2020-08-07 1           | 3:50:00                                          | 已过期            | 才能进入答题<br>注意事项:<br>如果在答题过标<br>造成的考试中<br>题,系统会自动             | 程中因死机、断电、网络故障、浏览背<br>斯请再次打开考试页面重新登录后,从<br>记录之前的答题记录                             | 器卡死、关闭等<br>中断处继续答        | E腹股                                                     | 勾深淋巴结             |       |
| <b>100</b><br>第<br>第<br>2020 | <b>解剖学10160</b><br>刻100分<br>: 系统解剖学<br>-08-07 11:04:003             | <b>3</b><br>至2020-08-07 1<br>已加载全部资 | 2:24:00<br>:源                                    | 已过期            |                                                             | 原志此处进入清颜页面                                                                      |                          |                                                         |                   |       |
| <b>■€+</b><br>课程             | A+<br>题库                                                            | 画                                   | <b>〕</b><br>一一一一一一一一一一一一一一一一一一一一一一一一一一一一一一一一一一一一 | <b>只</b><br>我的 |                                                             | 开始答题                                                                            |                          | ら<br>上一版                                                | ■ 交卷              |       |

# 2.3 错题库

学生在进行作业作答时,答错的二类试题将自动进入错题库。

### 2.3.1 分类错题列表

分类错题列表页面将错题按照学科知识目录进行分类展示。点击目录前的"+"可以展开目录层级,点击 "查看"即可查看该目录层级下的试题,点击题干即可查看该试题详细内容。
| 作               | ЩŁ.        | 考试               | 错题       | 收藏         | 统计             | <<br>点击回     | 错题库<br>J查看该试题详情———————————————————————————————————— | Q          | <            | 医学心理学   | $\overleftrightarrow$ |
|-----------------|------------|------------------|----------|------------|----------------|--------------|-----------------------------------------------------|------------|--------------|---------|-----------------------|
| 错题              | 练习         |                  |          | 点畫查看进入端题列表 | >              | - 23         | 一般人群中的智力分布呈                                         |            | A1型题         |         | 1/17                  |
| •               | 临床医        | 医学 207           |          | T          | 查看             | A1           | 答错次数 2                                              | 2018-08-14 | 一般人群中的智      | 力分布呈    |                       |
| •               | 诊断         | 学 2              |          | L          | <b>查</b> 看     | <b>a</b> )   | 、可以利用触觉阅读盲文,这是题                                     | 核觉的        | A 正态<br>B 偏态 |         |                       |
| 0               | 系统的        | 解剖学 204<br>免疫学 1 |          |            | 查看             | A1           | 答错次数 2                                              | 2018-08-14 | C 正偏态        |         |                       |
|                 |            |                  |          |            | _ •            | a t          | 到苹果时知道苹果的颜色是红                                       | 的、形状是圆的…   | D 负偏态        |         |                       |
|                 |            |                  |          |            |                | A1           | 答错次数 2                                              | 2018-08-14 | E 常偏态        |         |                       |
|                 |            |                  |          |            |                | 2 名          | 日力的核心成分是指                                           |            | 正确答案:A       | 我的答案: B |                       |
|                 |            |                  |          |            |                | A1           | 答错次数 2                                              | 2018-08-14 |              |         |                       |
|                 |            |                  |          |            |                | <b>ि</b> छ ग | 1体为了个体生存和种族繁衍而;                                     | 进行的各种活…    |              |         |                       |
| ا <b>ر</b><br>ر | <b>*</b> + | A+<br>题库         | 画        | ▶          | <b>只</b><br>我的 | A1           | 答错次数 2                                              | 2018-08-14 | 今<br>上一题     | Т       | ⇔                     |
| 2010            |            |                  | hel lana |            |                |              |                                                     |            |              |         |                       |

## 2.3.2 错题重组试卷

学生可以利用现有错题重新组建练习试卷,进行错题复习。

点击"错题练习",即可进入错题练习列表,点击"错题组卷",进入试卷基本信息设置页面。

| 中国移动"訓念」           | 🖽 🏕 🕅 🛈 🖇 🗐 100% | <b>■</b> 15:20 | <        | 错题练习                                              | 错题组卷 |
|--------------------|------------------|----------------|----------|---------------------------------------------------|------|
| 作业  考试             | 错题 收藏            | 统计             |          | 点击此处                                              | 生空命  |
| 错题练习               | 点击此处进入错题练习页面     |                | <b>e</b> | 11题<br>利日:null                                    | 不元成  |
| 😑 临床医学 207         |                  | 查看             |          | 2018-12-12 09:37:20                               |      |
| ● 诊断学 2            |                  | 查看             |          | 内科学错题                                             | 未完成  |
| • 系统解剖学 204        |                  | 查看             |          | 10题<br>科目:null                                    |      |
| ● 医学免疫学 1          |                  | 查看             |          | 2018-12-11 15:59:18                               |      |
|                    |                  |                |          | <b>11</b><br>11题<br>科目:生理学<br>2018-10-10 19:29:53 | 未完成  |
|                    |                  |                |          |                                                   |      |
| <b>●●</b><br>课程 顯库 |                  | <b>♀</b><br>我的 |          |                                                   |      |

设置试卷基本信息,点击"生成试卷",即可完成错题重组试卷。

| <    | 重组试题               |         |
|------|--------------------|---------|
| 试卷名称 | 病理生理学              |         |
| 专业目录 | 临床医学               |         |
| 学科目录 | 病理生理学,缺血-再灌注损伤,缺血  | >       |
| 试卷范围 | ● 随机抽取 ● 优选常错试题    |         |
| 选择题数 | 20                 | $\Big)$ |
|      |                    |         |
|      |                    |         |
|      |                    |         |
|      |                    |         |
|      |                    |         |
|      | 设置完成后,点击此处生成试卷<br> |         |
|      | 生成试卷               |         |
|      |                    |         |

试卷生成之后,点击即可进行答题。

| <b>病理生理学</b><br>20题<br>科目:病理生理学 |  | 未完成 |
|---------------------------------|--|-----|
| 20题<br>科目:病理生理学                 |  |     |
| 科目:病理生理学                        |  |     |
|                                 |  |     |
| 2018-12-27 15:52:13             |  |     |
|                                 |  |     |
|                                 |  |     |
|                                 |  |     |
|                                 |  |     |
|                                 |  |     |
|                                 |  |     |
|                                 |  |     |
|                                 |  |     |
|                                 |  |     |
|                                 |  |     |
|                                 |  |     |
|                                 |  |     |
|                                 |  |     |
|                                 |  |     |
|                                 |  |     |
|                                 |  |     |
|                                 |  |     |
|                                 |  |     |

## 2.4 试题收藏

学生在"作业分析-查看答案详情"中查看单个试题时可进行试题收藏。试题收藏页面按学科知识目录进行 试题分类展示,点击知识点目录对应的"查看"即可查看试题列表,在试题列表中点击单个试题即可查看 该试题详细内容。

|                                        |                                     |             |                | <         | 试题收藏                                | <                                       | 试题详情 📩 📩 📩                                              |
|----------------------------------------|-------------------------------------|-------------|----------------|-----------|-------------------------------------|-----------------------------------------|---------------------------------------------------------|
| 作业                                     | 考试 错题                               | 收藏          | 统计             | ☆ 男性,43 岁 | ,肾移植术后,长期用免疫…                       | A2型题                                    | 1/3                                                     |
| <ul> <li>临床医学</li> <li>系统解释</li> </ul> | 1 1                                 | 处进入试题收藏列表   | 查看<br>         | A2        | 2018-04-17 09:33:07                 | 男性,43 岁,<br>抗排异治疗。<br>两肺弥漫性均            | 肾移稙术后,长期用免疫抑制剂<br>最近 2 周发热 39℃,干咳。胸片<br>均分布细小结节,大小较一致。以 |
| ● 内脏学                                  | 1                                   |             | 查看             | 点击可宣看该试   | 题详情 ← — — →<br><sup>拉型肺结核正确的是</sup> | 下疾病中最可                                  | 能是哪一项                                                   |
|                                        |                                     |             |                | A1        | 2018-04-17 09:32:57                 | <ul><li>A 肺泡细胞</li><li>B 肺泡蛋白</li></ul> | 回癌                                                      |
|                                        |                                     |             |                | ☆ 对于MRSA引 | 起的肺炎应选用                             | 0 肺泡微线                                  | 吉石症                                                     |
|                                        |                                     |             |                | A1        | 2018-04-17 09:32:42                 | D 粟粒性服                                  | 市结核                                                     |
|                                        |                                     |             |                |           |                                     | E 肺含铁血                                  | D黄素沉着症                                                  |
|                                        |                                     |             |                |           |                                     | 正确答案: [                                 | )                                                       |
|                                        |                                     |             |                |           |                                     |                                         |                                                         |
| <b>↓€+</b><br>课程                       | 正         道           臨库         增值 | 〕<br><br>商城 | <b>只</b><br>我的 |           |                                     | ら<br>上一题                                | ドー题                                                     |

## 2.5 答题统计

答题统计页面可查看学生个人总得分率、答题总数、答对总数、各学科答题统计、各学科章节答题情况等。

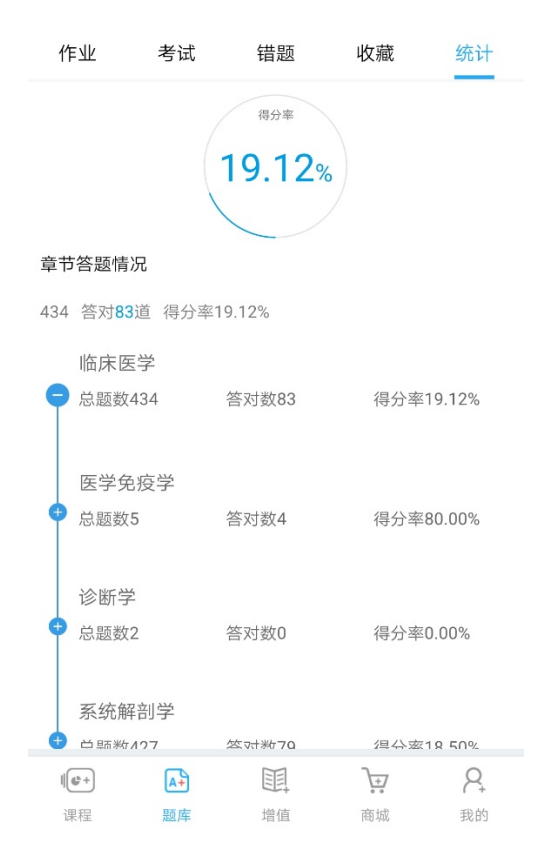